1, 2, 2 / sisil sar

قسم التقنيات الميكانيكية

## الحقيبة التعليمية

مادة تطبيقات الحاسوب المكتبية /المسدوى الثاني

### م.د. احمد سالار جلال

2023 - 2024

### بسم الله الرحمن الرحيم

هيئة التعليم التقني المعهد التقني / كركوك قسم التقنيات الميكانيكية

المادة : تطبيقات الحاسبة المرحلة: الثانية النظام السنوي: 30 أسبوع

| مج | ع | ن |
|----|---|---|
| 3  | 2 | 1 |

### الهدف من تدريس المادة

سيكون المتعلم – بعد إنتهاء التدريس لهذه المادة – قادرا على أن: 1- التعرف على بيئة عمل البرنامج AutoCAD وطرق الوصول إلى الأوامر والإيعازات، وخزن وفتح الملفات. 2- الرسم التطبيقات في مجال تخصصه باستخدام البرنامج الرسم الهندسي الثنائي والثلاثي الإبعاد (AutoCAD 2D\3D)

# الأسبوع الأول

### (( بطاقة خطة الدرس الأسبوعية ))

### الموضوع الرئيسي:مدخل الى برنامج AutoCAD

- أولا: المواضيع الفرعية: - برنامج "AutoCAD2004"/ التعرف على بيئة عمل البرنامج وطرق الوصول إلى الأوامر والإيعازات
  - اعدادات الشاشة (Snap,Limit,Gird,Pan,Zoom)

ثانيا: وسائل الإيضاح المستخدمة: Data show، السبورة البيضاء.

ثالثا: خطوات تنفيذ المحاضرة:

| التوقيتات بالدقيقة | أ – المناقشة:                          |
|--------------------|----------------------------------------|
| 2                  | 1 - الغيابات :                         |
| 3                  | 2- أسئلة عامة لإستذكار معلومات الطالب. |
| 3                  | 3 – أسئلة مادة الدرس الجديد.           |
|                    | ب – شرح الدرس الجديد:                  |
| 4                  | 1 – المقدمة.                           |
| 30                 | 2 – المتن: المواضيع الفرعية.           |
| 4                  | 3 – خلاصة الدرس.                       |
| 4                  | 4 – أسئلة نهاية الدرس.                 |
|                    |                                        |
| 50                 |                                        |

رابعا: الواجب البيتى: تحضير المحاضرة القادمة

خامسا : تسجيل ملاحظات حول تقويم الطلبة.

نموذج خطة الدرس النظري

القسم : التقنيات الميكانيكية المادة : تطبيقات الحاسبة الموضوع: مدخل الى برنامج AutoCAD

المرحلة : الثانية التأريخ :الاول الزمن :ساعة

> الأهداف المحددة : سيكون الطالب قادرا على ان : -1- يتعرف على البيئة عمل البرنامج 2- يتعلم طرق الوصول الى الاوامر والايعازات 3- يتعلم اعدادات الشاشة

| الوسىائل<br>التعليمية        | فعاليات<br>الطالب | فعالیات<br>التدریسی | المحتوى                                                                                                    | المرحلة        | الوقت   |
|------------------------------|-------------------|---------------------|----------------------------------------------------------------------------------------------------|----------------|---------|
| Data show<br>السبورة البيضاء | يستمع             | محاضرة              | مدخل الى برنامج الAutoCAD                                                                                          | المقدمة        | 5 دقائق |
|                              | يستمع<br>يسال     | محاضرة              | 1-التعرف على بيئة عمل البرنامج وطرق الوصول إلى الأوامر<br>والإيعاز ات<br>2اعدادات الشاشة(Snap,Limit,Gird,Pan,Zoom) | تقديم<br>الدرس | 35دقائق |
|                              | يستمع<br>يسال     | محاضرة              | برنامج "AutoCAD2004"/ التعرف على بيئة عمل البرنامج<br>وطرق الوصول إلى الأوامر والإيعازات، واعدادات الشاشة          | الخلاصة        | 7 دقائق |
|                              | يجاوب             | يسال                | ماهي طرق الوصول الى الاوامر والايعازات ماهي ايعازات التي<br>يمكن بها اعداد شاشة االبرنامج                          | التقويم        | 3 دقائق |

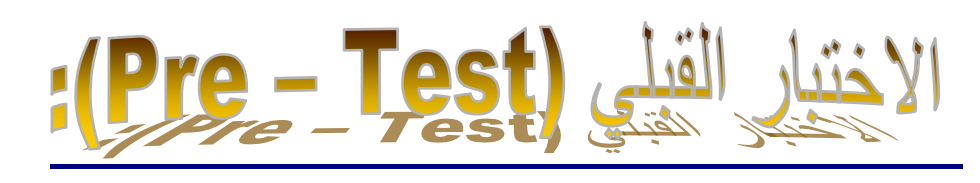

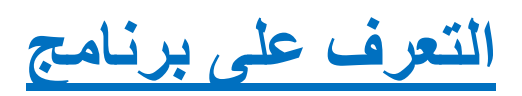

البرنامج متكون من مقطعين حيث أن المقطع الأول هو أسم الشركة المنتجة (AutoDesk) والمقطع الثرنامج متكون من مقطعين حيث أن المقطع الأول هو أسم الشركة المنتجة (Computer Aided Drafting) الثاني هو مختصر لـ (AutoCAD):-

- الدقة العالية في الرسم.
- السرعة في أداء الأعمال.
- تبسيط الأمور المعقدة مثل (الرسم وضع الأبعاد عمليات التهشير).
  - توفير أكثر من طريقة لأداء الشيئ نفسه.

## 2-3 بدء تشغيل البرنامج :-

يمكن تشغيل البرنامج بطريقتين وكما يأتي : أ**ولاً:** عن طريق الضغط المزدوج على آيكونة البرنامج الموجودة على الشاشة (Desktop) **ثانياً:** عن طريق ...

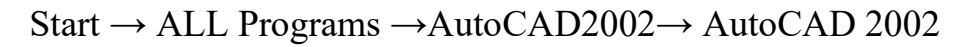

وكما في الشكل التالي :

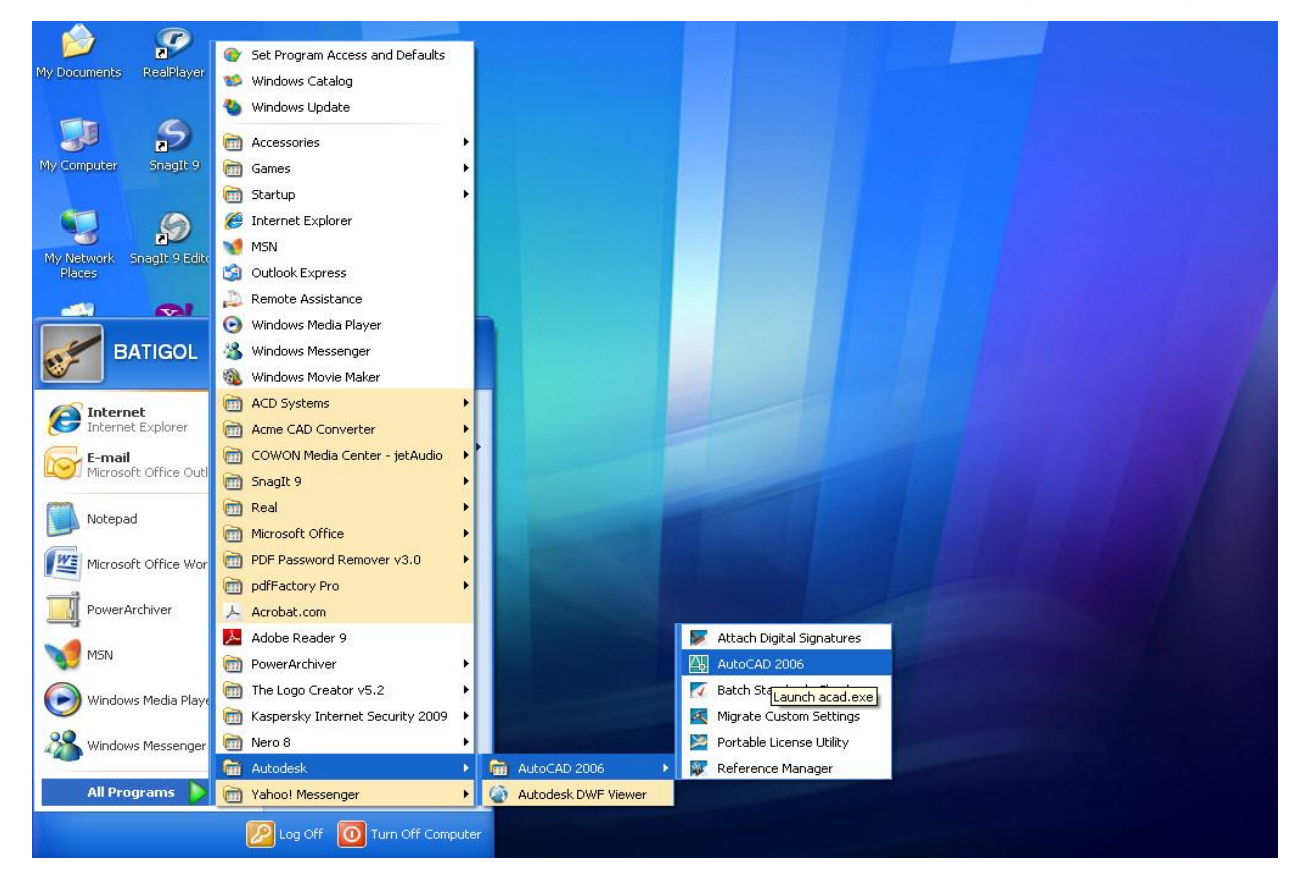

شاشة البرنامج ومحتوياتها:-

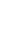

6

تحتوي واجهة البرنامج على عدة أشرطة وقوائم وأوامر تساعد في عميلة الرسم. ونافذة العمل على البرنامج هي كما موضحة في الشكل التالي :

| 🖅 AutoCAD 2002 - [Drawing1.dwg]                                                                                                    |
|----------------------------------------------------------------------------------------------------|
| 🔛 File Edit View Insert Format Tools DWGgateway Draw Dimension Modify Window Help 🔤 🗗 🤉                                                                                                    |
| │□☞╏⊜े\$\$\$\$\$\$ <b>@</b> \$\$\$ <b>₽</b> \$\$\$\$\$\$\$\$\$\$\$\$\$ <b>@</b> \$\$\$\$\$ <b>₽</b> \$ <b>₽</b> \$\$\$ <b>\$</b> \$ <b>\$</b> \$ <b>\$</b> \$ <b>\$</b> \$ <b>\$</b> \$ <b>\$</b> \$                                                                                                    |
| Image: Second second second                               |
| هـ م<br>هـ شريط خصائص الكائنات شريط الأدوات القياسي الفائمة القياسية<br>ح<br>الم<br>الم                                                                                                    |
| الله المربع المربع ا<br>مربع المربع المربع المربع المربع المربع المربع المربع المربع المربع المربع المربع المربع المربع المربع المربع المربع المربع المربع المربع المربع المربع المربع المربع المربع المربع المربع المربع<br>المربع المربع المربع المربع المربع المربع المربع المربع المربع المربع المربع المربع المربع المربع المربع المربع المربع المربع المربع المربع المربع المربع المربع المربع المربع المربع المربع المربع المربع المربع المربع المربع المربع المربع المربع المربع المربع المربع المربع المربع المربع المربع المرب<br>المربع المربع المربع المربع المربع المربع المربع المربع المربع المربع المربع المربع المربع المربع المربع المربع المربع المربع المربع المربع المربع المربع المربع المربع المربع المربع المربع المربع المربع المربع المربع المربع المربع ال |
| ک<br>لیفونه UCs<br>نظام احداثیات / ۲                                                                                                    |
| سنجدم         المستخدم           هدريط الحالة         نافذة الأوامر           هدريط الحالة         المستخدم           هدريط الحالة         المستخدم           المستخدم         المستخدم                                                                                                    |
| Command: _toolbar<br>Command: Specify opposite corner:<br>Command:                                                                                                    |
| 232,4902, 129,8839, 0.0000 SNAP GRID URTHU PULAR JUSNAP [OTRACK LWT] MODEL                                                                                                    |

أما الأشرطة والأقسام التي تتضمنها النافذة الرئيسية لبرنامج (AutoCAD) هي:

#### 1- شريط العنوان Title Bar

هو شريط يحتوي على أسم الفايل وأسم أصدار الـ CAD ... لاحظ الشكل التالي:

AutoCAD 2002 - [Drawing1.dwg]

#### 2- شريط القوائم Menu Bar

وهو شريط يحتوي على (12) قائمة لكل قائمة مميزاتها وأوامرها الخاصة ... لاحظ الشكل التالي :

🚯 File Edit View Insert Format Tools Draw Dimension Modify Express Window Help

#### - شريط أدوات الرسم Draw Toolbar

هو شريط أوامر الرسم والتي تستخدم في رسم الأشكال...لاحظ الشكل التالي :

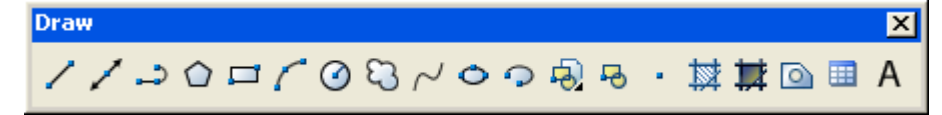

#### 4- شريط أدوات التعديل Modify Toolbar

هو شريط أوامر التعديل والتي تستخدم خلال رسم الأشكال ... لاحظ الشكال التالي :

| Modify                         |  |
|--------------------------------|--|
| 🥖 🗞 ⅆ೬ 🔐 💠 🖱 🗔 🗋 →/ 🗂 🗀 →+ 🏹 🌮 |  |

#### 5- شريط أدوات الخصائص Properties Toolbar

هو شريط يمثل أدوات الخصائص حيث يوضح خصائص الخط الحالي من لون وسمك ونوع ...لاحظ الشكل التالي: الشكل التالي: 6- شريط ByLayer SyLayer ByLayer SyLayer SyLa

#### **Layers Toolbar**

وهو شريط يحتوي على طبقات معينة نستفيد منها في الرسوم المعقدة ... لاحظ الشكل التالي:

|  |  | 0 0 10 10 | 👻 🛸 🍕 |  |
|--|--|-----------|-------|--|
|--|--|-----------|-------|--|

#### 7- شريط الحالة Status bar

ويعرض فيه حالة الأحداثيات الثلاثة والخصائص النشطة مثل Polar, Osnap وغير هما...لاحظ الشكل التالي :

وهي المساحة الكبيرة في واجهة نافذة البرنامج والتي عادة تكون سوداء اللون ويمكن تغيير لونها، حيث يتم رسم الأشكال المطلوبة داخلها.

#### 9- نافذة الأوامر Command Window

وهي بمثابة لغة الحوار بين المستخدم والبرنامج ،حيث من خلالها يمكن أدخال القيم المراد أدخالها في الرسم ...لاحظ الشكل التالي :

| Command : | *Cancel*          |
|-----------|-------------------|
| Command : | 1                 |
| LINE Spea | cify first point: |

#### تحديد مساحة الرسم Drawing Limits:

عند البدء بالرسم لابد من تحديد اللوحة المناسبة للرسم ، حيث يجب ان يكون هناك توافقا بين مساحة اللوحة ومساحة الرسم المطلوب ولتحديد مساحة الرسم نذهب الي القائمة Format ثم نختار Drawing Limits ... Specify lower left corner or [ON/OFF] <0.0000,0.0000>:

ونلاحظ كما في الشكل اعلاه ان البرنامج يطلب منا اختيار الركن الركن الايسر السفلي ويعطى البرنامج القيمة الافتراضية 0.0000 كقيمة افتراضية لقيمة X,Y وبعد الضغط على مفتاح الادخال Enter سيطلب منك ادخال احداثيات الركن الايمن العلوى فنكتب مثلا ( 600.0 , 800.0 ) حيث تمثل 800.0 اكبر قيمة لمحور X وتمثل 600.0 اكبر قيمة لمحور Y وبعد ادخال القيم المراد ادخالها نضغط على Enter .

> ضبط حدود الرسم ودقة الرسم ترسم الأشياء في أوتوكاد عادة بمقياسها الحقيقي، ولذلك فمن المستحسن 297.210 ضبط حدود الرسم إلى حجم الشيئ الذي نقوم برسمه . إذا ر غبنا بالرسم على ورقة A4 بالعرض فإنه يلزمنا ضبط حدود الرسم إلى حجم هذه الورقة أي 297مليمتر للطول و 210 مليمتر للإرتفاع. لذلك، نعرف أو لأحدود الرسم المطلوبة:

> > طرائق تحديد نقاط الرسم :-

بمجر د النظر

يتم تحديد نقاط الرسم في برنامج (AutoCAD) بطريقتين هما: أولاً: عن طريق الفأرة: يمكن تحديد نقطة بداية رسم شكل معين عن طريق النقر بـزر الفأرة اليسر في مكـان بدايـة الرسم وكذلك في مكان نهايته. وتتمتاز هذه الطريقة بسهولة الأستخدام ولكن يعاب عليها عدم الدقة حيث يتم تحديد النقاط

ورقة A4

0.0

**ثانياً:** عن طريق لوحة المفاتيح: في هذه الطريقة يتم أدخال أحداثيات نقاط بداية ونهاية الرسم أو أي جزء منه بأسلوبين هما:

- تحديد الأحداثيات الكارتيزية، حيث تحدد النقاط بالنسبة للبعد عن نقطة الأصل.
- تحديد نقطة بالنسبة للنقطة السابقة، وهذه هي الطريقة التي يستخدمها معظم مستخدمي البرينامج.

#### كيفية الخروج من أوامر (AutoCAD):-

من الملاحظ أن أوامر برنامج (AutoCAD) تستمر مع المستخدم وتظهر في نافذة الأوامر حتى يقوم المستخدم بالخروج من الأمر. ويتم ذلك بأتباع أحدى الطرائق التالية:

- الضغط على مفتاح Enter من لوحة المفاتيح.
- النقر على الزر الأيمن للفأرة وأختيار الأمر Enter.
  - الضغط على مفتاح Esc من لوحة المفاتيح.

#### أحداثيات وطرائق أدخال النقاط:-

تعرف النقطة في نظام الاحداثيات المطلق (Absolute Cartesian Coordinate System) بزوج من الأرقام يفصل بينهما فاصلة X, Y

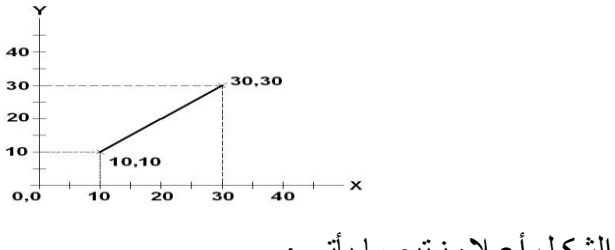

ولرسم الخط كما في الشكل أعلاه نتبع ما يأتي :

#### Line

10,10 (press Enter)

30,30 (press Enter)

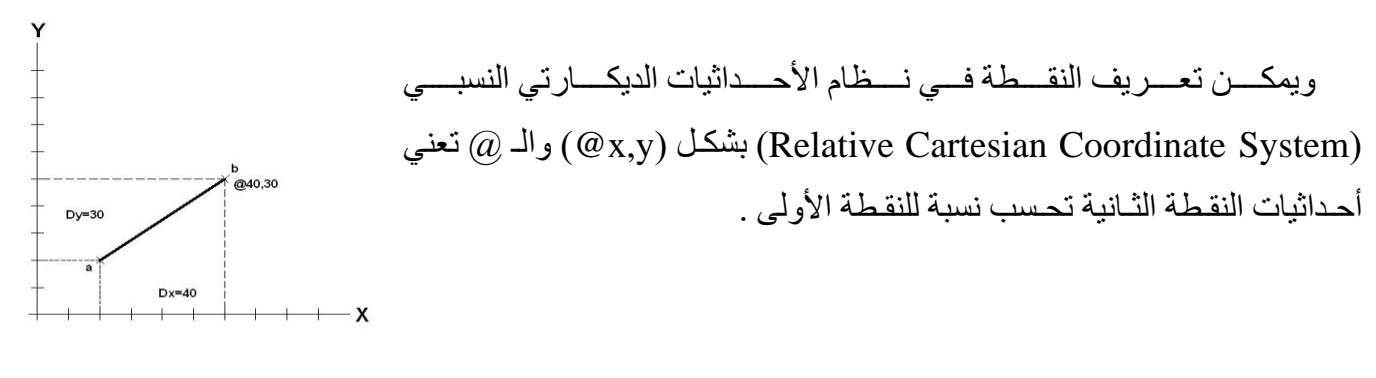

ولرسم الخط كما في الشكل أعلاه, نكتب بعد النقطة الأولى ( أي يجب أدخال النقطة الأولى للخط كما ذكرنا سابقاً ) ثم نكتب ب 40,30 @

ويمكننا أيضاً تعريف النقطة في نـظام الأحداثايت القطبي النسبي (Relative)

(Polar Coordinate System على الشكل التالي ← (Distance<Angle)) حيث يمثل الـ Distance المسافة الفاصلة بين النقطة الأولى والثانية وتمثل الـ Angle الزاوية المحصورة بين الخط المستقيم والمحور X مقاسة بشكل موجب عكس عقرب الساعة .

Line

@50<30 (press space)

L / 0,3 / @4,-3 / @5<45° / @ 5<135/ C أرسم الشكل التالى: L / 0,3 / @4,-3 / @5<45° / @

(Absolute Coordinate) و Relative Coordinate) و Absolute Coordinate)

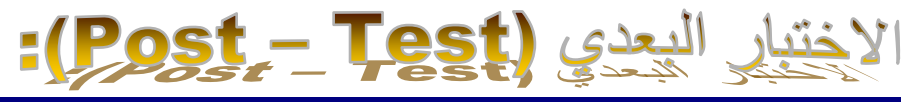

L / 0,3 / @4,-3 / @5<45° / @ 5<135° C</p>
أرسم الشكل التالي: C

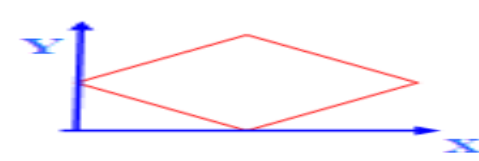

♦ اختبار ذاتي(2) ما الفرق بين (Relative Coordinate) و (Absolute Coordinate).

Absolute Coordinate : الاحداثيات نسبة الى نقطة الاصل. Relative Coordinate : الاحداثيات نسبة الى النقطة التي قبلها

الاختبار القبلي { 1- (د) , 2- (ب), 3- (۱) , 4- (ج) , 5- (۱) } الاختبار البعدي { 1- (ب) , 2- (۱), 3- (ب), 4- (ج) } المصيادر

- <u>http://www.alqudspub.com</u>
   مضي يحيي " "أوتوكاد للمبتدئين" القدس للنشر والتوزيع
  - "AutoCAD 2000" م. عثمان سلطان.
  - مديرية التدريب والتاهيل "Autocad2008

الأسبوع الثاني والثالث والرابع

### ((بطاقة خطة الدرس الأسبوعية ))

الموضوع الرئيسي: أوامر الرسم الأساسية "Draw":

أولا: المواضيع الفرعية: - شرح اوامر في قائمة draw - تطبيق امثلة عليها

ثانيا: وسائل الإيضاح المستخدمة: Data show، السبورة البيضاء.

ثالثا: خطوات تنفيذ المحاضرة:

| التوقيتات بالدقيقة | أ – المناقشة:                          |
|--------------------|----------------------------------------|
| 2                  | 1 – الغيابات :                         |
| 3                  | 2- أسئلة عامة لإستذكار معلومات الطالب. |
| 3                  | 3 – أسئلة مادة الدرس الجديد.           |
|                    | ب – شرح الدرس الجديد:                  |
| 4                  | 1 – المقدمة.                           |
| 30                 | 2 – المتن: المواضيع الفرعية.           |
| 4                  | 3 – خلاصة الدرس.                       |
| 4                  | 4 – أسئلة نهاية الدرس.                 |
|                    |                                        |
| 50                 |                                        |

رابعا : الواجب البيتي: تحضير المحاضرة القادمة

خامسا : تسجيل ملاحظات حول تقويم الطلبة.

نموذج خطة الدرس النظري

القسم : التقنيات الميكانيكية المادة : تطبيقات الحاسبة

المرحلة : الثانية التأريخ :2\3\4

الموضوع: أوامر الرسم الأساسية "Draw"

الزمن :ساعة

الأهداف المحددة : سيكون الطالب قادرا على ان : -1- يتعرف على اوامرفي قائمة Draw 2- يتعلم الطريقة الرسم باستخدام ايعازات وامثلة عليها

| الوسىائل<br>التعادم له       | فعاليات       | فعاليات<br>التدريب | المحتوى                                                                                                    | المرحلة        | الوقت   |
|------------------------------|---------------|--------------------|----------------------------------------------------------------------------------------------------|----------------|---------|
| Data show<br>السبورة البيضاء | يستمع         | محاضرة             | تم شرح برنامج "AutoCAD2004" التعرف على بيئة عمل البرن<br>وطرق الوصول إلى الأوامر والإيعازات، واعدادات الشاشة | المقدمة        | 5 دقائق |
|                              | يستمع<br>يسال | محاضرة             | <ul> <li>تعريف اوامر وظيفة كل منها</li> <li>الرسم باستخدام ايعازات وامثلة عليها</li> </ul>                   | تقديم<br>الدرس | 35دقائق |
|                              |               |                    |                                                                                                    |                |         |
|                              |               |                    |                                                                                                    |                |         |
|                              | • • •         | ā vala o           | شرح اوامر في قائمة Draw وتطبيق امثلة عليها                                                                   | الخلاصة        | 7 دقائق |
|                              | يستمع<br>يسال | محاضره             |                                                                                                    |                |         |
|                              | يجاوب         | يسال               | ماهي وظيفة كل ايعاز وكيف نطبقها على شاشة انوكاد                                                              | التقويم        | 3 دقائق |
|                              |               |                    |                                                                                                    |                |         |
|                              |               |                    |                                                                                                    |                |         |

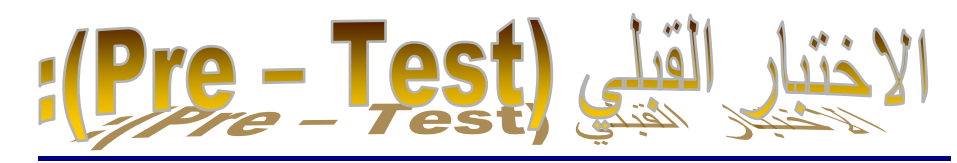

|                          | فائمة الرسم Draw                                                                                                    |
|--------------------------|----------------------------------------------------------------------------------------------------|
| Draw Dimension Modif     | للمة الرسم تمثل بشكلين بشريط القوائم وشريط أوامر الرسم والتي تستخدم في رسم                                                                                                    |
| Ray<br>Construction Line | لأشكال.                                                                                                    |
| Polyline                 |                                                                                                    |
| 3D Polyline<br>Polygon   | Draw X                                                                                                    |
| Arc •                    | ノノクショクロイの~0~劇 や・棘 $\bigcirc$ A                                                                                                    |
| Circle                   |                                                                                                    |
| Spline<br>Filinse        |                                                                                                    |
| Block                    |                                                                                                    |
| Point                    |                                                                                                    |
| Boundary<br>Region       |                                                                                                    |
| Text •                   |                                                                                                    |
| Surfaces  Solids         |                                                                                                    |
|                          | 1- الخط line                                                                                                    |
|                          | - <u></u><br>ستخدو لرسو الخطوط وطريقة الوصول الي هذا ابعاز ·-                                                                                                    |
|                          | $Draw > L ine \mathbf{x}$                                                                                                    |
|                          | Ine Zilie / Line / Line |
|                          | العلم المحالية المالية المنالة المذالة المنالية المنالي                                                                                                    |
|                          | 🗴 صبعط على أيقونة المملكة لهذا الأمل 🗾 في سريط أدوات الرسم                                                                                                    |
| Command: I INF           | 1                                                                                                    |
| ماليكشير التحديد النقطة  |                                                                                                    |
| بالموسر للحديد اللغطة    |                                                                                                    |
| a                        | الأولى على تناشله الرشنة                                                                                                    |
| Specify first point      | •<br>•                                                                                                    |
| بالمؤشر لتحديد النقطة    | •                                                                                                    |
|                          | الثانية                                                                                                    |
| Specify next poin        | t or [Undo]:                                                                                                    |
| طة الثالثة على شاشة      | <ul> <li>أنقر بالمؤشر لتحديد النق</li> </ul>                                                                                                    |
|                          | الرس[تراجع]                                                                                                    |
| Specify next poin        | t or [Undo]:                                                                                                    |
|                          | على نفس المنوال، أنقر بالمؤشر لتحديد النقطة الرابعة الخ                                                                                                    |
| Casify asystem           | ·                                                                                                    |
| specify next poin        |                                                                                                    |
|                          | حيث يعني الحرف C احتصار اللكلمة Close على السكل التائج.                                                                                                    |
|                          |                                                                                                    |
| <b>.</b>                 |                                                                                                    |
| له بعيد تحديد موقعي<br>  | برسم المستطيل في أو توحاد بحيث تحون أصبار عه أفقيه ور أسيه دائم أيدلك، ترسد                                                                                                    |
| تطيل 🖵 .                 | راويتيه المتقابلتين تماماً كما يشير إلى ذلك الرمز المستخدم في أوتوكاد لرِسم المس                                                                                                    |
| Command: <b>Recta</b>    | الے کتابة ( Rec) في نافذة الاوامر أو ngle                                                                                                    |
| Specify first corner p   | point or[Chamfer/Elevation/Fillet/Thickness/Width]:                                                                                                    |
|                          | نقر أية نقطة على الشاشة                                                                                                    |

### Specify other corner point or [Dimensions]: @100,50

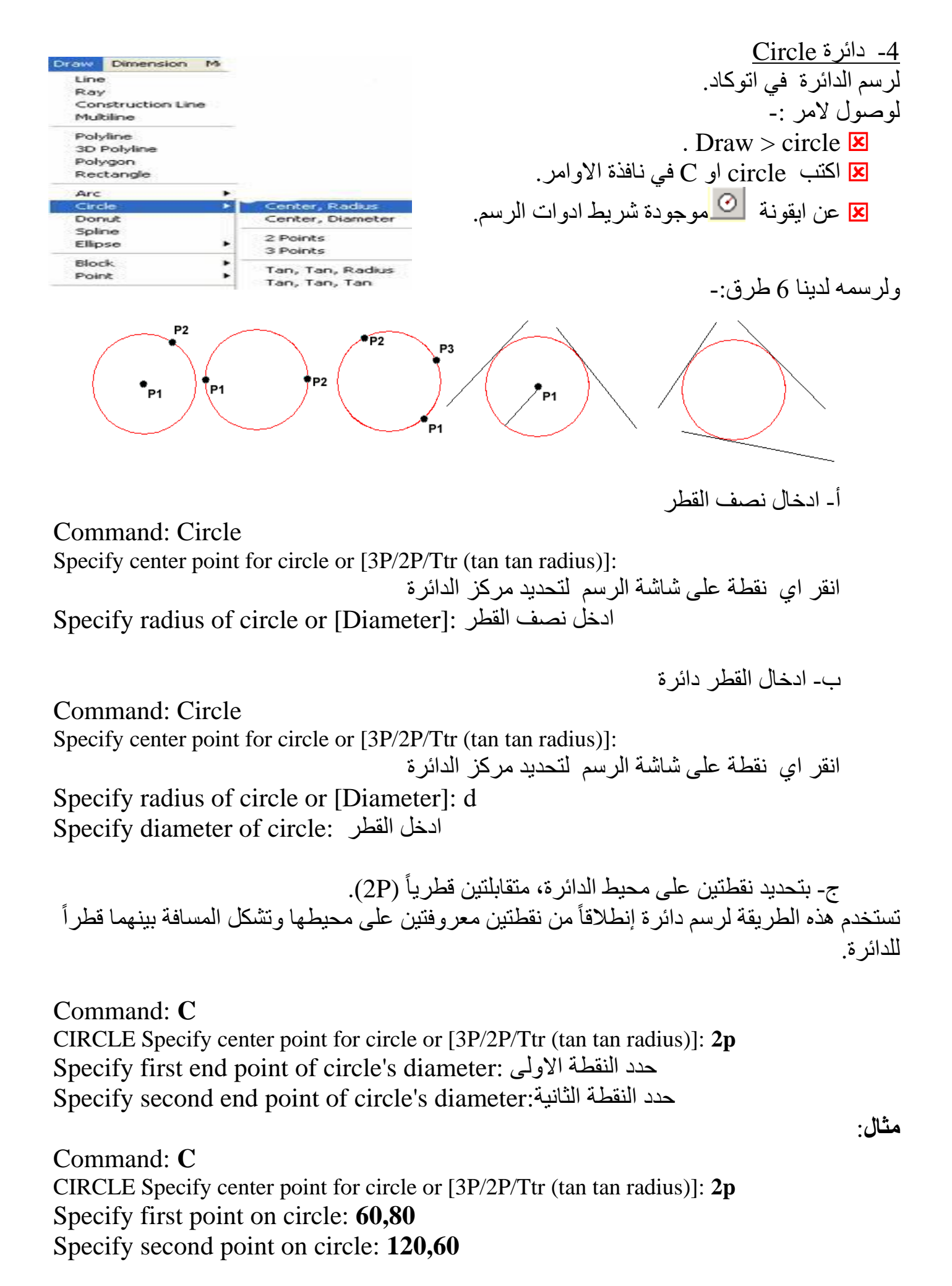

د- **بتحديد ثلاث نقاط على محيط الدائرة**: يمكن رسم الدائرة أيضاً بتحديد ثلاثة نقاط على محيط الدائرة، ومن البدهي أن لا تكون النقاط الثلاث على استقامة واحدة.

Command: C Specify center point for circle or [3P/2P/Ttr (tan tan radius)]: **3p** Specify first point on circle: حدد النقطة الأولى Specify second point on circle: حدد النقطة الثانية Specify third point on circle: حدد النقطة الثالثة specify third point on circle: هذه الطريقة شائعة لرسم الدائرة المارة برؤوس مثلث فإذا كانت الإحداثيات المطلقة للنقاط الثلاثة محدد بالأرقام فإننا نلقم تلك القيم لأمر " **رسم الدائرة**:"

و -بطريقة المماسين ونصف القطر (tan tan radius) ttr)) تعتبر هذه الطريقة من الطرق المهمة غير المباشرة لرسم الدائرة . نحدد لأوتوكاد خطين أو قوسين موجودين في الرسم كمماسين ثم ندخل قيمة نصف القطر فيقوم أوتوكاد بتحديد مركز الدائرة ويرسمها.

Command: C

Specify center point for circle or [3P/2P/Ttr (tan tan radius)]: ttr Tangent Tangent Radius من الأحرف الأولى للكلمات الإنجليزية Specify point on object for first tangent of circle: انقر المماس الأول فوق الخط الأول Specify point on object for second tangent of circle: انقر المماس الثاني فوق الخط الثاني

أدخل نصف قطر الدائرة أو حدد ذلك باستخدام الفأرة.

م -انتقاء ثلاثة مماسات للدائرة أو ثلاثة نقاط تمر فيها الدائرة.
 م منتخيل مثلثاً مرسوماً على شاشة الرسم و المطلوب رسم الدائرة التي تمس أضلاعه الثلاثة، أو رسم الدائرةالتي تمر في رؤوس المثلث الذلك، نحدد 3P أي حدد ثلاث نقاط.
 ل Command: L = 2 أي حدد ثلاث نقاط.
 Command: C = 1 أي حدد ثلاث نقاط.
 Command: C = 1 أي حدد ثلاث نقاط.
 Cliccle Specify center point for circle or [3P/2P/Ttr (tan tan radius)]
 CIRCLE Specify center point for circle or [3P/2P/Ttr (tan tan radius)]
 Circle Specify center point for circle or [3P/2P/Ttr (tan tan radius)]
 Circle Specify first point on circle: TAN القر الضلع الأول Specify first point on circle: TAN القر الضلع الثاني Specify second point on circle: TAN القر الضلع الثاني Specify third point on circle: TAN القر الضلع الثاني Specify third point on circle: TAN القر الضلع الثاني Specify third point on circle: TAN القر الضلع الثاني Specify third point on circle: TAN القر الضلع الثاني Specify third point on circle: TAN القر الضلع الثاني Specify third point on circle: TAN القر الضلع الثاني Specify third point on circle: TAN المرسم النقطة في شاشة الرسم التوكاد.

طريقة انشاء النقطة في أوتوكاد بتحديد موقعها باستخدام الفأرة:

Command: Po ا POINT Current point modes: PDMODE=0 PDSIZE=0.0000 Specify a point: انقر بزر الفأرة الأيسر في الموقع الذي تريد

او بادخال الاحداثيات لموقع النقطة

Command: Po → POINT Current point modes: PDMODE=0 PDSIZE=0.0000 Specify a point: **45,100** →

ممكن تغيير نمط النقطة ( Format>Point Style او اكتب ddptype في نافذة الأوامر) فتحصل على نافذة كما ادناه

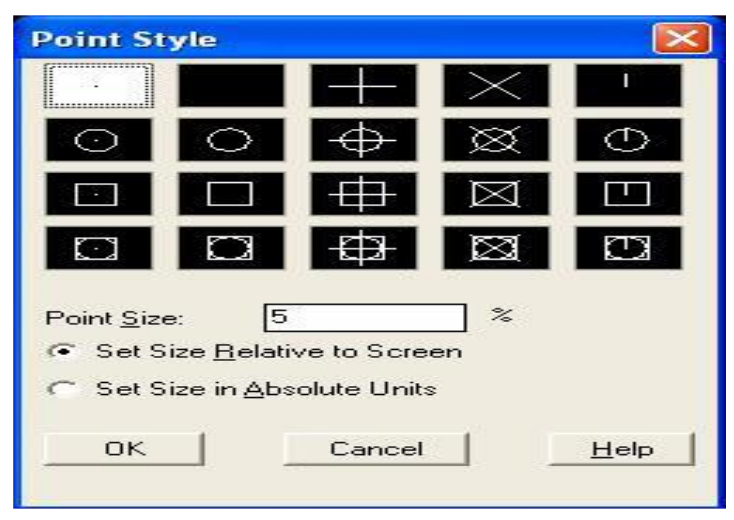

#### <u>6- القوسArc:</u>

لرسم الأقواس في الشاشة الرسم . نجد أن أية ثلاثة من المعطيات الموجودة على الرسمة تعرف و وترسم القوس . ولذلك نستطيع أن نربط أية ثلاثة من هذه المعطيات لتشكل أساساً لرسم القوس .

| Draw Dimension Modif                            | y Window Help                                                       |                                    |
|-------------------------------------------------|---------------------------------------------------------------------|------------------------------------|
| Line<br>Ray<br>Construction Line<br>Multiline   | 🕈 🔍 🕲 🕅 🏢<br>ByLaver 🛛 🗐 🦲                                          | طول القوس                          |
| Polyline<br>3D Polyline<br>Polygon<br>Rectangle |                                                                     | نقطة البداية                       |
| Arc 🕨                                           | 3 Points                                                            | زاوية القوس 🗙                      |
| Circle F<br>Donut<br>Spline<br>Ellipse F        | Start, Center, End<br>Start, Center, Angle<br>Start, Center, Length |                                    |
| Block  Point                                    | Start, End, Angle<br>Start, End, Direction<br>Start, End, Radius    | مركز القوس                         |
| Hatch<br>Boundary<br>Region                     | Center, Start, End<br>Center, Start, Angle<br>Center, Start, Length | Draw > arc                         |
| Text •                                          | Continue                                                            | 💌 اكتب arc في شريط نافذة الاوامر   |
|                                                 |                                                                     | 🗵 نقر ايقونة 🗾 من شريط ادوات الرسم |

**اولا :بتحديد تلاث نقاط على القوس:** يمكن رسم قوس إذا توفرت المعلومات الكاملة عن موقع نقطة بداية القوس ونقطة نها يته ونقطة ثالثة عليه. مثال

ARC Specify start point of arc or [Center]: انقر النقطة الأولى على شاشة الرسم Specify second point of arc or [Center/End]: انقر النقطة الثانية على شاشة الرسم Specify end point of arc: انقر النقطة الثالثة على شاشة الرسم

Command: Arc+J ARC Specify start point of arc or [Center]: 20,19 J Specify second point of arc or [Center/End]: 70,60 J Specify end point of arc: 140,25 J

**ثالثاً :بتحديد نقطة البداية، مركزه ثم زاوية قطاعه:** يمكن رسم القوس إذا توفرت المعلومات الكاملة عن نقطة البداية، مركز القوس وزاوية قطاع القوس . يمثل التسلسل التالي طريقة انشاء هذا القوس بالتحديد:

Command: Arc Command: Arc ARC Specify start point of arc or [Center]: انقر النقطة الأولى على شاشة الرسم Specify second point of arc or [Center/End]: C Specify center point of arc: أي تحدد الخيار مركز القوس لتفعيله التي ستكون مركز القوس Specify end point of arc or [Angre/chord Lengur]. a = انقر النقطة التي ستكون مركز القوس Specify end point of arc or [Angre/chord Lengur]. a = Specify included angle: 60

**رابعاً :بتحديد نقطتي البداية والنهاية ثم نصف قطره:** يمكن رسم قوس إذا توفرت المعلومات الكاملة عن نقطتي البداية والنهاية مضافاً لهما نصف قطر القوس . يمثل التسلسل التالي طريقة انشاء هذا القوس بالتحديد: Command: **Arc ا** ARC Specify start point of arc or [Center]: انقر النقطة الأولى على شاشة الرسم Specify second point of arc or [Center/End]: **C ا** حدد الخيار المركز لتفعيله Specify end point of arc: انقر النقطة الثانية على شاشة الرسم Specify center point of arc or [Angle/Direction/Radius]: **R** انقر لتفعيله الع Specify radius of arc: **100**-1

<u>7- الخط المرن Spline</u>

✓ Draw>Spline او Spline في نافذة الاوامر
 ✓ من ايقونة ✓

خط منحنٍي يربط نقاط محددة كتعبير رياضي لوصف المنحنيات أو السطوح ويتم رسمه بالربط بين هذه النقاط

Command: Spline ل Specify first point or [Object]: انقر النقطة (الرأس) الأولى Specify next point: انقر النقطة الثانية Specify next point or [Close/Fit tolerance] <start tangent>: م Specify next point or [Close/Fit tolerance] <start tangent>: C (Close) Specify tangent: ل Specify tangent:

مثال: ارسم الخط الشريحي الذي يربط بين النقاط P<sub>1</sub>، P<sub>2</sub> ،P<sub>1</sub> والتي تشكل شبكة. Command: **Spline ←** Specify first point or [Object]: (**Pick P1**) Specify next point: (**Pick P2**) Specify next point or [Close/Fit tolerance] <start tangent> :(**Pick P3**)

8۔ قطع ناقص Ellipse

يتم رسم الشكل البيضاوي بتحديد ثلاثة نقاط عليه من أربع نقاط تشكل أرباعاً له . المسافة بين النقطتين الأولى والثانية تشكل المحور الأكبر Major axis( أو أحد المحورين)ونحدد بنقر النقطة الثالثة نصف قطر المحور الثانوي Minor Axis(المحور الاخر).

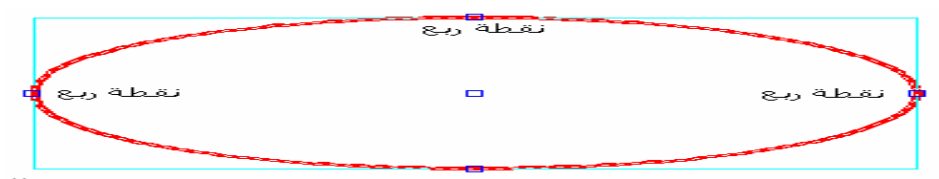

Command: Ellipse 🚽

Specify axis endpoint of ellipse or [Arc/Center]: MID of انقر منتصف أحد الأضلاع للمستطيل Specify other endpoint of axis: MID of انقر منتصف ضلع المستطيل المقابل Specify distance to other axis or [Rotation]: MID of انقر منتصف ضلع ثالث للمستطيل Command: Ellipse ل Specify axis endpoint of ellipse or [Arc/Center]: انقر نقطة ما على الشاشة Specify other endpoint of axis: @100<0 ل Specify distance to other axis or [Rotation]: @25<90 ل

كما يمكن رسم الشكل البيضاوي استناداً إلى الخيار " مركز centre

Command: Ellipse Specify axis endpoint of ellipse or [Arc/Center]: C نحدد الخيار "مركز" لم Specify center of ellipse: انقر نقطة ما على الشاشة كمركز هندسي للشكل البيضاوي Specify endpoint of axis: @60<0 للمكر الأكبر الم Specify endpoint of axis: @60<0 حدد أقصى نقطة على اليمين كطول نصف القطر الأكبر الم Specify distance to other axis or [Rotation]: حدد أقصى نقطة في الأعلى كطول نصف القطر الأصغر الم 2000000

<u>10- متعدد الخطوط Polyline</u> هو خط مركب من عدة قطع خطية متر ابطة وتشكل بمجملها كينونة واحدة، يمكن لكل Polyline متعدد الخطوط واحدة منها أن تكون ذات مواصفات محددة من ناحية الشكل والوزن، الشكل هو شكلها الهندسي الذي تظهر به قطع متعدد الخطوط على الشاشة فتظهر مستقيمة كالخط العادي أو قوسية أو بمجمو عهما. لرسم متعدد الخطوط انقر على

الزر المعين من شريط أدوات الرسم X Draw>Polyline × X کتب Command: Pline 🚽 pline حدد بالمؤشر نقطة البداية 🚽 Specify start point: 1 Current line-width is 0.0000 pl او حدد بالمؤشر النقطة الثانية 🛏 2:Specify next point or [Arc/Halfwidth/Length/Undo/Width] في نافذة Specify next point or [Arc/Close/Halfwidth/Length/Undo/Width]: A 🚽 الاو امر هنا نرغب يرسم قوس دائري بمواصفات محددة، ولذلك نلقم المحث أولاً بالحرف A من Arc أي قوس Specify endpoint of arc or [Angle/CEnter/CLose/Direction/

Specify endpoint of arc of [Angle/CEnter/CLose/Direction/ Halfwidth/Line/Radius/Second pt/Undo/Width]:3 حدد بالمؤشر النقطة الثالثة له Specify endpoint of arc or [Angle/CEnter/CLose/Direction/Halfwidth/Line/Radius/Second pt/Undo/Width]: L

للخروج من رسم القوس ولرسم الخط المستقيم 3- Line 4 من Lكتبنا في المحث

Specify next point or [Arc/Close/Halfwidth/

Length/Undo/Width]: حدد بالمؤشر النقطةالرابعة لـ 4 Specify next point or [Arc/Close/

اضغط مفتاح الإدخال لإنهاء الأمر أ→ :Halfwidth/Length/Undo/Width]

مثال:

-IX - Test) -4 ضع دائرة حول الحرف الذي يسبق الأجابة الصحيحة لكل مما يأتى: 1 الوصول الى ايعاز line Draw > line-ب-Modify > line Tool > line- $\tau$ د-Edit > line 2- لرسم دائرة لدينا أ- 6 طرق ب- 7 طرق ج-8طرق د-9 طرق 3- لرسم شكل بيضاوي يجب تحديد أ-ثلاث نقاط من اربع نقاط ب- نقطتين من اربع نقاط ج- اربع نقاط من اربع نقاط د- نقطة واحدة فقط 4- لرسم القوس circle. ب.arc ج-rectangler د-polygon 5\_ ايقونة 🚺 لرسم point-ب- rectanglar arc -7 د-circle مفاتيح الإجابة على الاختبار ات الاختبار القبلي { 1- (أ) , 2- (ب), 3-(ا) , 4- (ا) , 5- (ا} الاختبار البعدي { 1- (١) , 2- (أ) , 3- (أ) , 4- (ب) , 5- (أ) } المصادر

- مضى يحيي " "أوتوكاد للمبتدئين" القدس للنشر والتوزيع http://www.alqudspub.com
  - "AutoCAD 2000" م. عثمان سلطان.
  - مديرية التدريب والتاهيل "Autocad2008"

## الأسبوع الخامس والسادس

(( بطاقة خطة الدرس الأسبوعية ))

الموضوع الرئيسي: قائمة التنقيحات Modify

ثانيا: وسائل الإيضاح المستخدمة: Data show، السبورة البيضاء.

ثالثا: خطوات تنفيذ المحاضرة:

| التوقيتات بالدقيقة | أ – المناقشية:                         |
|--------------------|----------------------------------------|
| 2                  | 1 – الغيابات :                         |
| 3                  | 2- أسئلة عامة لإستذكار معلومات الطالب. |
| 3                  | 3 — أسئلة مادة الدرس الجديد.           |
|                    | ب – شرح الدرس الجديد:                  |
| 4                  | 1 – المقدمة.                           |
| 30                 | 2 – المتن: المواضيع الفرعية.           |
| 4                  | 3 – خلاصة الدرس.                       |
| 4                  | 4 – أسئلة نهاية الدرس.                 |
|                    |                                        |

50

رابعا: الواجب البيتي: تحضير المحاضرة القادمة

خامسا : تسجيل ملاحظات حول تقويم الطلبة.

نموذج خطة الدرس النظري

القسم : التقنيات الميكانيكية المادة : تطبيقات الحاسبة الموضوع: أوامر التنقيحات الأساسية "modify"

المرحلة : الثانية التأريخ :5\6 الزمن :ساعة

### الأهداف المحددة : سيكون الطالب قادرا على ان : -1- يتعرف على اوامر في قائمة modify 2- يتعلم الطريقة الرسم باستخدام او امر و امثلة عليها

|                 | · · · ·        |                                                                            |          |                |                 |
|-----------------|----------------|----------------------------------------------------------------------------|----------|----------------|-----------------|
| الوقت           | المرحلة        | المحتوى                                                                    | فعاليات  | فعاليات        | الوسائل         |
|                 |                |                                                                            | التدريسى | الطالب         | التعليمية       |
| 5 دقائق         | المقدمة        | تم شرح اوامر في قائمة Draw                                                 | محاضرة   | يستمع          | Data show       |
| 35دقائق         | تقديم<br>الدرس | لم سرح او امر في قائمة التنقيحات Modify<br>ب- تطبيق امثلة على او امر       | محاضرة   | يىتمع<br>يستمع | السبورة البيضاء |
| - 15 - <b>-</b> | <b>.</b>       |                                                                            | محاضرة   | يستمع          |                 |
| / دفانق         | الخلاصة        | يم سرح أو أمر في في فائمة التنفيحات - Modify                               |          | يمىال          |                 |
| 3 دقائق         | التقويم        | ماهي وظيفة كل امر في قائمة التنقيحات Modify وكيف نطبقها<br>على شاشة اتوكاد | يسال     | يجاوب          |                 |

### قائمة التعديل Modify

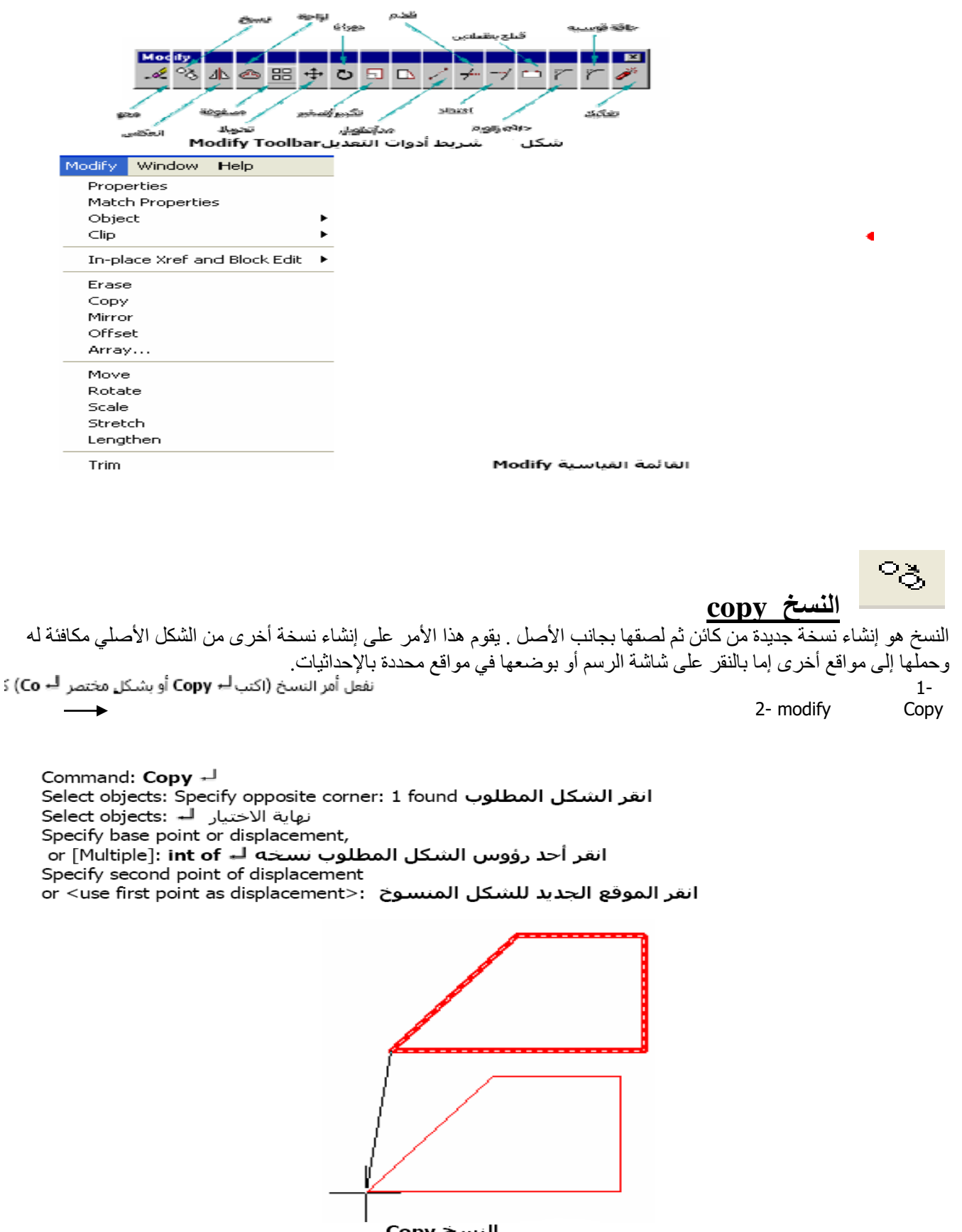

النسخ Copy

**النسخ المتكرر** النسخ المتكرر هو أمر فرعي من الأمر الأصلي يقوم على إنشاء نسخ جديدة من الكائن الأصلي ثم لصقها بجانب ضمن سياق الأمر الأصلي .المثال التالي يوضح كيف " Multiple الأصل .يقوم هذا الأمر على تفعيل الخيار " **متكرر** يمكننا إنشاء نسخ متكررة

Command: **Copy** انقر الشكل المطلوب Select objects: Specify opposite corner: 1 found انقر الشكل المطلوب Select objects: انهاية الاختيار لم Specify base point or displacement, or [Multiple]: M نفعل الخيار متكرر لم Specify base point: int of

انقر إحدى النقاط في الشكل المطلوب نسخه والتي ترغب بأن تكون نقطة أساس لما يلي

Specify second point of displacement or <use first point as displacement>:

انقر إحدى النقاط على الشاشة والتي ترغب بأن تنطبق عليها نقطة الأساس أعلاه أو حدد إحداثياتها كتابة في نافذة الأوامر

Specify second point of displacement or <use first point as displacement>: كرر ما ورد أعلاه Specify second point of displacement or <use first point as displacement>: كرر ما ورد أعلاه Specify second point of displacement or <use first point as displacement>: كرر ما ورد أعلاه

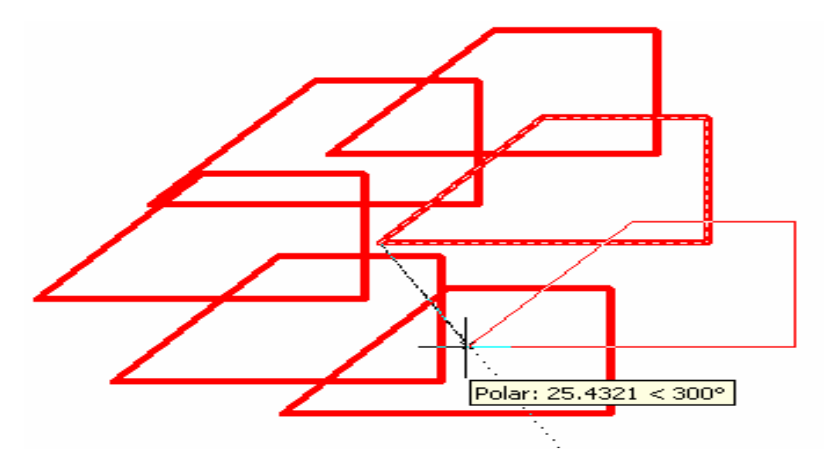

<u>الإنعكاس Mirror محور الإنعكاس Mirror Line.</u> هو إنشاء نسخة جديدة ومعكوسة لكائن حول خط يشكل محور الإنعكاس. الإنعكاس (اكتب لم Mirror أو بشكل مختصر لم Mirror أو عن كل مختصر لم 1- (Mi 2-modify → Mirror

Command: Mirror Select objects: Specify opposite corner: 1 found انقر الشكل المطوب نحدد نقطة الاولى من الشكل Specify first point of mirror line: المحدد نقطة الثانية من الشكل Delete source objects? [Yes/No] <N>:

اضغط مفتاح الإدخال لعدم رغبتك في حذف الأصل

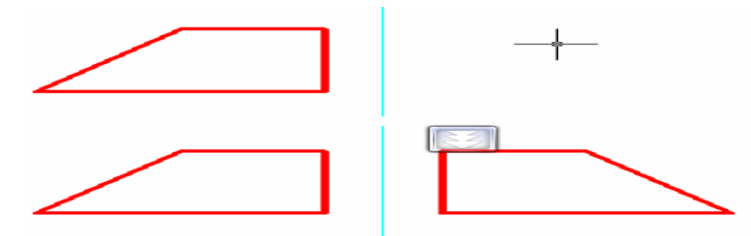

الانعكاس Mirror في الأسفل بعيد تنفيذ أمر الإنعكاس

ഷം

Offset الاز احة يقوم أمر الإزاحة على إنشاء نسخة جديدة من كائن موازية للأصل وعلى بعد محدد منه. يوجد ضمن هذا الأمر بالعادة إمكانيتين لتحديد مسافة الإزاحة إما بالأرقام أو بتحديد المسافة بين نقاط محددة على الشاشة (اکتب ل الج Offset أو بشکل مختصر ل Offset ) أو من شريط أدوات التعديل Modify Toolbar مثال ارسم خطاً موازياً للخط الأزرق السماوي على اليمين وآخر موازياً لمتعدد الخطوط الأحمر على اليسار وعلى بعد 70وحدة من الإثنين Command: O or OFFSET Specify offset distance or [Through] <50>: 70 🚽 Select object to offset or <exit>: انقر الخط الأزرق السماوي Specify point on side to offset: انقر نقطة في الجهة اليمنى منه Select object to offset or <exit>: انقر متعدد الخطوط الأحمر Specify point on side to offset: انقر نقطة في جهته اليسرى منه Select object to offset or <exit>: إزاحة الخطوط، على اليسار بعيد تنفيذ الأمر **التحريك** <u>Move</u> بعد رسمك في أوتوكاد تستطيع أن تحرك العناصر والكائنات من موقعها الحالي إلى موقع آخر باستخدام أمر أوتوكاد للقيام بذلك اختر إحدى الطرق الآتية: اكتب في نافذة ال<u>أوامر</u> ل**→Move** أو (ل**→m** بشـكل مختصر). اختر زر "تحريك " 🕂 من شريط أدوات التعديل. كما يُمّكن الحصول على أمر التحريك من القائمة القياسية Modify>Move. وفي جميع الحالات، وعند ظهور موجه "اختر كائناً" Select\_object في نافذة الأوامر، انقـر زر المؤشــر الأيـسر علـي ذلك الكائن فيصبح متقطعاً ثم اضغط بعدها مفتاح الإدخال 🚽 لإنهاء عملية اختيار العنصر أو الكائن وبعدها حدد نقطة معينة نسـمها نقطة الأسـاس Base\_Point والتـي يمكننا الاســتناد إليهـا لتحريـك هـذا الكـائن إلـى مكـان اخـر نرغب بنقله البه بما يكافئ التسلسل التالي: Command: Move 🚽 Select objects: Specify opposite corner: 1 found أي حدد الكائنات التي ستنقلها وعليه تحدد عنصر واحد. Select objects: 🚽 عند انتهاء عملية إنتقاء الكائنات التي ستتحرك انقر زِر الفارة الأيمن موافقاً، أو اضغط 🖵 انقر بالمؤشر نقطة أساس معينة Specify base point or displacement أي حدد نقطة على الشاشة سواءً بالمؤشر أو كإحداثيات لهذه النقطة

Specify second point of displacement or <use first point as displacement>: انقر بالمؤشر الموقع الجديد الذي ستصله نقطة الأساس، أو إحداثياتها.

#### التدوير Rotate

يقوم هذا الأمر على تدوير العنصر أو الكائن أو حتى أية مجموعة من العناصر والكائنات بزاوية معينة وحول نقطة أصل محددة

دَوِّر شبه المنحرف المرسوم على اليسار بمقدار 90⁰ حول نقطة منتصف الضلع المائل فيه، النقطة P.

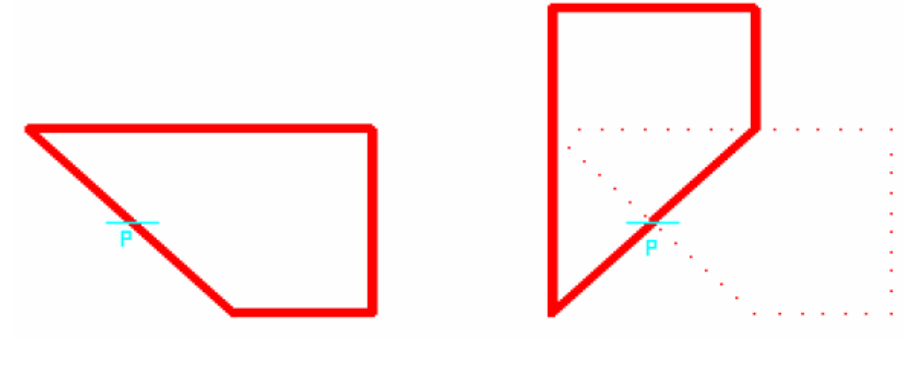

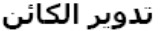

Command: Rotate (Ro) ROTATE Current positive angle in UCS: ANGDIR=counterclockwise ANGBASE=0 Select objects: 1 found نختار العنصر، شبه المنحرف المطلوب تدويره Select objects: نضغط مفتاح الإدخال لإنهاء عملية الاختيار Specify base point: mid of نحدد منتصف الخط المائل في شبه المنحرف كنقطة أساس Specify rotation angle or [Reference]: 90 بمقدار ربع دورة بعكس عقارب الساعة P فيدور شبه المنحرف حول النقطة

مقياس الرسم scale يقوم هذا الأمر على تكبير أو تصغير حجم الكائن، العنصر أو حتى أية مجموعة من العناصر والكائنات بالنسبة إلى نقطة محددة. مثال:

كبّر شبه المنحرف المرسوم باللون الأحمر بالمقدار 1.25 حول النقطةP، ثم فيما بعد صغر الدائرة للنصف حول مركزها دون تغيير حجم شبه المنحرف. مثال:

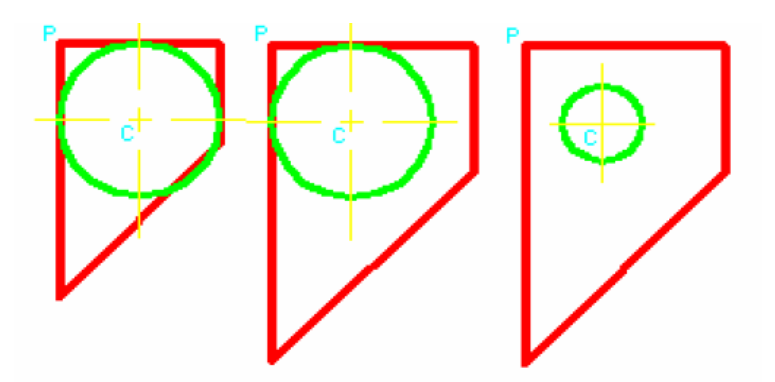

شكل 58: مقياس الرسم

Command: Scale → (Sc → ) Select objects: Specify opposite corner: 1 found ننقر شبه المنحرف Select objects: → نضغط مفتاح الإدخال لإنهاء اختيار العناصر Specify base point: INT of P نحدد نقطة أساس وهي النقطة Specify scale factor or [Reference]: 1.25 →

لنجد أن شبه المنحرف قد تضخم بنسبة 1.25 حول النقطة P. من جهة أخرى، إذا صغرنا الدائرة حول مركزها C للنصف مع الإبقاء على حجم شبه المنحرف كما هو من الحالة السابقة فنحصل على الشكل الثالث على اليمين. Command: **Scale ــ (Sc ــ** ) Select objects: Specify opposite corner: 1 found ننقر الدائرة Select objects: **Specify opposite corner: 1 found** ننقر الدائرة Select objects: **لحنام الزنواء اختيار العناصر لــ** Select objects:

Specify base point: Cen of C نحدد نقطة أساس وهي مركز الدائرة Specify scale factor or [Reference]: 0.5 الله Specify scale factor or [Reference]: 0.5

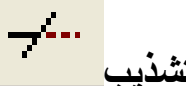

<del>هو إزائ</del>ة العنصر الزائد من عنصر آخر يلتقي معه. لذلك يجب أن يتوفر لتنفيذ الأمر "تشذيب" Trim عنصر آخر يلاقي العنصر الأصلي وسندعوه بالقاطع Cutting Edge. حال تنفيذك لأمر "تشذيب" يطلب منك أوتوكاد تحديد القاطع ومن ثم تحديد العنصر الزائد كما في المثال الآتي:

#### مثال:

اقطع الخط الأزرق السماوي داخل حدود الدائرة.

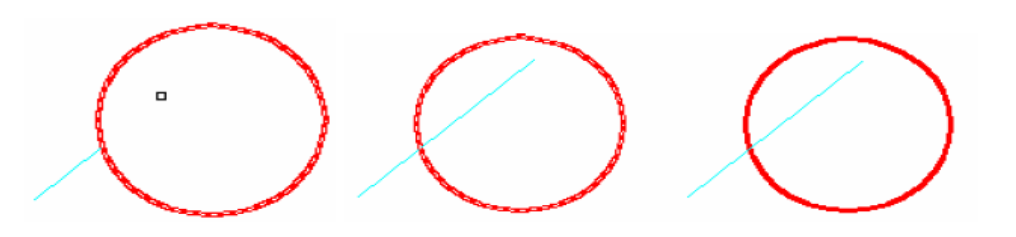

Command: Trim or (Tr) لم Current settings: Projection=UCS, Edge=Extend Select cutting edges حدّد الحواف القاطعة Select objects: 1 found Select objects: 1

نضغط مفتاح الإدخال لإنهاء اختيار العناصر

Select object to trim or shift-select to extend or [Project/Edge/Undo]: ننقر جزء الخط الأزرق داخل الدائرة, فيتم قطع الخط من داخل الدائرة Select object to trim or shift-select to extend or [Project/Edge/Undo]:

امتداد Extend يقوم هذا الأمر على عمل امتداد لعنصر مرسوم ليلتقى مع عنصر آخر سندعوه بالحدود Boundary Edges. لذلك حال تنفيذك لأمر "امتداد "يطلب منك أوتوكاد تحديد هذه الحدود ثم يطلب منك تحدود العناصر التي ستمدها كما في المثال الآتي: مثال:مُدَّ الخط والقوس الدائري باللون الأزرق السماوي إلى الحدود الممثلة بالخطين باللون الأحمر. **Command: Extend or (Ex)** Current settings: Projection=UCS, Edge=Extend Select boundary edges ... يطلب أوتوكاد تحديد حدود الامتداد فتستجيب بنقر الخطين باللون الأحمر بالمؤشر Select objects: 1 found Select objects:-1 found, 2 total Select objects: نضغط مفتاح الإدخال لإنهاء اختيار الحدود فيستجيب أوتوكاد باختيار العنصر الذى ترغب بمده، ولذلك ننقر أطراف القوس والخط باللون الأزرق السماوي واحداً واحداً. Select object to extend or shift-select to trim or [Project/Edge/Undo]: العلوى الخططرف أنقر Select object to extend or shift-select to trim or [Project/Edge/Undo]: العلوى القوس طرف أنقر Select object to extend or shift-select to trim or [Project/Edge/Undo]: السفلى الخط طرف أنقر Select object to extend or shift-select to trim or [Project/Edge/Undo]: القوس السفلى طرف أنقر Select object to extend or shift-select to trim or [Project/Edge/Undo]: أعلاه الشكل في كما المطلوبة الامتدادات على فنحصل

اشطب <u>Chamfer</u> يقوم هذا الأمر على قطع الحواف والزوايا وبناء حواف أخرى في الكائن ولذلك، يجب توفر كائنين أو عنصرين لتنفيذ " Chamferالأمر " شطب عليهما بحال البدء بتنفيذ أمر " شطب "يطلب منك أوتوكاد تحديد القيم المقطوعة على الضلعين المطلوب ربطهما بحافة مشطوبة ومن ثم نقر هما لنستعرض المثال الآتي:

أشطب الحواف للمستطيل المرسوم كخطوط بالأمر Line في الأعلى. Command: Chamfer + (TRIM mode) Current chamfer Dist1 = 0, Dist2 = 0 تحدد مسافات الشـطب لـ Select first line or [Polyline/Distance/Angle/Trim/Method]: D المسافة الأولى الـ 3 :<Specify first chamfer distance <0 المسافة الثانية لـ Specify second chamfer distance <5>: 3 المسافة الثانية ننقر الضلع الأول/الأفقي: [Select first line or [Polyline/Distance/Angle/Trim/Method] ننقر الضلع الثاني/الرأسـي :Select second line فنحصل على المستطيل وقد شطبت له زاوية واحدة فقط. مثال: أشطب الحواف للمستطيل المرسوم كمتعدد خطوط Polylines في الأسفل. تتغير هنا المعطيات Command: Chamfer 🚽 (TRIM mode) Current chamfer Dist1 = 5, Dist2 = 3 تحدد مسافات الشطب لـSelect first line or [Polyline/Distance/Angle/Trim/Method]: D المسافة الأولى 🖵 5 <=> Specify first chamfer distance المسافة الثانية لـ 3 </ Specify second chamfer distance <4>: 3 نحدد الخيار متعدد الخطوط P Select first line or [Polyline/Distance/Angle/Trim/Method]: P ننقر متعد الخطوط المطلوب :Select 2D polyline 4 lines were chamfered

فنحصل على المستطيل وقد شطبت له جميع زواياه.

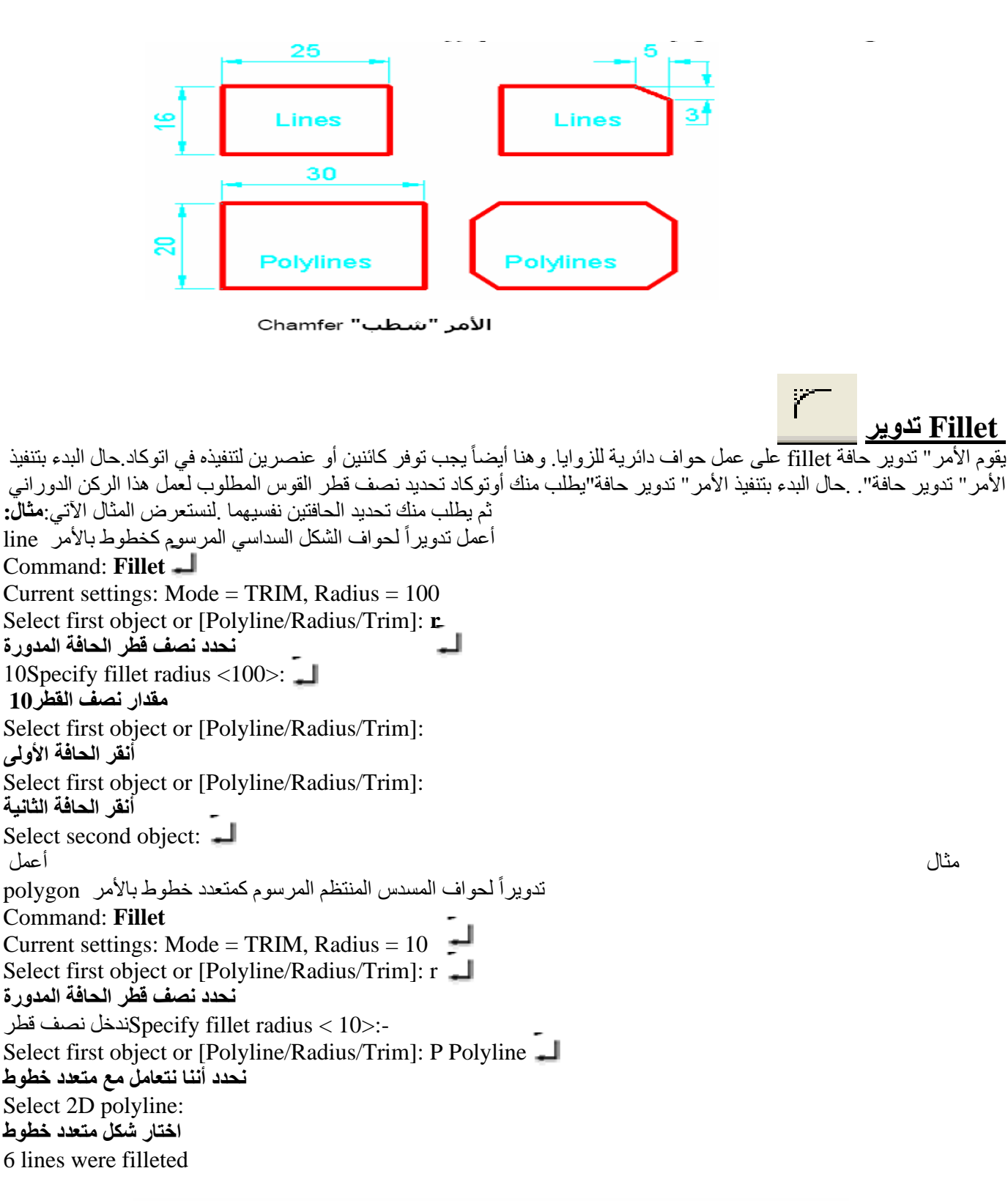

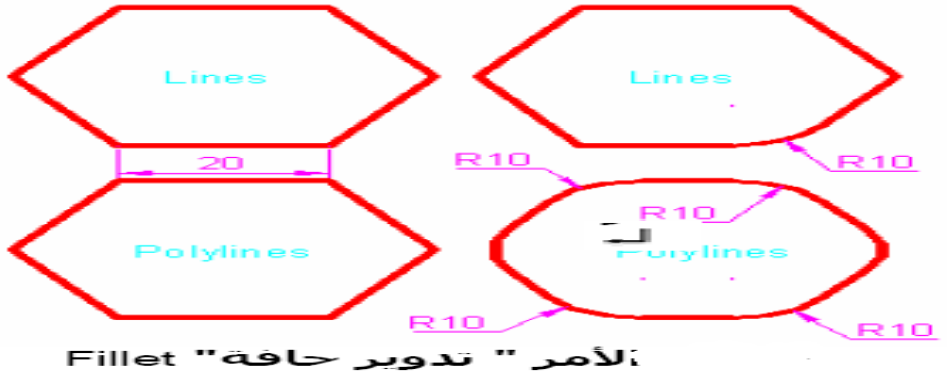

#### <u>Array</u>

أحد الأوامر المشهورة في أوتوكاد يقوم هذا الأمر على نسخ العنصر إلى عدة نسخ بحيث تترتب النسخ في صفوف وأعمدة أو ضمن نمط قطبي.

| Indify→Array     modify→Array     modify→Array     modify→Array     modify→Array     modify→Array     modify     modify     m   | Rectangle array  | <ul> <li>Rectangular Array</li> </ul>                                                                                                    |                                                                          |                                                                                                    |                                                                                                    |
|----------------------------------------------------------------------------------------------------|------------------|----------------------------------------------------------------------------------------------------|--------------------------------------------------------------------------|----------------------------------------------------------------------------------------------------|----------------------------------------------------------------------------------------------------|
| Array      Rectangular Array     Polar Array     Offset distance and direction     Row offset:     Column offset:     Column offset:     Angle of array:     Tip     By default, if the row offset is negative,     rows are added downward. If the     column offset is negative,     columns are     added to the left.     Select objects     Cancel     Reveree     Reveree     R | Distanc<br>row e | <br>Distance colum                                                                                                    | modify → Arra<br>Row offset:<br>Column offset<br>ة بنفس زاوية ميل الشكل- | ذة الأو امر او ay<br>يد نسخه<br>ه Bows: 4<br>( Columns: 4<br>لا مصفوف<br>لا عمدة 1 :<br>نضبع ز اوية ميل المصفوف<br>Angle of array:<br>preview | <ul> <li>1- اطبع array في ناة Array بظهر نافذة Array</li> <li>2- اختار الشكل الذى تر</li> <li>3- اخل عدد الصفوف</li> <li>4- ادخل عدد الاعمدة</li> <li>5- اعطى المسافة بين الامحاد المسافة بين الامحاد المسافة بين الامحاد المعادة</li> </ul> |
|                                                                                                    |                  | Rectangular Array<br>Rectangular Array<br>Bows: 4<br>Offset distance and direction<br>Row offset: 5<br>Column offset: 5<br>Angle of array: 7<br>By default, if the<br>rows are added<br>to the left<br>added to the left | Polar Array Columns: 4 Columns: 4                                        | D objects sel                                                                                                    | lect objects 2<br>ected                                                                                                    |

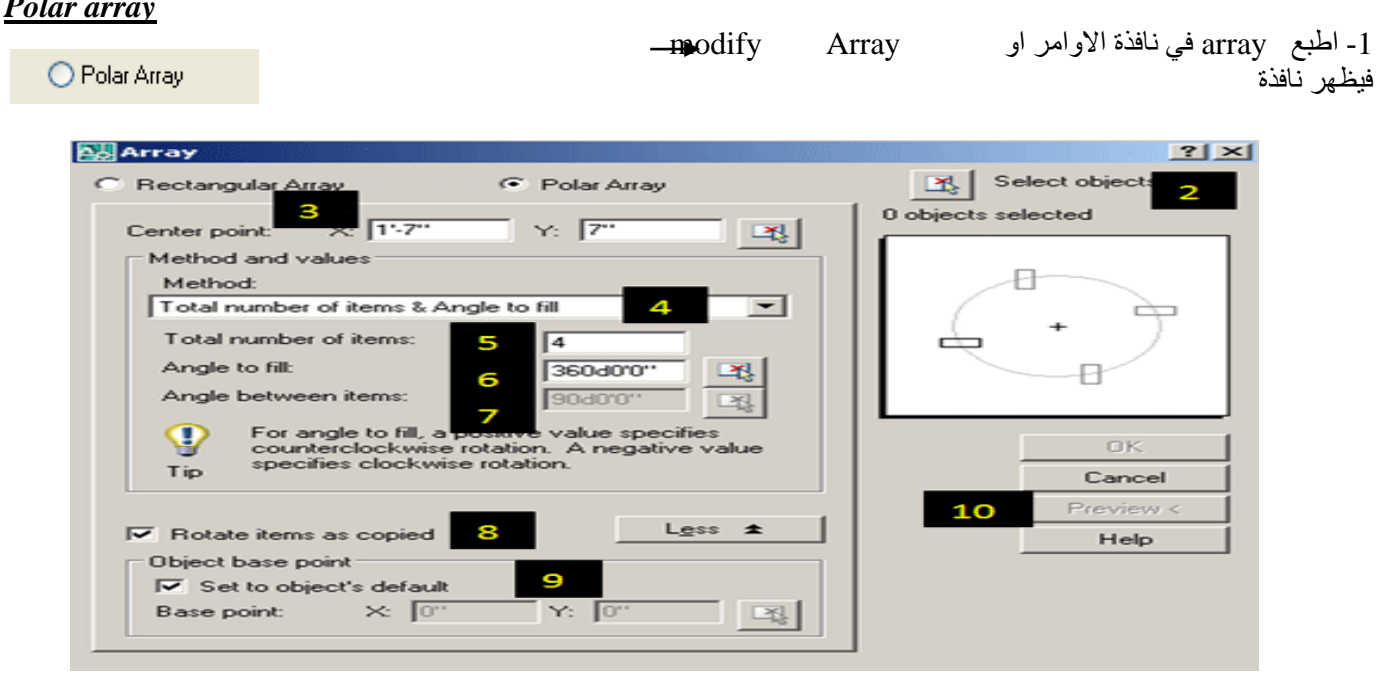

2-اختار الشكل الذي تريد نسخه Y: 53 Center point: X: 336 3-ضع احدائيات مركز لكي يدور الشكل حوله 4- اختيار الطريقة الرسم الشكل (لدينا ثلاث طرق :- عدد النسخ ووضع زواية لتوزيع الشكل Method: عدد النسخ وزواية بين الاشكال Total number of items & Angle to fill • Total number of items & Angle to fil وضع زواية لتوزيع الاشكال وزواية بين الاشكال Total number of items & Angle between items Angle to fill & Angle between items 5- ادخال عدد النسخ  $\Sigma$ 6- وضع زواية لتوزيع الشكل(مثلا 360 فتقوم بتوزيع الاشكال بشكل دائرة كاملة) 7- وضع مقدار زواية بين الاشكال 8-هذا الخيار يختار عندما تاكيد على تدوير كما نسخت 9- نضع علامة صح في الاختيار لوض نقطة التقاط افتر اضيا 10- المعاينة دون تنفيذها (preview )

بعد رسمك لبعض العناصر والكائنات في أوتوكاد تستطيع أن تحذف أو تمحو بعضها من على شاشة الرسم. للقيام بذلك اكتب في نافذة الأوامر

لـ⊧Erase أو ( لــ E بشـكلِ مختصر)، أو اختر زر "حذف" 🌌 من **شـريط أدوات التعديل**،

Modify — Erase Select object : اختيار الشکل الذي نريد ان نمسحه وبعد ل

Break فصل من نقطتين يمكن الوصول إلى الأمر عن طريق: من شريط أدوات التعديل 👛 أو من القائمة Break ⇒ Break أو Br ثم Enter يستخدم هذا الأمر لفصل / كسر / عنصر . عند إعطاء الأمر يطلب اختيار عنصر ويعتبر نقطة الاختيار نقطة كسر أولى ثم يطلب النقطة الثانية أو إعادة تعيين النقطة الأولى إذا كانت النقطة الأولى غير محددة بدقة . عندما نعطى النقطة الثانية يتم محي الجزء الواقع بينهما وعندما نكرر اختيار نفس النقطة الأولى (عند ما يطلب البرنامج النقطة الثانية ) فيتم تحويل العنصر إلى عنصرين متصلين بمذه النقطة . or Modify > break Command : break اختيار الشكل Select object -Specify second point [first point]:-f ادخال نقطة الاولى من القطع x,y - ادخال نقطة الاولى من ادخال النقطة الثانية من القطع Enter second point:-x,y

## المط <u>Stretch</u>

يقوم هذا الأمر بمط العناصر المختارة من جهة الاختيار . يمكن الوصول إلى هذا الأمر عن طريق : من شريط أدوات التعديل من القائمة Modify ⇒ Stretch أو S ثم Enter عند اختيار الأمر stretch يطلب اختيار العناصر عند اختيار الأمر Stretch يطلب اختيار العناصر نقوم باختيار العناصر بنافذة تقاطع بحيث تحوي كل المفاصل التي نريد أن تزاح ونستثني الفاصل التي نريد أن تبقى في مكانما . ثم يطلب نقطة أصل للإزاحة

Specify base point or displacement:

ثم يطلب مكان وضع نقطة المبدأ

. Specify second point of displacement:

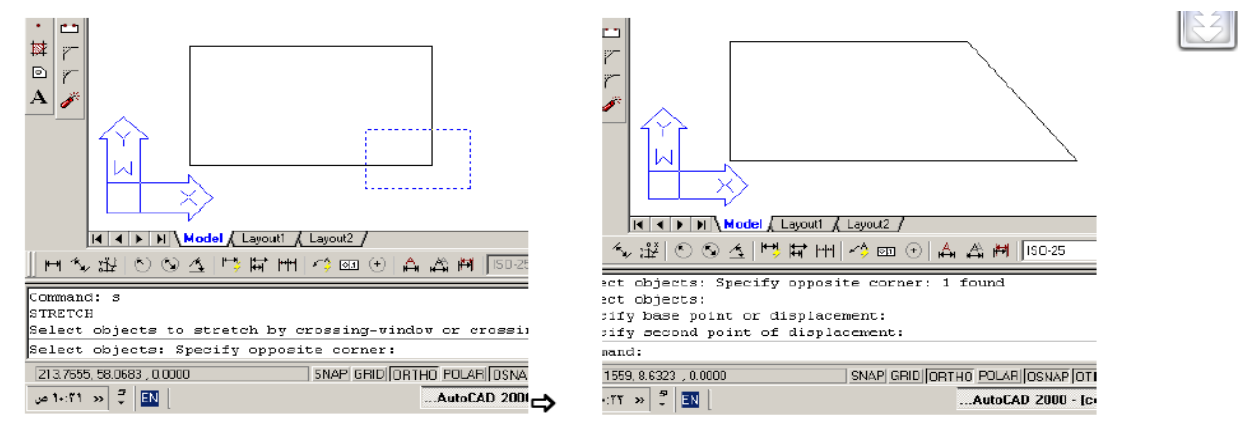

ملاحظة :- الاختيار من خلال الماوس يجب ان تكون من يسار الى يمين لكي تنفذ الامر

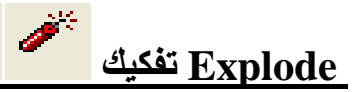

لتحويل عنصر متكامل(المستطيل) أو الشكل متكون من polyline الى عدة عناصر منفصلة يمكن التعامل مع كل منها على حدة . Command : ex او السريع Modify → Explode Select object :

المصادر • مضى يحيي " "أوتوكاد للمبتدئين" القدس للنشر والتوزيع <u>http://www.alqudspub.com</u> • "AutoCAD 2000" م. عثمان سلطان. • مديرية التدريب والتاهيل "Autocad2008"

الأسبوع السابع

(( بطاقة خطة الدرس الأسبوعية ))

الموضوع الرئيسي: أوامر Object Snap

أولا: المواضيع الفرعية:

Temporary Tracking point,Snap form, Snap to endpoint,) - شرح او امر Snap to mid point, Snap to intersction, Snap to apparent intersert, Snap to center,Snap to Quadrant,Snap to Tangent ,Snap to predendicular, Snap to parallel, Snap to insert, Snap to node, Snap to nearesSnap to none, object snap setting)

ثانيا: وسائل الإيضاح المستخدمة: Data show، السبورة البيضاء.

ثالثا: خطوات تنفيذ المحاضرة:

| التوقيتات بالدقيقة | أ – المناقشة:                          |
|--------------------|----------------------------------------|
| 2                  | 1 – الغيابات :                         |
| 3                  | 2- أسئلة عامة لإستذكار معلومات الطالب. |
| 3                  | 3 – أسئلة مادة الدرس الجديد.           |
|                    | ب – شرح الدرس الجديد:                  |
| 4                  | 1 – المقدمة.                           |
| 30                 | 2 – المتن: المواضيع الفرعية.           |
| 4                  | 3 – خلاصة الدرس.                       |
| 4                  | 4 – أسئلة نهاية الدرس.                 |
| 50                 |                                        |

رابعا : الواجب البيتى: تحضير المحاضرة القادمة

خامسا : تسجيل ملاحظات حول تقويم الطلبة.
نموذج خطة الدرس النظري

القسم : التقنيات الميكانيكية المادة : تطبيقات الحاسبة الموضوع:قائمة Object Snap

المرحلة : الثانية التأريخ :السابع الزمن :ساعة

الأهداف المحددة : سيكون الطالب قادرا على ان : -1- يتعرف على اوامر في قائمة Object Snap. 2- يتعلم وظيفة كل امر.

| Г | A.4 A4               |                   |                            |                                                             | 1 1 A          |         |
|---|----------------------|-------------------|----------------------------|-------------------------------------------------------------|----------------|---------|
|   | الوسائل<br>التعارمية | فعاليات<br>الطالب | فعاليات<br>التدريسي        | المحتوى                                                     | المرحلة        | الوقت   |
| - | Data show            | يستمع             | ، <u>ساريندي</u><br>محاضرة | تم شرح ايعاز ات قائمة التنقيحاتModify ,و تطيبق امثلة عليها. | المقدمة        | 5 دقائق |
| : | السبورة البيضاء      | يستمع<br>يسال     | محاضرة                     | م مرح ، يدر، في قائمة Object Snap<br>ووظيفة كل منها         | تقديم<br>الدرس | 35دقائق |
|   |                      | يستمع<br>يسال     | محاضرة                     | تم شرح اوامر في قائمة Object Snap ووظيفة كل منها.           | الخلاصة        | 7 دقائق |
|   |                      | يجاوب             | يستال                      | ماهي وظيفة كل امر من اوامر في قائمة Object Snap؟            | التقويم        | 3 دقائق |
|   |                      |                   |                            |                                                             |                |         |

### وثب الكائنات Object Snap

باستخدام أنماط الوثب Object Snap والتي تشبه المغناطيس حيث يجبر المؤشر على الوثب إلى النقاط الهندسية المحددة كمركز الدائرة أو منتصف الخط أو القوس...الخ.

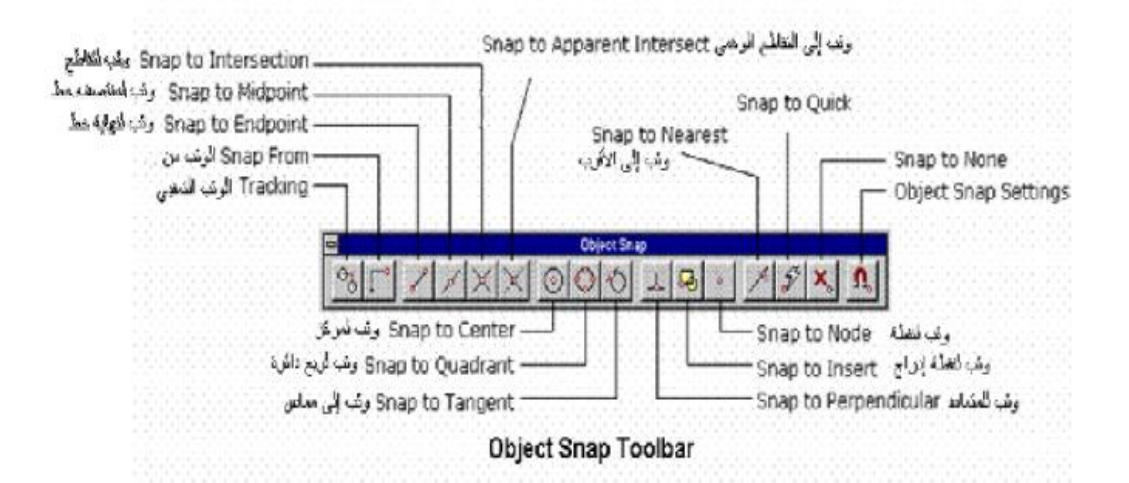

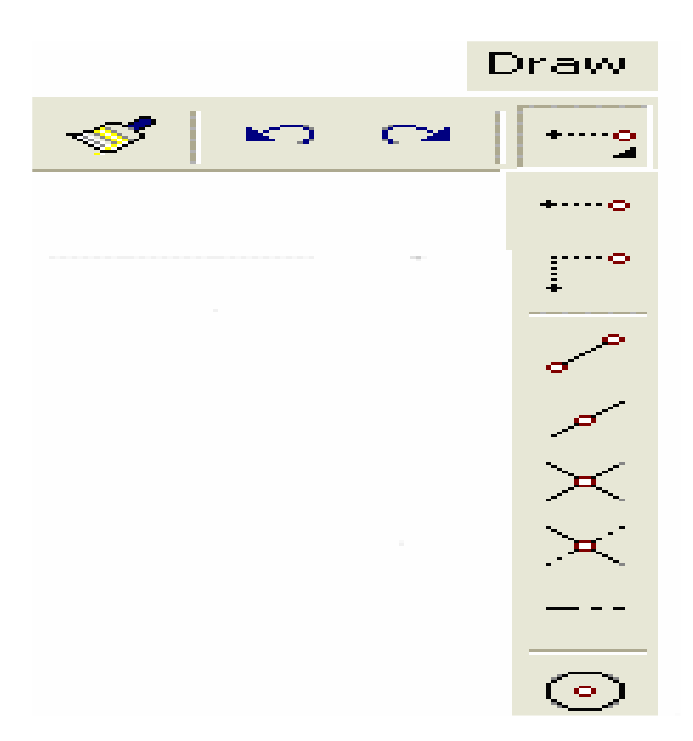

كما يمكن تفعيل شريط أدوات أنماط الوثب وتثبيته على الشاشة بشكل مستمر، اختر" أشرطة الأدوات " Toolbar من قائمة" عرض" ،View واختر من مربع الحوار Customize وثب الكائنات Object Snap.

| ICON         | SHORTCUT | SETTING                  |
|--------------|----------|--------------------------|
|              | тт       | TEMPORARY<br>TRACK POINT |
|              | FROM     | SNAP FROM                |
| ~            | END      |                          |
| 15           | MID      | MIDPOINT                 |
|              | EXT      | EXTENTION                |
| •            | CEN      | CENTER                   |
| •            | NOD      | NODE                     |
| <b>\$</b>    | QUA      | QUADRANT                 |
| $\times$     | INT      | INTERSECTION             |
| 50           | INS      | INSERTION<br>POINT       |
| _ <b>b</b> _ | PER      | PERPENDICULAR            |
| $\bigcirc$   | TAN      | TANGENT                  |
| ~~           | NEA      | NEAREST                  |
| ×            | APP      | APPARENT<br>INTERSECTION |
| 1            | NON      | NONE                     |
| n.           | os       | OSNAP<br>SETTINGS        |
| -            | M2P      | Middle of 2 points       |

خيارات ومعنى وثب الكائنات واختصاراتها باللغة الانجليزية

يساعد **الوثب إلى نقطة النهاية** ENDpoint على وثب المؤشر إلى نهاية خط أو قوس...الخ.

- يساعد **الوثب إلى يقطة المنتصف MID**point على وثب المؤشر إلى منتصف خط أو قوس...الخ.
  - يساعد **الوَثب إلى المركز CEN**ter على وثب المؤشر إلى مركز دائرة أو قوس...الخ.
- يساعد **الوثب إلى المماس TAN**gent على وثب المؤشر إلى موقع المماس على دائرة أو قوس دائري.
- يساعد **الوثب إلى ربع الدائرة** QUADdrant على وثب المؤشر إلى موقع تقاطع الدائرة أو القوس مع محاور. الإحداثيات السينية X والصادية Y.
  - يساعد **الوثب إلى عقدة NOD**e على وثب المؤشر إلى نقطة من نقط الشكل المرسوم.
  - يساعد **الوثب إلى الإدراج INS**ertion على وثب المؤشر إلى نقطة الأصل للكتابة أو نقطة إدراج الكتلة.
  - يساعد **الوثب إلى التقاطع INT**ersection على وثب المؤشر إلى نقطة تقاطع فعلية لكائنين متقاطعين.
- يساعد **الوثب إلى التقاطع الظاهر** intersection APParent على وثب المؤشر إلى النقطة التي يتقاطع فيها. كائنان فيما لو مدّدناهما.
- يساعد **الوثب إلى المتعامد PER**pendiclar على وثب المؤشر إلى موقع على خط أو دائرة أو قوس بحيث يرسم. خطآ متعامداً على ذلك الخط أو تلك الدائرة أو ذلك القوس.
- يساعد **الوثب إلى الإمتداد EXT**ension على جعل المؤشر يمشي في الاتجاه الذي يحدده شكل الكائن فيما لو مددناه.

يساعد **الوثب إلى الموازي PAR**allel على جعل المؤشر يمشي موازياً لاتجاه خط.

المصادر

- مضى يحيي " "أوتوكاد للمبتدئين" القدس للنشر والتوزيع http://www.alqudspub.com
  - "AutoCAD 2000" م. عثمان سلطان.
  - مديرية التدريب والتاهيل "Autocad2008"

# الأسبوع الثامن

## ((بطاقة خطة الدرس الأسبوعية ))

الموضوع الرئيسي: الطبقات layers

أولا: المواضيع الفرعية:

- شرح مفهوم الطبقات layers - اعدادات الطبقة

ثانيا: وسائل الإيضاح المستخدمة: Data show، السبورة البيضاء.

ثالثا: خطوات تنفيذ المحاضرة:

| التوقيتات بالدقيقة | أ – المناقشة:                          |
|--------------------|----------------------------------------|
| 2                  | 1 - الغيابات :                         |
| 3                  | 2- أسئلة عامة لإستذكار معلومات الطالب. |
| 3                  | 3 – أسئلة مادة الدرس الجديد.           |
|                    | ب – شرح الدرس الجديد:                  |
| 4                  | 1 – المقدمة.                           |
| 30                 | 2 – المتن: المواضيع الفرعية.           |
| 4                  | 3 – خلاصة الدرس.                       |
| 4                  | 4 – أسئلة نهاية الدرس.                 |
|                    |                                        |
| -0                 |                                        |

50

رابعا: الواجب البيتى: تحضير المحاضرة القادمة

خامسا : تسجيل ملاحظات حول تقويم الطلبة.

نموذج خطة الدرس النظري

القسم : التقنيات الميكانيكية المادة : تطبيقات الحاسبة الموضوع: الطبقات Layers

المرحلة : الثانية التأريخ :الثامن الزمن :ساعة

### الأهداف المحددة : سيكون الطالب قادرا على ان : -1- يتعرف على الطبقات Layers. 2- يتعلم كيفية تنظيم اعدادات الطبقات Layers.

| الوسىائل<br>التعليمية        | فعاليات<br>الطالب | فعاليات<br>التدريسي | المحتوى                                                            | المرحلة        | الوقت   |
|------------------------------|-------------------|---------------------|--------------------------------------------------------------------|----------------|---------|
| Data show<br>السبورة البيضاء | يستمع             | محاضرة              | تم شرح اوامر في قائمة Object Snap.                                 | المقدمة        | 5 دقائق |
|                              | يستمع<br>يسال     | محاضرة              | مفهموم الطبقات.<br>اعدادات امر الطبقات Layers.                     | تقديم<br>الدرس | 35دقائق |
|                              | یستمع<br>یسال     | محاضرة              | تم شرح مفهموم الطبقات وكيفية تنظيم اعداداتها.                      | الخلاصة        | 7 دقائق |
|                              | يجاوب             | يسال                | ماهي مفهوم الطبقات ؟<br>الخطوات اللازمة لاخفاء الطبقة بعد انشاءها؟ | التقويم        | 3 دقائق |

### (Layers)

الطبقات:- هي شفافات توضع فوق بعضها البعض تحتوى كل طبقة على العناصر المكونة للرسم ويمكنك تغيير خصائص الطبقة مثل اللون وسمك الخط لتغيير الخصائص المتعلقة بالعاصر المرسومة داخل الطبقة0

| 🍽 Layer Properties Manager                                                                                                    |                                                | 2 🛛                    |
|----------------------------------------------------------------------------------------------------|------------------------------------------------|------------------------|
| Naged layer filters                                                                                                    | New                                            | Delete                 |
| Apply to layers joolbar.                                                                                                    | Current                                        | Show getails           |
| Current Layer: 0                                                                                                    | Sage state                                     | State Manager          |
| Name On Freez L Color Linetype                                                                                                    | Lineweight Default                             | Plot Style P           |
| من شريط الطبقات (Layers Toolbar) أو<br>تتابة Layer من سطر الأوامر،<br>تنغط على مفتاح الإدخال (Enter)<br>اليدة الموجودة حاليا هي الطبقة الافتراضية (0) | رقى الأواة<br>كا<br>ان الطبقة الورد<br>« Cance | 1 - اضغط قو<br>نلاحظ أ |

2- اضغط (Click ) فوق المفتاح (New) لإنشاء طبقة جديدة0

خطوات إنشاء الطبقات.

|    |            | 2 🛛           |
|----|------------|---------------|
| 2) | New        | Delete        |
|    | Current    | Show details  |
|    | Save state | State Manager |

تظهر طبقة جديدة باسم (Layer1) كما بالشكل التالي:

| Name   | On Freez | L Color   | Linetype   | Lineweight |
|--------|----------|-----------|------------|------------|
| 0      | Q ()     | 😗 🔳 White | Continuous | Default    |
| Laver1 | 9 🔰      | 🐴 🖬 White | Continuous | - Default  |

3- اكتب اسم جديد للطبقة، ثم اضغط (Enter 4- اضغط Click فوق مربع اللون الخاص بالطبقة الجديدة (white ) 5- اختر اللون الذي تريده للطّبقة ، ثم اضغط (Click) فوق Ok

فيكون اللون الذي تم اختياره هو اللون الافتراضي لكافة آلعناصر التى يتم رسمها داخل هذه الطبقة0

| Select color                       |                      |              |        |
|------------------------------------|----------------------|--------------|--------|
| Index Color<br>AutoCAD Color Index | True Color<br>(ACI): | Color Books  |        |
|                                    |                      |              |        |
|                                    |                      |              |        |
|                                    |                      |              |        |
|                                    |                      | Bylenser Byl | llock  |
| Color.                             |                      |              |        |
| 113                                |                      | Count 1      | Labo I |

| Select Linetype  |            |                                | 2 🛛 | 6- اضغط (Click) فوق كلمة                                                                                                    |
|------------------|------------|--------------------------------|-----|----------------------------------------------------------------------------------------------------|
| Loaded linetypes |            |                                |     | Continue بالخانة (line type) المحادثة (tine type)                                                                               |
| Linetype         | Appearance | Description                    |     | للحديد السحن الإقتر اصبي للحطوط                                                                                                 |
| Continuous       |            | <ul> <li>Solid line</li> </ul> |     | التي سترسم داخل الطبقة الحديدة0                                                                                                 |
| OK (             | Cancel Lo. | ad <u>H</u> elp                | >   | نلاحظ ظهور نافذة تحديد إشكال الخطوط كما بالشكل:<br>7- استخدم النافذة السابقة لتحديد<br>شكل الخط ، ثم اضغط (Click)<br>فوق (O(Ok) |

8- اضغط (Click) فوق (Default)

بالخانة ( Line weight) لتحديد سمك ( تخانة ) الخطوط التي سترسم بها الغاصر داخل الطبقة 0 تظهر النافذة التاليّ

| S Lineweight      | C 🛛 🔁 |
|-------------------|-------|
| Lineweights:      |       |
| Default           | ~     |
| 0.00 mm           |       |
| 0.05 mm           |       |
| 0.09 mm           |       |
| 0.13 mm           |       |
| 0.15 mm           |       |
| 0.18 mm           |       |
| 0.20 mm           |       |
| 0.25 mm           |       |
| 0.35 mm           | -     |
|                   |       |
| Deleterat. Defect |       |
| Original Default  |       |
| How: Derault      |       |
|                   |       |
|                   |       |

9- حدد السمك الذي تريده ،ثم اضغط (Click) فوق Ok

<u>التعامل مع الطبقات:-</u> 1- يجب اختيار الطبقة التي تريد الرسم بداخلها 2- اضغط (click) فوق سهم اختيار الطبقات من شريط أدوات الطبقات (Layers Toolbar) كما بالشكل التالي0 3- عندما تظهر قائمة الطبقات يمكنك اختيار الطبقة التي تريد الرسم داخلها، وذلك بالضغط (Click) فوق اسمها0 4-ابدأ بالرسم وستجد الغاصر التي يتم رسمها لها نفس خصانص الطبقة مثل السمك واللون وشكل الخط

| 0      |    | 0 | 1 | White | Continuous | Delault   |         |   |
|--------|----|---|---|-------|------------|-----------|---------|---|
| conn   | 0  | 0 | 1 | White | Continuous | - Default | Color_7 | - |
| Layer1 | 0  | 0 | 1 | White | Continuous | - Default | Colot_7 | 2 |
| Layer2 | 0  | 0 | 1 | White | Continuous | - Delault | Color_7 | 8 |
| Layer3 | Q. | õ | 1 | White | Continuous | Default   | Color_7 | 8 |
| Layer4 | 0  | õ | 1 | White | Continuous | Default   | Color_7 | 2 |

مثال:- ارسمي طبقتين الأولى باسم( circle) نرسم داخلها دائرة، والثانية باسم (Rectangle) نرسم داخلها مستطيل0 1- أنشى الطبقتين 2- اختر الطبقة circle

|           |                          | ricez    | L.++                        | Color                           | Linetype                                     | Lineweight                                   | Plot Style                                                                                                    |
|-----------|--------------------------|----------|-----------------------------|---------------------------------|----------------------------------------------|----------------------------------------------|----------------------------------------------------------------------------------------------------|
| 0         | 8                        | 0        | n                           | White                           | Contnuous                                    | Default                                      | Color_7                                                                                                    |
| circle    |                          | <u>)</u> | 1                           | White                           | Contnuous                                    | Default                                      | Color_7                                                                                                    |
| Rectangle | 0                        | Q        | 2                           | White                           | Continuous                                   | — Default                                    | Color_7                                                                                                    |
|           | u<br>circle<br>Rectangle | citcle   | circle V Q<br>Rectangle Q Q | citcle V V V<br>Rectangle V Q V | citcle V V V V V V V V V V V V V V V V V V V | circle V V V V V V V V V V V V V V V V V V V | 0     V     0     10     Image: Continuous     Image: Continuous     Image: Continu |

الأداة الموضحة 📧 تجعل الطبقة التي تحتوى على احد العناصر هي الطبقة الحالية، عندما نضغط فوق هذه الأداة تظهر الرسالة التالية تطلب منك تحديد العنصر الذي تريد أن تجعل الطبقة التي تحتويه هي الطبقة الحالية:

| A N ( ) N Model (Layout) (Layout2/              | <u>(</u> |
|-------------------------------------------------|----------|
| Connand:<br>Connand: _ai_molc                   |          |
| _Select object whose layer will become current: |          |
| Belect object whose layer will become current:  |          |

تغيير الخصاص المختلفة للغاصر باستغدام شريط أدوات الخصائص <u>properties toolbar</u> :-1-إذا أردنا تغيير لون الغصر نضغط على By layer 2- نختار اللون المطلوب ، وبالمثل السمك وشكل الخط

الأداة الموضحة 1 تستخدم للعودة إلى أخر طبقة تم التعامل معها وبتكرار الضغط فوقى هذه الأداة يمكنك العودة إلى الطبقات التي سبق التعامل معها واحدة تلوالاخرى0

إخفاء وإظهار الطبقات:-

 1- يمكنك إخفاء الطبقة بالضغط فوق المصباح المضيء الموجود بجائب اسم الطبقة إخفاء الطبقة التي تحتوى على الدائرة (Circle)
 1- اضغط (Click) فوق المصباح المضيء الموجود بجائب اسم الطبقة (Click)

| (         |    |       |   |       |            |            |            |
|-----------|----|-------|---|-------|------------|------------|------------|
| Name      | On | Freez | L | Color | Linetype   | Lineweight | Plot Style |
| 0         | Q  | Q     | 2 | White | Continuous | Default    | Color_7    |
| Layer1    | 0  | 0     | 2 | White | Continuous | Default    | Color_7    |
| circit    |    | 0     | 1 | White | Continuous | Default    | Color_7    |
| rectangle | 0  | Q     | 2 | White | Continuous | Default    | Color_7    |

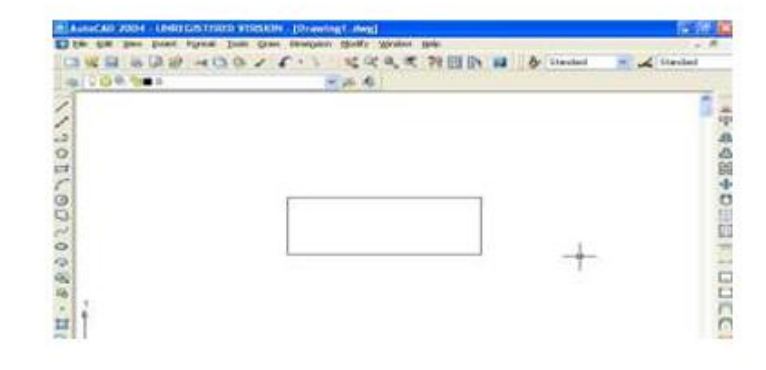

| الرسىم كما بالشكل التالي<br>ىكل | غير مض <i>يء)</i><br>_ الدائرة في لوحة<br>ي<br>يم الطبقة كما بالث | ع (الذي أصبح<br>رة أخرى لتظهر<br>لشعور بوجوده<br>وجود بجانب اس | أخرى<br>له المصباح<br>ر الطبقة ما<br>مع عدم ال | طبقة مرة<br><u>) فوق علام</u><br>سباح وإظهار<br>خفاء الطبقة<br>لامة الشمس | ت إظهار الا<br>ضغط (Click<br>ييتم إضاءة المم<br>إذابة الطبقات:-<br>freeze هو أ<br>Click فوق عا | إذا أرد<br>١ - ١<br>٢ - ١<br>لتجميد و<br>التجميد<br>اضغط |
|---------------------------------|-------------------------------------------------------------------|----------------------------------------------------------------|------------------------------------------------|---------------------------------------------------------------------------|------------------------------------------------------------------------------------------------|----------------------------------------------------------|
|                                 | Name                                                              | On Fre                                                         | ez L                                           | Color                                                                     | Linetype                                                                                       |                                                          |
|                                 | 0                                                                 | Q I                                                            | 0 0                                            | White                                                                     | Continuous                                                                                     |                                                          |
|                                 | Layer1                                                            | Q (                                                            | Q 🖓                                            | White                                                                     | Continuous                                                                                     | -                                                        |
|                                 | circit                                                            | 0                                                              | Q 🖓                                            | White                                                                     | Continuous                                                                                     | -                                                        |

🎦 🔳 White

Continuous

rectangle

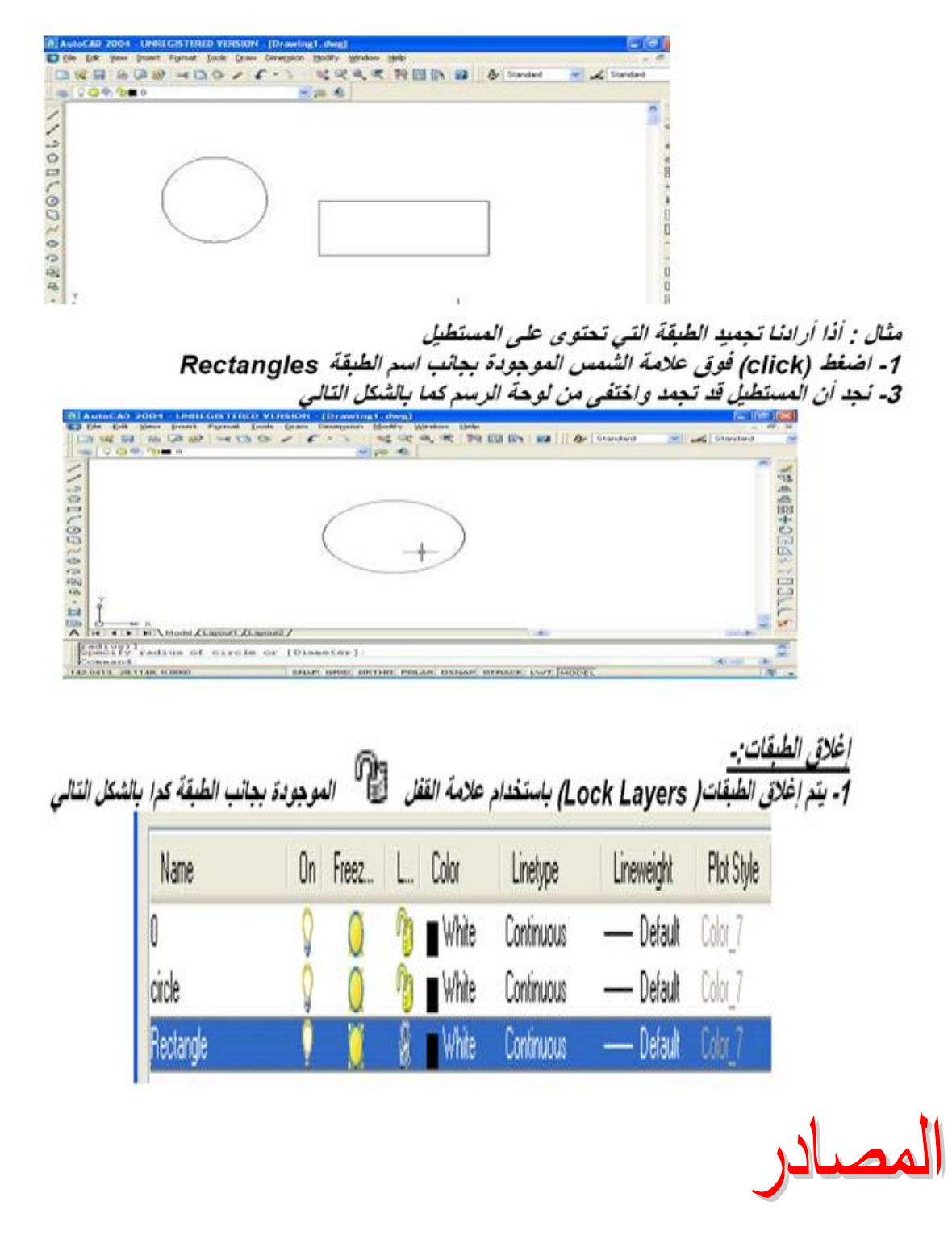

- http://www.alqudspub.com
   مضى يحيي " "أوتوكاد للمبتدئين" القدس للنشر والتوزيع
  - "AutoCAD 2000" م. عثمان سلطان.

# الأسبوع التاسع

(( بطاقة خطة الدرس الأسبوعية ))

### الموضوع الرئيسي: الابعاد Dimension

أولا: المواضيع الفرعية:

- اوامر في قائمة الابعاد Dimension.
  - اضافة الأبعاد على االرسم .

ثانيا: وسائل الإيضاح المستخدمة: Data show، السبورة البيضاء.

ثالثا: خطوات تنفيذ المحاضرة:

| التوقيتات بالدقيقة | أ – المناقشة:                          |
|--------------------|----------------------------------------|
| 2                  | 1 - الغيابات :                         |
| 3                  | 2- أسئلة عامة لإستذكار معلومات الطالب. |
| 3                  | 3 — أسئلة مادة الدرس الجديد.           |
|                    | ب – شرح الدرس الجديد:                  |
| 4                  | 1 – المقدمة.                           |
| 30                 | 2 – المتن: المواضيع الفرعية.           |
| 4                  | 3 – خلاصة الدرس.                       |
| 4                  | 4 – أسئلة نهاية الدرس.                 |
|                    |                                        |

50

رابعا: الواجب البيتي: تحضير المحاضرة القادمة

خامسا : تسجيل ملاحظات حول تقويم الطلبة.

نموذج خطة الدرس النظري

القسم : التقنيات الميكانيكية المادة : تطبيقات الحاسبة الموضوع: الابعاد Dimension

المرحلة : الثانية التأريخ :التاسع الزمن :ساعة

|           | الأهداف المحددة :                   |
|-----------|-------------------------------------|
|           | سيكون الطالب قادرا على ان : -       |
| Dimension | 1- يتعرف على اوامر في قائمة الابعاد |
|           | 2_ يتعلم إضافة الإيعاد على الله سم  |

| * -     |                |                                                                            |                     |                   |                              |
|---------|----------------|----------------------------------------------------------------------------|---------------------|-------------------|------------------------------|
| الوقت   | المرحلة        | المحتوى                                                                    | فعاليات<br>التدريسي | فعاليات<br>الطالب | الوسائل<br>التعليمية         |
| 5 دقائق | المقدمة        | تم شرح مفهموم الطبقات وكيفية تنظيم اعداداتها                               | محاضرة              | يستمع             | Data show<br>السبورة البيضاء |
| 35دقائق | تقديم<br>الدرس | 1- شرح او امر في قائمة الابعاد Dimension<br>2- اضافة الابعاد على االرسم    | محاضرة              | يستمع<br>يسال     |                              |
| 7 دقائق | الخلاصة        | تم شرح اوامر في قائمة الابعاد Dimension وكيفية اضافة<br>الابعاد على اللرسم | محاضرة              | يستمع<br>يسال     |                              |
| 3 دقائق | التقويم        | ماهي وظيفة كل امر في قائمة الابعاد Dimension                               | يسال                | يجاوب             |                              |

## قائمة الابعاد Dimension

|                           |                                                       | مفردات كتابة الأبعاد :_                                                                    |
|---------------------------|-------------------------------------------------------|--------------------------------------------------------------------------------------------|
|                           |                                                       | لكتابة الأبعاد على الرسم يتم استخدام مجموعة من الرموز والخطوط وهي كالتالي :-               |
| NI                        |                                                       | *** خطوط الأبعاد ***                                                                       |
| $\left[ 2\right] \right)$ | <b>←</b> 1:                                           | وهي الخطوط التي يكتب عليها البعد( رقم1)                                                    |
| v _                       |                                                       | *** خطوط الامتداد ***                                                                      |
|                           |                                                       | و هي الخطوط التي تصل بين تقطعي القياس وخط القياس تفسيه( رقم 2)<br>*** . وم س الأسم ***     |
|                           |                                                       | رووس (مسلم<br>وهي رؤوس الأسفة التي تشير الي بداية ونهاية خطوط الابعاد ( رقم 3)             |
|                           | 6<br>                                                 |                                                                                            |
| DED VEDSION               | (Descent day)                                         | 3                                                                                          |
| Tools Draw                | Dimension Modify Window                               | Heb                                                                                        |
| 2014                      | Quick-Dimension                                       |                                                                                            |
|                           | Aligned<br>Cedinate                                   |                                                                                            |
|                           | Radkus                                                | السلوليب وهسج الأبيساد : -                                                                 |
|                           | Olemeter<br>Angular                                   |                                                                                            |
| 1                         | Baseline<br>Continue                                  | امتم وضع الأيعاد على الرسم باكثر من طريقة منها:_                                           |
| I                         | Leader                                                |                                                                                            |
|                           | Center Mark                                           | 1. من شريط القوائد زختار Dimension وزختار مذلها linear عندما براز كتابة الإيعاد على الخط   |
|                           | Oblique<br>Align Test                                 | من ختال عبد المربع المرانسية مضرمة الما بدهاد مدينة نصف الفظر                              |
|                           | Style                                                 | وتحتار Raams محتما تريد وصلح البعد بمعومية تصف القطر                                       |
|                           | Overnde<br>Update                                     | الما Diameter يستخدم عندما تريد وصنع البعد بمعلومية الفطر                                  |
|                           | Reassocate Diversions                                 |                                                                                            |
|                           | Disension test * 1<br>Cosand<br>14,2508,17,6700,00000 | STOR STARP GRID ONTHO FOLAR OSMAP DISAD: CWT MODEL R .                                     |
|                           |                                                       |                                                                                            |
| م                         | إسبيه إلى الرسه                                       | - يتم الصغط على الأدام من شريط فياس الأبعاد و هي الحاصة بإصافة الابعاد الأفقية والر        |
|                           | ريكك للماوس                                           |                                                                                            |
|                           |                                                       |                                                                                            |
|                           |                                                       |                                                                                            |
|                           |                                                       |                                                                                            |
|                           |                                                       |                                                                                            |
|                           |                                                       |                                                                                            |
|                           |                                                       | اضافة الأبعاد المائلة                                                                      |
|                           |                                                       | <u> </u>                                                                                   |
| 4                         | بالشكل السابق                                         | تستخدم الأداة 🛛 أو الأمر Aligned من قائمة Dimension لإضافة الأبعاد المائلة كما             |
|                           |                                                       | إضافة الأبعاد على الزوايا                                                                  |
|                           | 1                                                     | en en en en en en en en en en en en en e                                                   |
|                           | الاداة                                                | يمكنك إضافه الأبعاد للزوايا المختلفة باستخدام الأمر Angular من قائمة Dimension او باستخدام |

Select arc, circle, line, or (specify vertex):

15.2838, 17.0689, 0.0000

حيث يطلب تحديد الصّلع الأول وليكن الضلع المشار إليه وسوف تظهر نفس الرسالة بعد تحديد الضلع الأول تطلب تحديد الضلع الثاني وعند التحديد نلاحظ ظهور قوس قياس الزاوية

SNAP GRID ORTHO POLAR OSNAP OTRACK LWT MODEL

< B >

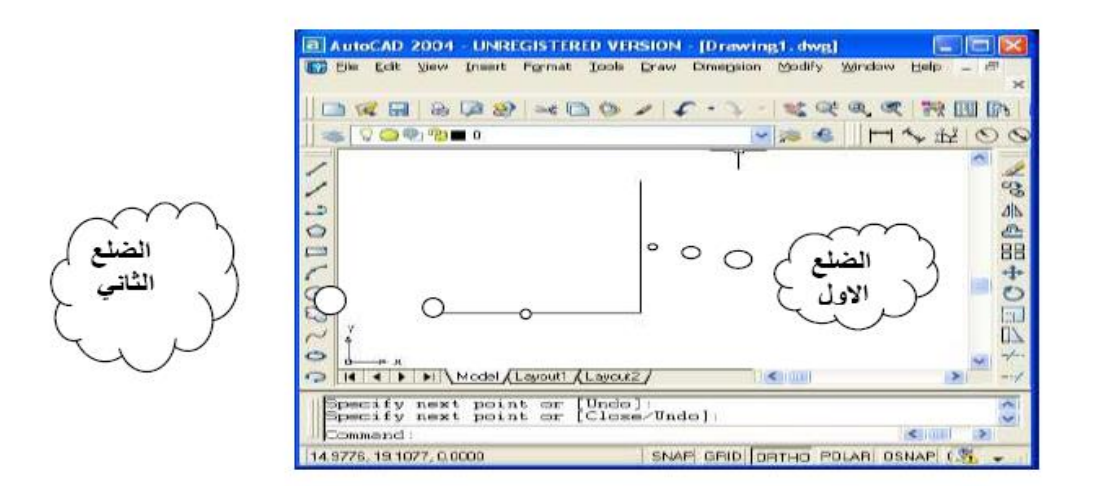

#### إضافة الأبعاد على أنصاف الأقطار والأقطار

يعكنك استخدام الأمر Radius من قائمة Dimension أو استخدام الأداة 💽 كوضع الأبعاد على أنصاف الأقطار للدوائر أو الأقواس وذلك بإتباع الخطوات التالية

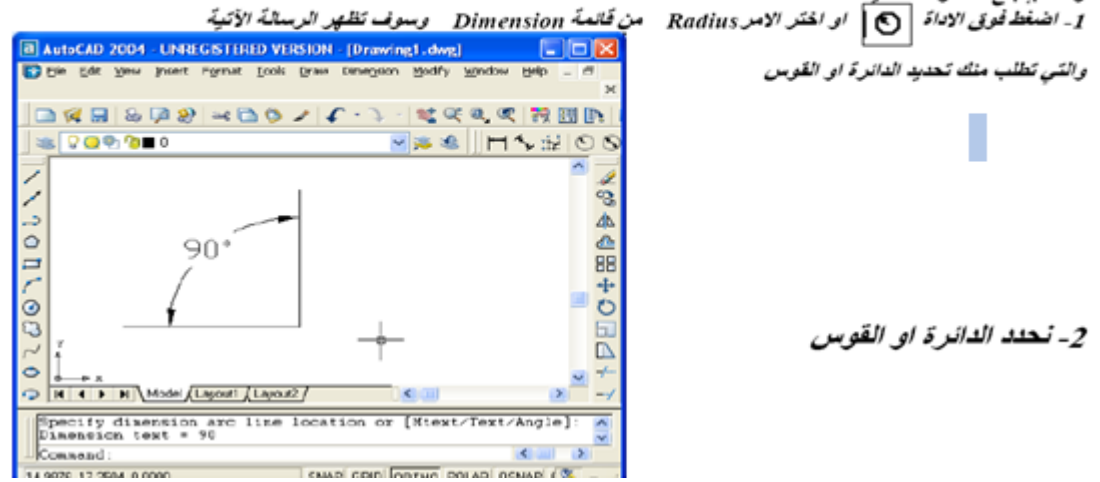

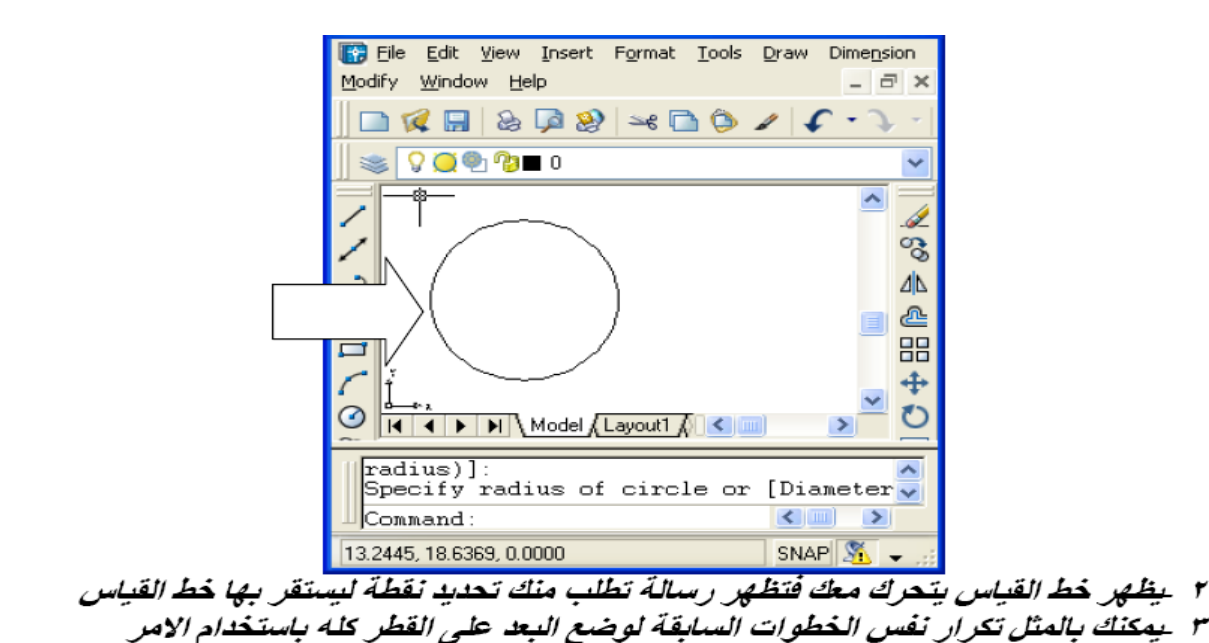

Diameter او الاداة

 $\odot$ 

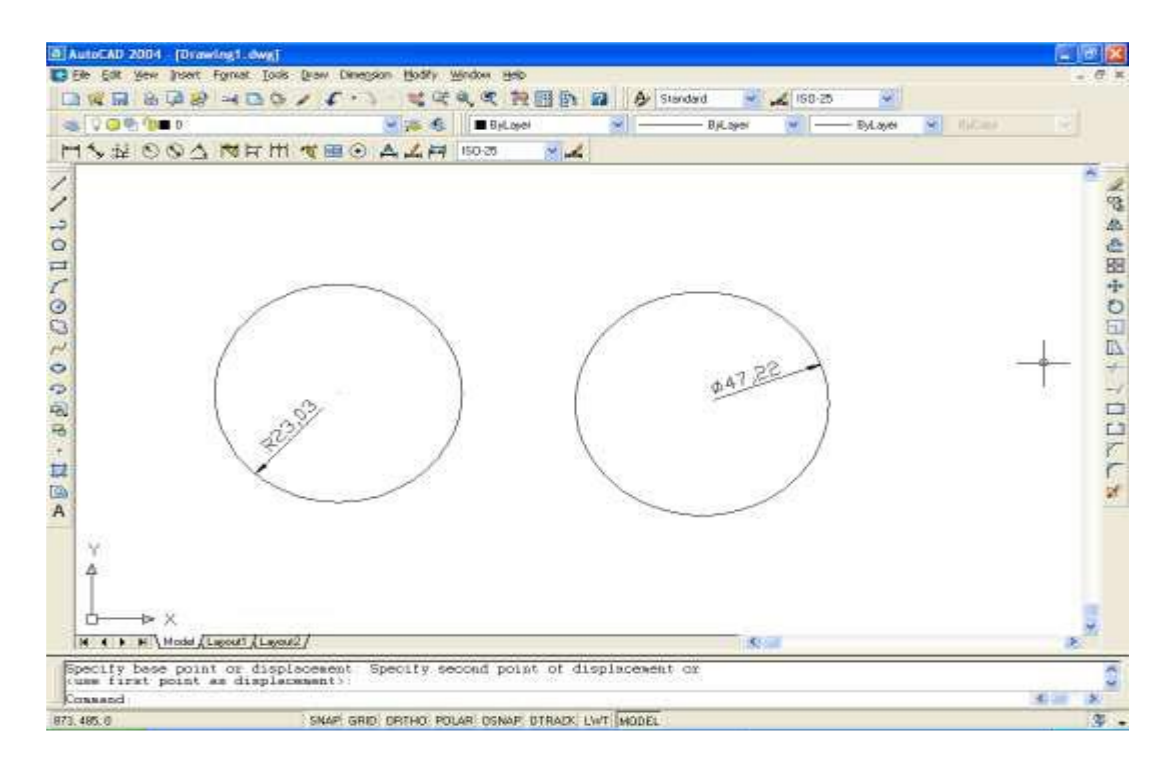

- مضى يحيي " "أوتوكاد للمبتدئين" القدس للنشر والتوزيع <u>http://www.alqudspub.com</u>
  - "AutoCAD 2000" م. عثمان سلطان.

((بطاقة خطة الدرس الأسبوعية ))

الموضوع الرئيسي: الكتابة والتهشير Hatch

أولا: المواضيع الفرعية:

#### أ – الكتابة على شاشة الرسم Autocad ب مفهوم امر التشهير وتطبيقه على الرسم

ثانيا: وسائل الإيضاح المستخدمة: Data show، السبورة البيضاء.

ثالثا: خطوات تنفيذ المحاضرة:

| أ – المناقشة:                          |
|----------------------------------------|
| 1 – الغيابات :                         |
| 2- أسئلة عامة لإستذكار معلومات الطالب. |
| 3 — أسئلة مادة الدرس الجديد.           |
| ب – شرح الدرس الجديد:                  |
| 1 – المقدمة.                           |
| 2 – المتن: المواضيع الفرعية.           |
| 3 – خلاصة الدرس.                       |
| 4 – أسئلة نهاية الدرس.                 |
|                                        |
|                                        |

50

رابعا : الواجب البيتى: تحضير المحاضرة القادمة

خامسا : تسجيل ملاحظات حول تقويم الطلبة.

| المرحلة : الثانية<br>التأريخ :العاشر<br>الزمن:ساعة | نموذج خطة الدرس النظري<br>الميكانيكية<br>الحاسبة<br>قوالتهشيرHatch | القسم : التقنيات ا<br>المادة : تطبيقات<br>الموضوع: الكتابا |
|----------------------------------------------------|--------------------------------------------------------------------|------------------------------------------------------------|
|                                                    | : 5                                                                | الأهداف المحددة                                            |
|                                                    | درا على ان : -                                                     | سيكون الطالب قا                                            |
|                                                    | كتابة على شاشة الرسم Autocad                                       | 1- يتعلم كيفية ال                                          |
|                                                    | مفهوم التهشير Hatch                                                | 2- يتعرف على ال                                            |
|                                                    | مر التهشيرHatch                                                    | 3 ينظم اعدادات ا                                           |
| فعاليات فعاليات الوسائل                            | المحتوى                                                            | الوقت المرحلة                                              |

| التعليمية                    | الطالب        | التدريسي |                                                                                                    |                |         |
|------------------------------|---------------|----------|----------------------------------------------------------------------------------------------------|----------------|---------|
| Data show<br>السبورة البيضاء | يستمع         | محاضرة   | تم شرح اوامر في قائمة الابعاد Dimension وكيفية اضافة<br>الابعاد على االرسم                               | المقدمة        | 5 دقائق |
|                              | يستمع<br>يسال | محاضرة   | 1 - كيفية الكتابة على شاشة الرسم Autocad<br>2- شرح المفهوم التهشير Hatch<br>3- اعدادات امر التهشير Hatch | تقديم<br>الدرس | 35دقائق |
|                              | يستمع<br>يسال | محاضرة   | تم شرح الكتابة على شاشة الرسم Autocad ومفهوم<br>مر التشهير وتطبيقه على الرسم                             | الخلاصة        | 7 دقائق |
|                              | يجاوب         | يسىال    | كيف نستطيع الكتابة على شاشة الرسم Autocad وماهي مفهوم<br>مر التشهير وتطبيقه على الرسم                    | التقويم        | 3 دقائق |
|                              |               |          |                                                                                                    |                |         |

### إدخال النصوص

يتم إدخال النصوص في أوتوكاد بصيغتين اثنتين هما: خط منفرد Single Text بالأمر Dtext أو Dt بشكلٍ مختصر يسمح لك هذا الأمر بكتابة أكثر من (سطر) خط كتابة واحد ويظهر ما تكتبه بوضوح ضمن نافذة الأوامر عند تنفيذك للأمر Dt. وبالعادة تبدأ الطباعة من نقطة معينة هي" نقطة البداية" Start Point" والتي تتحدد افتراضياً في الزاوية السفلية والبسري للنص.

Command: dt

Current text style: "ar" Text height: 5.0000

Specify start point of text or [Justify/Style]:

نحدد نقطة بداية النص

نحدد ارتفاع الكتابة

Specify height <5.0000>: 3

نحدد أن الكتابة رأسية

Specify rotation angle of text < 0>: Enter text: **Single Text1** Enter text:

|                  | $ \begin{array}{c c} & & & \\ & & \\ $ |                                                                  |
|------------------|----------------------------------------------------------------------------------------------------|------------------------------------------------------------------|
|                  | Specify rotation angle of text <0>:<br>Enter text: Single Text1                                                                                                    |                                                                  |
|                  | 996.7498, -72.5429 , 0.0000 SNAP GRID ORTHO POLAR                                                                                                    |                                                                  |
| ستطيع<br>الكتابة | <u>Multiline</u> بالأمر Mtext أو Mt بشكلٍ مختصر<br>أمر بكتابة الجمل والفقرات والجداول ضمن مساحات تحدد سلفاً كمستطيل .وتس<br>لح أن تكتب كلمات بخطوط مائلة أو بأنماط نصبة مختلفة أو تحتها سطر .يتظهر ا                                                                                                    | <b>خط فقرة <u>Tex</u>t</b><br>يسمح لك هذا الا<br>ضمن أحد الأنما، |

ضمن شاشة نصية مرافقة لتطبيق الأمر Mt. Command: **Mt** MTEXT Current text style: "ar" Text height: 3

حدد الزاوية الأولى لحيز الرسم

Specify first corner:

حدد الزاوية الثانية

Specify opposite corner or [Height/Justify/Line spacing/Rotation/Style/Width]: هنا تظهر لك الشاشة النصية التالية اكتب فيا ما تر غبه

| 🔁 Multiline Text Editor                        | ? 🛛                 |
|------------------------------------------------|---------------------|
| Character Properties Line Spacing Find/Replace | ОК                  |
| The Arial 🔹 3 🔹 🖪 🗾 🛄 🔊 🏯 ByLayer 💌            | Symbol 🔻 Cancel     |
| Multiline Text2                                | ImportTe <u>x</u> t |
|                                                | Help                |
|                                                |                     |
| Modify character properties. Ln 1 Col 16       | AutoCAPS            |

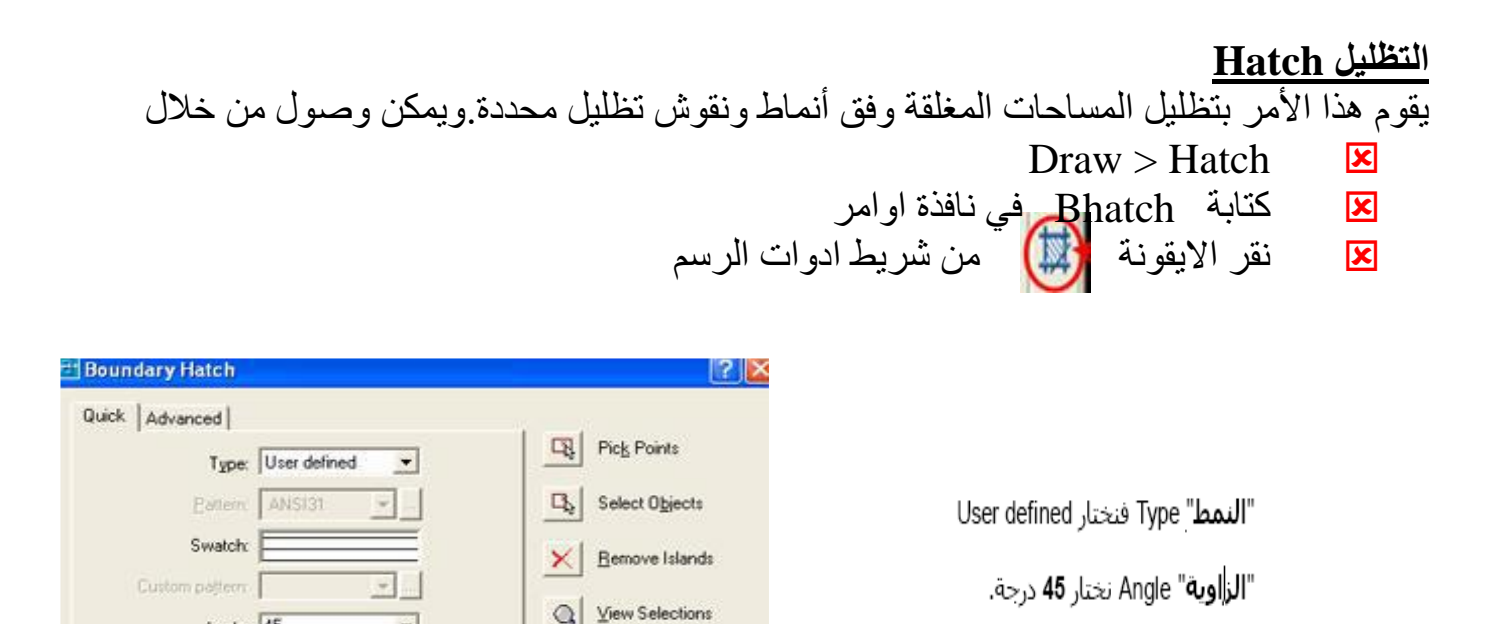

1 Inherit Properties

Associative
 Nonassociative

Composition

Cancel

Angle: 45

Scale 1

Spaging 2.5

ISO pen width

Preview

+

**DK** 

Figlative to paper space

"المسافة" Spacing بين خطوط التظليل فنحدد 2.5 وحدة

ثم نختار نقطة داخل الحيز الذي سيظلل .ونستطيع بعد ذلك أن نأخذ منظراً أولياً Preview لمنطقة التظليل بالنقر على الزر في الأسفل .إذا وجدنا أن المعطيات الملقمة متوافقة مع طلباتنا نضغط مفتاح الإدخال OK.

Help

- مضى يحيي " "أوتوكاد للمبتدئين" القدس للنشر والتوزيع http://www.alqudspub.com
  - "AutoCAD 2000" م. عثمان سلطان.
  - مديرية التدريب والتاهيل "Autocad2008"

# الأسبوع الحادي والثاني عشر

(( بطاقة خطة الدرس الأسبوعية ))

الموضوع الرئيسي: التعامل مع الملفات الرسم

أولا: المواضيع الفرعية:

أ - خزن الملفات ب - عمل Blocks

ثانيا: وسائل الإيضاح المستخدمة: Data show، السبورة البيضاء.

ثالثا: خطوات تنفيذ المحاضرة:

| التوقيتات بالدقيقة | أ – المناقشة:                          |
|--------------------|----------------------------------------|
| 2                  | 1 – الغيابات :                         |
| 3                  | 2- أسئلة عامة لإستذكار معلومات الطالب. |
| 3                  | 3 – أسئلة مادة الدرس الجديد.           |
|                    | ب – شرح الدرس الجديد:                  |
| 4                  | 1 – المقدمة.                           |
| 30                 | 2 – المتن: المواضيع الفرعية.           |
| 4                  | 3 – خلاصة الدرس.                       |
| 4                  | 4 – أسئلة نهاية الدرس.                 |
| 50                 |                                        |

رابعا : الواجب البيتي: تحضير المحاضرة القادمة

خامسا : تسجيل ملاحظات حول تقويم الطلبة.

نموذج خطة الدرس النظري القسم : التقنيات الميكانيكية المادة : تطبيقات الحاسبة الموضوع: التعامل مع ملفات الرسم

المرحلة : الثانية التأريخ :11 \ 12 الزمن :ساعة

> الأهداف المحددة : سيكون الطالب قادرا على ان : -1- يتعلم خزن الملفات 2- يحدد اعدادات امر Blocks. 3- يستخدم امر Blocks ادخال الاشكال لبرنامج اكثر من مرة .

| الوسىائل<br>التعليمية        | فعاليات<br>الطالب | فعاليات<br>التدريسي | المحتوى                                                                      | المرحلة        | الوقت    |
|------------------------------|-------------------|---------------------|------------------------------------------------------------------------------|----------------|----------|
| Data show<br>السبورة البيضاء | يستمع             | محاضرة              | تم شرح الكتابة على شاشة الرسم Autocad ومفهوم<br>مر التشهير وتطبيقه على الرسم | المقدمة        | 5 دقائق  |
|                              | يستمع<br>يسال     | محاضرة              | 1 - خزن الملفات<br>2 - عمل Blocks                                            | تقديم<br>الدرس | 35 دقائق |
|                              | يستمع<br>يسال     | محاضرة              | تم شرح كيفية خزن الملفات و <b>تم شرح</b> عمل Block                           | الذلاصة        | 7 دقائق  |
|                              | يجاوب             | يسال                | خزن الملفات في Autocad و كيفية عمل Block                                     | التقويم        | 3 دقائق  |
|                              |                   |                     |                                                                              |                |          |

**Make Block:** يمكننا من خلال هذا الأمر أن نرسم مجموعة من الأشكال وأن نحولها إلى كتلة تحت اسم معين بحيث يمكننا إدراج هذه الكتلة في أي وقت وفي أي مكان نرسم أولاً مجموعة من العناصر ولتكن:

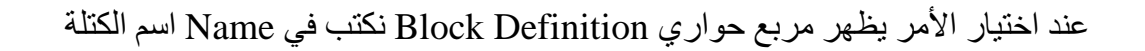

| 👪 Block Definition   |                                      | ? 🔀                                  |
|----------------------|--------------------------------------|--------------------------------------|
| Name:                |                                      |                                      |
|                      | <b>~</b>                             |                                      |
| Base point           | Objects                              | Behavior                             |
| Specify On-screen    | Specify On-screen                    | 🗌 Annotative 🧻                       |
| Pick point           | Select objects                       | Match block orientation<br>to layout |
| X: 0                 | ◯ Retain                             | Scale uniformly                      |
| Y: 0                 | <ul> <li>Convert to block</li> </ul> | Allow exploding                      |
| Z: 0                 | O Delete                             |                                      |
|                      | No objects selected                  |                                      |
| Settings             | Description                          |                                      |
| Block unit:          |                                      | <u>~</u>                             |
| Millimeters          |                                      |                                      |
| Hyperlink            |                                      |                                      |
| Open in block editor | ОК                                   | Cancel Help                          |

Base point : ستكون فيما بعد نقطة إدراج الكتلة ونقطة مسك الكتلة ويمكن اختيار ها في أي مكان من الكتلة.
 لتحديد هذه النقطة نضغط على Pick point

عندها يعود بنا البرنامج إلى مساحة العمل لاختيار نقطة المسك حيث ننقر على النقطة المناسبة لاختيار ها فنعود تلقائيا إلى المربع الحواري السابق وتكون إحداثيات نقطة المسك قد ظهرت.

- Objects: نختار الأمر select objects من أجل تحديد العناصر المكونة للكتلة
  - Retain لإعادة العناصر إلى وضعها الأصلى الأول المستقل
    - Convert to block: لتحويل هذه العناصر إلى كتلة
      - Delete حذف
      - Settlings: الإعدادات
  - Block unit: واحدة الكتلة: يمكننا تحديد واحدة الكتلة ولتكن مثلاً cm
- Scale uniformly: تعميم المقياس: بتفعيل هذا الخيار يتم تعميم المقاييس في الاتجاهين y-x لكامل الرسم
   وذلك عند إدراج هذه الكتلة في الرسم

Allow exploding : السماح بتفجير هذه الكتلة

عند تشكّيل الكتلّة تصبح كمل العناصر وكأنها عنصراً واحداً يمكن فصل هذه العناصر بواسطة أمر التفجير. Exploding التفجير: هو إعادة الكتلة المتحدة إلى عناصر ها المستقلة

- Description: يمكن كتابة توصيف لهذه الكتلة
- Hyperlink... هي أداة الربط التشعبي حيث يمكن ربط هذه الكتلة مع صورة أو مع ملف ما فيه شرح أو توصيف لهذه الكتلة
  - Open in block editor: من أجل تحويل الكتلة إلى كتلة ديناميكية أي يمكن تغيير أبعادها بسهولة.

#### :Insert Block

يستخدم لإدراج كتلة محفوظة في الملف. عند اختيار هذا الأمر يظهر مربع حواري

| 🔐 Insert                             |                   | ? 🗙                                    |
|--------------------------------------|-------------------|----------------------------------------|
| Name:                                | ✓ <u>B</u> rowse. |                                        |
| Path:                                |                   |                                        |
| Insertion point<br>Specify On-screen | Scale             | Rotation<br>Spe <u>c</u> ify On-screen |
| ⊠: 0                                 | ≚: 1              | Angle: 0                               |
| Y: O                                 | ¥: 1              | Block Unit                             |
| ∑: 0                                 | <i>⊑</i> : 1      | Unit: Unitless                         |
|                                      | Uniform Scale     | Factor: 1                              |
| Explode                              | ОК                | Cancel <u>H</u> elp                    |

- القائمة Name: تحتوي على أسماء جميع الكتل المحفوظة في الملف نفتح هذه القائمة ونختار اسم الكتلة المطلوبة
  - Insertion point: نقطة الإدراج
  - opecify on screen : يتم تحديد نقطة الإدراج على الرسم مباشرة
    - Scale: المقياس
  - إذا اخترنا specify on screen سيتم تحديد المقياس على الشاشة
  - في حال عدم اختيار specify on screen سيّتم تحديد المعاملات في المربعات الخاصة بكل محور.

في حال كانت المعاملات على المحاور الثّلاثة /1/ يعني أن الكتلة المدرجة بنفس أبعاد الكتلة المحفوظة وعند وضع قيمة مختلفة عن /1/ على أحد المحاور فسيتم ضرب كافة أبعاد الكتلة الموازية لهذا المحور بالقيمة التي تم وضعها

- Uniform: من أجل تعميم المقياس
- Rotation: الدوران: عند تفعيل الخيار specify on screen يتم تحديد زاوية دوران الكتلة على الشاشة ويمكن وضع هذه الزاوية إذا كانت معلومة في مستطيل Angle
  - Block unit: وهي معلومات عن الكتلة (الواحدة...)

### التخزين Save:-

بعد الانتهاء من العمل على الرسم نقوم بحفظ الرسم بالضغط على رمز الحفظ 🔳 أو من قائمة File ونختار أمر الحفظ وكما موضح في الشكل التالي :

| Save Drawing                             | As                                       |                 |                                |                 |         |            | ?       |
|------------------------------------------|------------------------------------------|-----------------|--------------------------------|-----------------|---------|------------|---------|
| Save in:                                 | 🛅 My Docur                               | كان الحفظ nents | ia 🗸                           | \$ P            | Q X 😭   | ⊻iews      | ▼ Tools |
| History<br>Documents<br>Favorites<br>CTD | Name My Music<br>My Picture<br>PDF files | 35              |                                | Size            | Preview |            |         |
| Desktop                                  | File name:                               | Update sheet    | t and view thum<br>لملف الجديد | ک<br>bnails now |         | <b>~</b> ( | Save    |
| Buzzsaw                                  | Files of type:                           | AutoCAD 2004    | Drawing (*.dwg                 | )               |         | ~          | Cancel  |

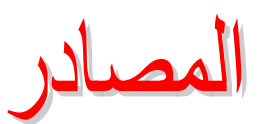

- مضى يحيي " "أوتوكاد للمبتدئين" القدس للنشر والتوزيع http://www.alqudspub.com
  - "AutoCAD 2000" م. عثمان سلطان.

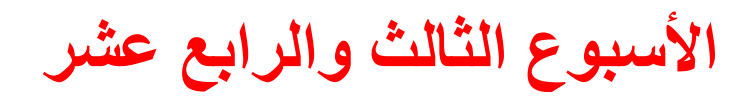

# (( بطاقة خطة الدرس الأسبوعية ))

الموضوع الرئيسي: تطبيق

أولا: المواضيع الفرعية:

أ - تطبيقات رسم على الحاسوب حسب تخصص القسم

ثانيا: وسائل الإيضاح المستخدمة: Data show، السبورة البيضاء.

ثالثا: خطوات تنفيذ المحاضرة:

| التوقيتات بالدقيقة | أ – المناقشة:                          |
|--------------------|----------------------------------------|
| 2                  | 1 - الغيابات :                         |
| 3                  | 2- أسئلة عامة لإستذكار معلومات الطالب. |
| 3                  | 3 — أسئلة مادة الدرس الجديد.           |
|                    | ب – شرح الدرس الجديد:                  |
| 4                  | 1 – المقدمة.                           |
| 30                 | 2 – المتن: المواضيع الفرعية.           |
| 4                  | 3 – خلاصة الدرس.                       |
| 4                  | 4 – أسئلة نهاية الدرس.                 |
| 50                 |                                        |

رابعا: الواجب البيتى: تحضير المحاضرة القادمة

خامسا : تسجيل ملاحظات حول تقويم الطلبة.

القسم : التقنيات الميكانيكية المادة : تطبيقات الحاسبة الموضوع: تطبيق

نموذج خطة الدرس النظري

المرحلة : الثانية التأريخ : 13\ 14 الزمن :ساعة الأهداف المحددة : سيكون الطالب قادرا على ان : -1- يتعلم تطبيقات رسم على حاسوب حسب اختصاصه

| الوقت   | المرحلة        | المحتوى                                       | فعاليات  | فعاليات       | الوسائل                      |
|---------|----------------|-----------------------------------------------|----------|---------------|------------------------------|
|         |                |                                               | التدريسي | الطالب        | التعليمية                    |
| 5 دقائق | المقدمة        | تم شرح عمل Block وكيفية خزن ملفات             | محاضرة   | يستمع         | Data show<br>السبورة البيضاء |
| 35دقائق | تقديم<br>الدرس | تطبيق رسم على الحاسوب حسب تخصص القسم          | محاضرة   | يستمع<br>يسال |                              |
| 7 دقائق | الخلاصة        | تم شرح تطبيقات رسم على الحاسوب حسب تخصص القسم | محاضرة   | يستمع<br>يسال |                              |
| 3 دقائق | التقويم        | واجب بيتي تطبيق (رسم حسب تخصص القسم)          | يكلف     | يجاوب         |                              |
|         |                |                                               |          |               |                              |

# تطبيق (1)

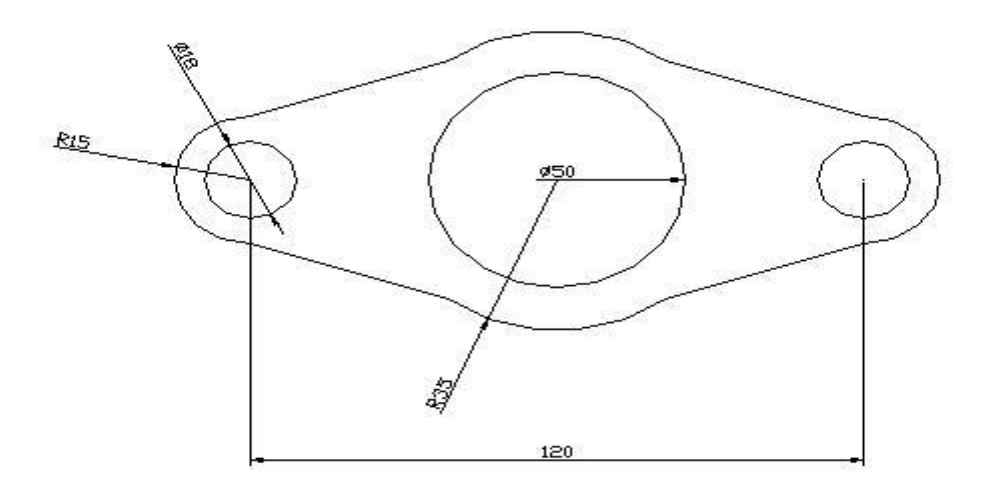

تطبيق (2)

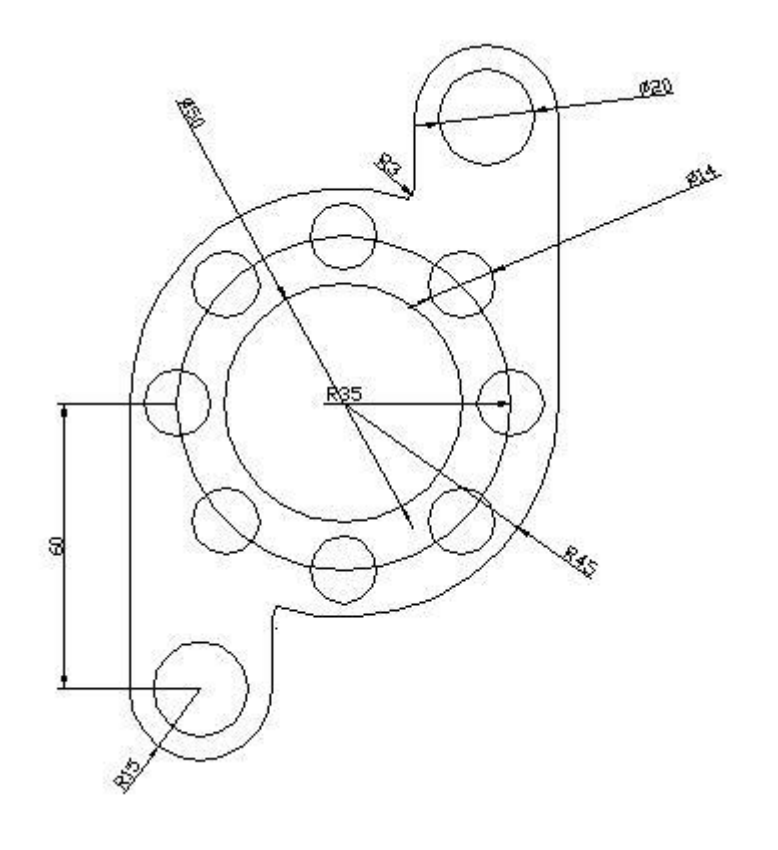

الأسبوع الخامس عشر

(( بطاقة خطة الدرس الأسبوعية ))

الموضوع الرئيسي: التعامل مع الملفات

أولا: المواضيع الفرعية: أ – الطبع والاسستنساخ ب – اخراج الملفات على الطابعة الراسمة

ثانيا: وسائل الإيضاح المستخدمة: Data show، السبورة البيضاء.

ثالثا: خطوات تنفيذ المحاضرة:

| التوقيتات بالدقيقة | أ – المناقشة:                          |
|--------------------|----------------------------------------|
| 2                  | 1 – الغيابات :                         |
| 3                  | 2- أسئلة عامة لإستذكار معلومات الطالب. |
| 3                  | 3 – أسئلة مادة الدرس الجديد.           |
|                    | ب – شرح الدرس الجديد:                  |
| 4                  | 1 – المقدمة.                           |
| 30                 | 2 – المتن: المواضيع الفرعية.           |
| 4                  | 3 – خلاصة الدرس.                       |
| 4                  | 4 – أسئلة نهاية الدرس.                 |
|                    |                                        |

50

رابعا : الواجب البيتى: تحضير المحاضرة القادمة

خامسا : تسجيل ملاحظات حول تقويم الطلبة.

نموذج خطة الدرس النظري

القسم : التقنيات الميكانيكية المادة : تطبيقات الحاسبة الموضوع: التعامل مع الملفات

المرحلة : الثانية التأريخ :الخامس عشر الزمن :ساعة

### الأهداف المحددة : سيكون الطالب قادرا على ان : -1- يتعرف على كيفية اخراج الملفات على الطابعة الراسمة

2- يتعلم الطبع والاسستنساخ

| الوسائل                      | فعاليات       | فعاليات  | المحتوى                                                       | المرحلة        | الوقت   |
|------------------------------|---------------|----------|---------------------------------------------------------------|----------------|---------|
| التعليمية                    | الطالب        | التدريسي |                                                               |                |         |
| Data show<br>السبورة البيضاء | يستمع         | محاضرة   | تطبيق رسم على الحاسوب حسب تخصص القسم                          | المقدمة        | 5 دقائق |
|                              | يستمع<br>يسال | محاضرة   | 1-الطبع والاسستنساخ<br>2-اخراج الملفات على الطابعة الراسمة    | تقديم<br>الدرس | 35دقائق |
|                              | يستمع<br>يسال | محاضرة   | تم شرح الطبع والاسستنساخ واخراج الملفات على الطابعة الراسمة   | الخلاصة        | 7 دقائق |
|                              | يجاوب         | يسال     | كيفية يتم الطبع والاستنساخ واخراج الملفات على الطابعة الراسمة | التقويم        | 3 دقائق |
|                              |               |          |                                                               |                |         |

### الطباعة Plot:

#### **أ- من Model**:

يتيح لنا أوتوكاد طباعة الرسم في أي وقت نشاء. لكن قبل القيام بذلك يفضل ضبط إعدادات الصفحة، ويتم ذلك بواسطة الأمر Page Setup من القائمة File، حيث يقوم هذا الأمر بفتح المربع الحواري ...Nage Setup Manager، ومن خلاله نستطيع تعريف إعدادات متعددة للطباعة وذلك بالاستعانة بالزر ...New. لتعديل إعداد الصفحة المنتقى ننقر الزر ...Modify ليفتح المربع الحواري Page Setup ومن خلاله نستطيع التحكم بإعدادات الصفحة، وفيما يلي أهمها:

- الطابعة Printer/Plotter: من قائمة الطابعات ننتقى الطابعة المناسبة، ويمكن ضبط إعداداتها بنقر الزر Properties.
- حجم الورق Paper size: ننتقي حجم الورق المناسب من هذه القائمة، حيث نشاهد أحجام الورق التي تتعامل معها الطابعة المنتقاة.
- منطقة الطباعة Plot area: نحدد منها المنطقة التي نريد طباعتها من الرسم. حيث نشاهد الخيارات التالية في القائمة المخصصة:
  - Display o.
  - · Extents منطقة الطباعة تمتد على أقصى حدود الكائنات المرسومة (تطابق ما يعرضه الأمر Zoom Extents).
    - · Limits منطقة الطباعة تطابق حدود الرسم Drawing Limits (تطابق ما يعرضه الأمر Zoom All).
- لذي Window يتم انتقاء منطقة الطباعة بتحديد نافذة على الشاشة، وعند انتقاء هذا الخيار يظهر الزر <Window الذي يؤدي نقره إلى اختفاء المربع الحواري مؤقتاً ليتيح لنا تحديد النافذة المرغوبة.
- إزاحة الطباعة Plot offset: لتحديد إزاحة منطقة الطباعة بالنسبة للزاوية اليسرى السفلى للمنطقة القابلة للطباعة أو لحرف الورقة، حيث يمكن إدخال الإزاحة باتجاه كل من المحورين X و Y، وبتفعيل مربع التحقق Center the plot يتم وضع منطقة الطباعة في مركز الورقة.
  - مقياس الطباعة Plot scale:

إن تفعيل الخيار Fit to Paper يجعل حجم المخطط المحدد بالنافذة السابقة Window مناسباً لحجم الورقة وعندما نلغي تفعيل هذا الخيار يمكننا وضع مقياس محدد للطباعة، وهو يختلف بمفهومه عن مقياس الطباعة النهائي المعروف. يمكن انتقاء المقياس المناسب من القائمة Scale، أو يمكننا وضع أرقام في المربعات النصية الخاصة به

#### تمرين1:

المطلوب طباعة مخطط بمقياس 1/100 علماً أن واحدة الرسم هي 1 unit = 1 cm

إن المقياس المطلوب يعنى أن كل 1cm على الورقة يعادل cm 100 في الواقع الحقيقي

|                                                          | Plot scale    |   |
|----------------------------------------------------------|---------------|---|
|                                                          | Fit to paper  |   |
|                                                          | Scale: Custom | ~ |
| بسط المقياس 1cm = 10mm<br>مقام المقياس 100 cm = 100 unit | <br>10 mm 💌   | = |
|                                                          | <br>100 units |   |

#### تمرين2:

المطلوب طباعة مخطط بمقياس 1/100 علماً أن واحدة الرسم هي 1 m unit = 1m

إن المقياس المطلوب يعنى أن كل 1cm على الورقة يعادل cm 100 في الواقع الحقيقي

|                                                        |          | Plot scale     |
|--------------------------------------------------------|----------|----------------|
|                                                        |          | Fit to paper   |
|                                                        |          | Scale: 10:1    |
| بسط المقياس 1cm = 10mm<br>مقام المقياس 100 cm = 1 unit |          | 10 mm 💌 =      |
|                                                        | <b>→</b> | 1 <u>u</u> nit |

- جدول نمط الطباعة Plot style table: تحديد نمط الطباعة المطلوب، حيث يمكن الطباعة بلون أحادي Monochrome و هو اللون الأسود، أو بتدرج الرمادي Grayscale, أو الطباعة الملونة Acad.ctb.
  - اتجاه الطباعة Drawing Orientation: لاختيار اتجاه الطباعة الشاقولي أو الأفقى.

يمكن نقر الزر ...Preview للحصول على معاينة لعملية الطباعة، حيث نستطيع تطبيق عمليات تغيير مستوى المعاينة (Zoom) أو نقل المعاينة (Pan) للحصول على المشاهدة المرغوبة. وللخروج من المعاينة يمكن ضغط المفتاح Esc أو نقر زر إغلاق المعاينة أو من القائمة السريعة بانتقاء أمر الخروج Exit. على كل حال يمكننا معاينة الرسم بعد إتمام إعداد الصفحة وفي أي وقت نشاء بنقر زر معاينة الطباعة Plot Preview من شريط الأدوات Standard.

بعد إتمام إعداد الصفحة يمكن طلب طباعة الرسم في أي وقت بانتقاء أمر الطباعة عن طريق نقر الزر Plot من شريط الأدوات Standard أو انتقاء الأمر ...Plot من القائمة File، سيفتح المربع الحواري Plot وفيه العديد من الخيارات التي شاهدناها عند إعداد الصفحة، حيث ننتقي إعداد الصفحة المناسب من القائمة Name في المنطقة Page setup، ويمكننا هنا تغيير أي إعداد نريد لعملية الطباعة الحالية، كما نستطيع أيضاً تحديد عدد النسخ المطبوعة، وبنقر الزر More Options الموجود في الزاوية العديد مل الحواري يمكننا رؤية مزيد من الخيارات و هي مشابهة لتلك التي وجدناها في المربع الحواري More Options الموجود في الزاوية السفلى اليمنى للمربع الخيارات ننقر الزر OK لإتمام عملية الطباعة.

#### ب - من Layout:

يمكن تخصيص كل ورقة Layout لنضع فيها أحد المخططات المرسومة في Model حيث يكفي أن نضغط على اسم Layout1 فنجد بداخله إطار يدعى View port يحتوي جميع المخططات الموجودة في Model , نضغط نقرتين داخل الإطار عندئذ يمكننا بدولاب الفأرة توجيه المعاينة على المخطط المطلوب، وإذا نقرنا مرة واحدة على الإطار تظهر على الزوايا الأربعة نقاط يمكننا بواسطتها توسيع حدود الإطار ليشمل كل الصفحة.

يمكننا تغيير اسم Layout1 بالنقر على الاسم الحالي بالزر اليميني وتفعيل الأمر Rename كما يمكننا تفعيل الأمر Page Setup Manager من أجل ضبط خصائص الطباعة من حيث اسم الطابعة وحجم الورقة والمقياس ........

سنجد بعدها أن حجم المخطط داخل الإطار غير صحيح بالنسبة للمقياس الذي تم تحديده لذلك نقوم بإظهار شريط الأدوات Viewports نحدد بعدها الإطار بنقرة واحدة ونضع النسبة بين الإطار والورقة 1:1 ليصبح مقياس الورقة والإطار هو نفسه الذي تم تحديده عند ضبط خصائص الطباعة للورقة في الأمر السابق Page Setup Manager.

المصادر

- http://www.alqudspub.com
   مضى يحيي " "أوتوكاد للمبتدئين" القدس للنشر والتوزيع
  - "AutoCAD 2000" م. عثمان سلطان.

# الأسبوع السادس عشر

# (( بطاقة خطة الدرس الأسبوعية ))

الموضوع الرئيسي: مبادى الرسم بالابعاد الثلاثي

أولا: المواضيع الفرعية:

أ – (UCS) – أ
 ب – اظهار عدة واجهات للرسم
 3D Views رسم 800 Views

ثانيا: وسائل الإيضاح المستخدمة: Data show، السبورة البيضاء.

ثالثا: خطوات تنفيذ المحاضرة:

| التوقيتات بالدقيقة | أ – المناقشة:                          |
|--------------------|----------------------------------------|
| 2                  | 1 - الغيابات :                         |
| 3                  | 2- أسئلة عامة لإستذكار معلومات الطالب. |
| 3                  | 3 – أسئلة مادة الدرس الجديد.           |
|                    | ب – شرح الدرس الجديد:                  |
| 4                  | 1 – المقدمة.                           |
| 30                 | 2 – المتن: المواضيع الفرعية.           |
| 4                  | 3 – خلاصة الدرس.                       |
| 4                  | 4 – أسئلة نهاية الدرس.                 |
|                    |                                        |

50

رابعا: الواجب البيتى: تحضير المحاضرة القادمة

خامسا : تسجيل ملاحظات حول تقويم الطلبة.

نموذج خطة الدرس النظري

القسم : التقنيات الميكانيكية المادة : تطبيقات الحاسبة الموضوع: مبادى الرسم بالإبعاد الثلاثي

المرحلة : الثانية التأريخ :السادس عشر الزمن :ساعة

#### الأهداف المحددة : سيكون الطالب قادرا على ان : -1- يتعرف على (UCS) User Coordinate System 2- يتعلم اظهار عدة واجهات للرسم 30 Views رسم

| الوسىائل<br>التعادم بة       | فعاليات<br>الطلاب | فعاليات<br>التدريس | المحتوى                                                                                                    | المرحلة        | الوقت   |
|------------------------------|-------------------|--------------------|----------------------------------------------------------------------------------------------------|----------------|---------|
| Data show<br>السبورة البيضاء | يستمع             | محاضرة             | تم شرح الطبع والاسستنساخ واخراج الملفات على الطابعة الراسمة                                                         | المقدمة        | 5 دقائق |
|                              | يستمع<br>يسال     | محاضرة             | 1-شرح (UCS) User Coordinate System<br>2 -اظهار عدة واجهات للرسم<br>3D Views عرض رسم بطريقة                          | تقديم<br>الدرس | 35دقائق |
|                              |                   |                    |                                                                                                    |                |         |
|                              | يستمع<br>يسال     | محاضرة             | تم شرح ( User Coordinate System (UCS) و اظهار عدة                                                                   | الخلاصة        | 7 دقائق |
|                              | يجاوب             | يسال               | واجهات للرسم وعرض رسم بطريقه 3D Views<br>ماهي المفهموم( User Coordinate System (UCSوكيفية<br>اظهار عدة واجهات للرسم | التقويم        | 3 دقائق |
|                              |                   |                    |                                                                                                    |                |         |

# Auto CAD 2002 / 3D

ان الرسم الثلاثي الابعاد يكون على طبقتين الطبقة الاولى هي الهيكل الرسم ويرمز لها (Wire(w والطبقة الثانية هي السطح ويرمز لها surfaceهي فعالة يعطى جمالية لشكل الرسم عند رسم شكل ثلاثي يجب تحديد محاور الرسم وذلك عن طريق ايعاز

#### **User Coordinate System**

#### Show / Hide UCS

View Display → UCS ICON •On: اظهار UCS على شاشة الرسم •Origin: وضعها في نقطة الاصل لشاشة

| AD .      | 2002 - [C:\Docu                                   | ments and Settings\MUSTAFA\My Documents\I                        |
|-----------|---------------------------------------------------|------------------------------------------------------------------|
| dit       | View Insert Fo                                    | mat Tools Draw Dimension Modify Window                           |
|           | Redraw<br>Regen<br>Regen All                      |                                                                  |
| ⊶r≠<br>tź | Zoom<br>Pan<br>Aerial View                        |                                                                  |
|           | Viewports<br>Named Views.<br>3D Views<br>3D Orbit |                                                                  |
|           | Hide<br>Shade<br>Render                           | ▶<br>▶                                                           |
| Y         | Display<br>Toolbars                               | UCS Icon     VOn     Attribute Display     Origin     Properties |
| Т         |                                                   |                                                                  |

#### User Coordinate System (UCS)

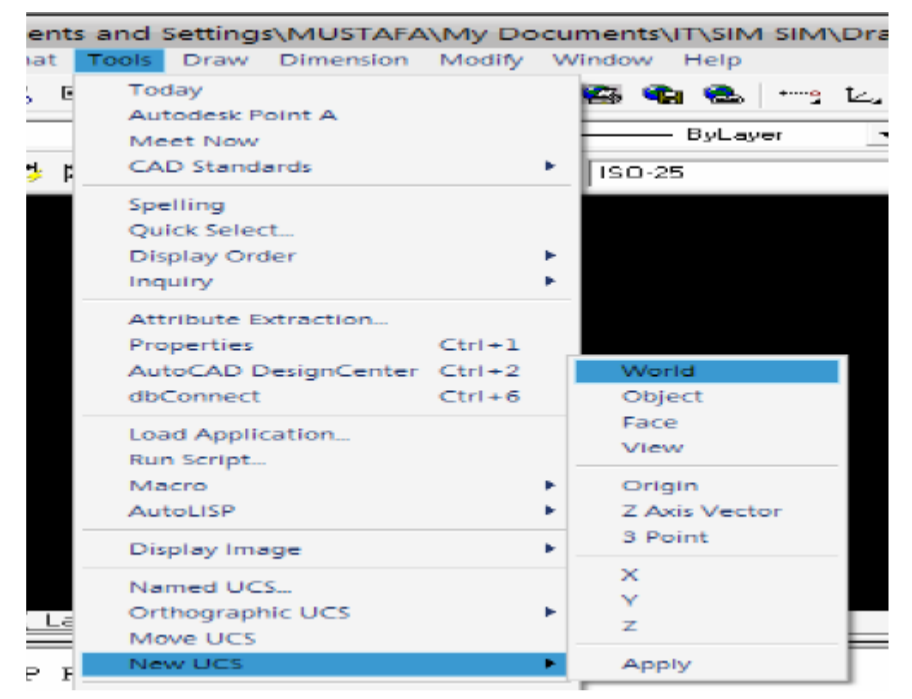

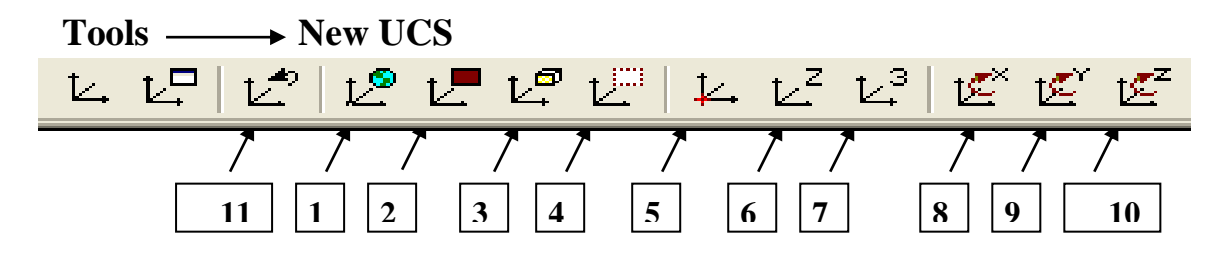

1-World: الوضع الاصلي 2- Object: نقل المحاور الى سطح الرسم: 3- Face: نقل المحاور الى سطح الجسم الصلب 4-View: نقل المحاور الى واجهة الرسم و هذا يفيد في كتابة العناوين: 5-Origin: نقل المحاور الى نقطة معينة بدون تغير الاتجاه: 6-Z Axis vector تغير الاتجاه: C 7-3 point: (Origin, x, y) تحديد اتجاه محور: (Origin, x, y) تدوير المحاور بعكس عقرب الساعة حول X : X 8-X : X تدوير المحاور بعكس عقرب الساعة حول Y : Y 10-Z : Z تدوير المحاور بعكس عقرب الساعة حول Y : Y 11-UCS Previous: السابق: السابق: C

12-Tools → Move UCS تحريك المحاور الى نقطة معينة دون تغيير الاتجاه

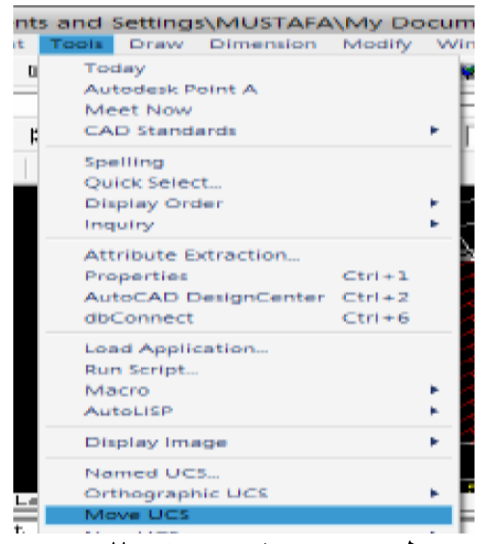

اظهارات عدة واجهات للرسم Show many viewport

View→ viewports → Namedviewports→New Viewports Standard viewports → ok

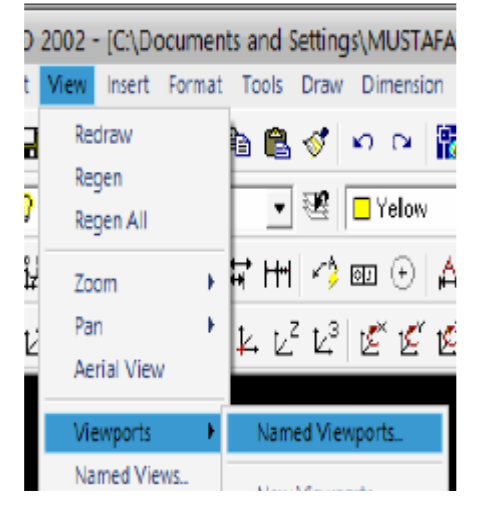

| 🗄 Viewports 🛛 😰 🔯                                                                                                    |           |                     |  |  |  |  |  |  |  |
|----------------------------------------------------------------------------------------------------|-----------|---------------------|--|--|--|--|--|--|--|
| New Viewports Named Viewports                                                                                                    |           |                     |  |  |  |  |  |  |  |
| New name:                                                                                                    |           |                     |  |  |  |  |  |  |  |
| Standard viewports:                                                                                                    |           |                     |  |  |  |  |  |  |  |
| Single<br>Two Vettoa<br>Two Vettoa<br>Two Horizonta<br>Three: Right<br>Three: Left<br>Three: Above<br>Three: Below<br>Three: Vettoal<br>Three: Vettoal<br>Four: Equal<br>Four: Right<br>Four: Left | "Current" | "Current"           |  |  |  |  |  |  |  |
| Apply to: Setup: Change view to:                                                                                                    |           |                     |  |  |  |  |  |  |  |
| Display V ZD V Current" V                                                                                                    |           |                     |  |  |  |  |  |  |  |
|                                                                                                    | DK        | Cancel <u>H</u> elp |  |  |  |  |  |  |  |

# $\frac{3D \text{ Views}}{\text{View} \rightarrow 3D \text{ Views}}$

| CAD        | 2002 - [C:\Docu    | ents and Setti             | ngs\MUSTAFA\ |
|------------|--------------------|----------------------------|--------------|
| Edit       | View Insert For    | hat Tools Dra              | w Dimension  |
| ÷ 🛏        | Redraw             | ès 🕋 🛷                     |              |
| £ 🗘        | Regen All          | - 22                       | Yellow       |
| - ×±¥      | Zoom               | ► 🖬 HHH ►                  | ් 📼 🕣 🗆 📥    |
| 2 1 ビ      | Pan<br>Aerial View |                            | ° K K K      |
|            | Viewports          |                            |              |
|            | Named Views        |                            |              |
|            | 3D Views           | Viewpoin                   | t Presets    |
|            | 3D Orbit           | Viewpoin                   | t            |
|            | Hide               | Plan View                  | × •          |
|            | Shade              | • Тор                      |              |
|            | Render             | <ul> <li>Bottom</li> </ul> |              |
|            | Display            | Left                       |              |
|            | Toolbarr           | Right                      |              |
| $\sim$     | roorbars           | Front                      |              |
| 1 全        |                    | Back                       |              |
|            |                    | SW Isome                   | tric         |
|            |                    | SE Isomet                  | ric          |
|            | A P P Model        | NE Isome                   | tric         |
| <b>-</b> . |                    | NVV Isome                  | etric        |
| <b></b> :  |                    |                            |              |

Or النقر على مكان فارغ من شريط القوائم فتظهر القائمة المنسدلة للمشاهد

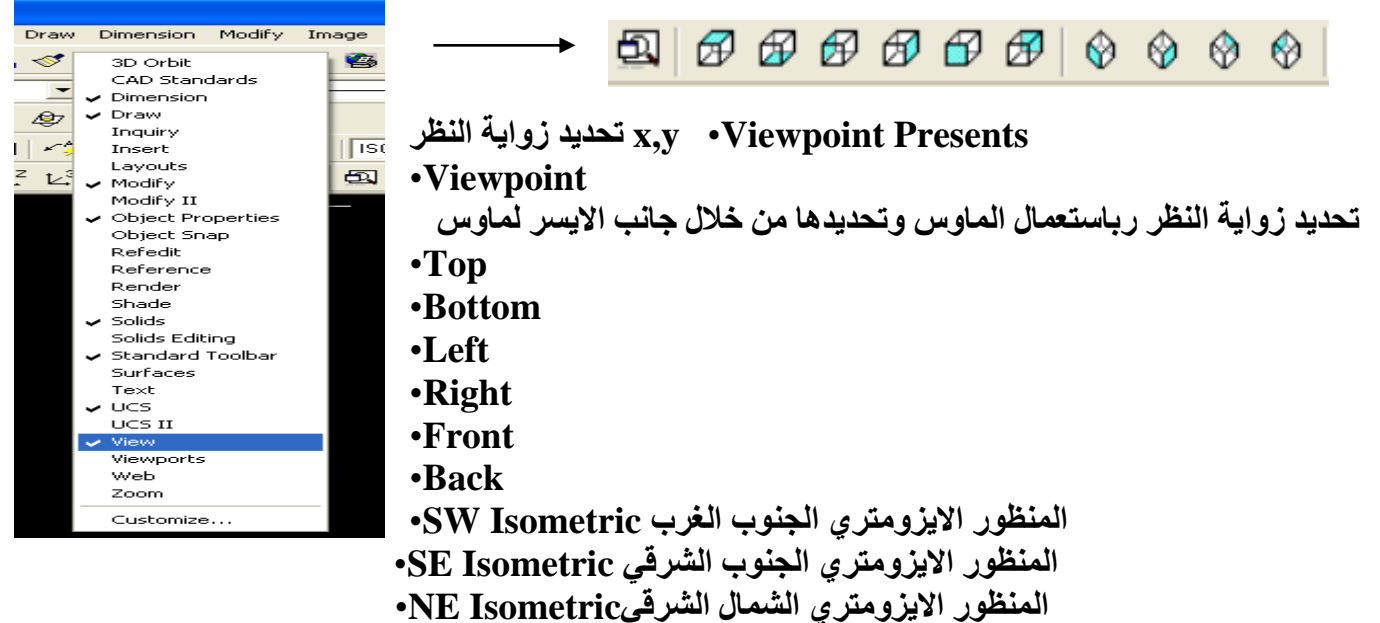

المنظور الايزومتري الشمال الغربي NW Isometric المنظور

المصادر

•ميكانيا الانتاج بمساعدة الحاسب 226 ميكا (الموسسة العامة للتعليم الفني والتدريب المهني ا المملكة العربية السعودية)
الأسبوع السابع عشر الى العشرون

(( بطاقة خطة الدرس الأسبوعية ))

الموضوع الرئيسي: قائمة الرسم الثلاثي القشري (Surface)

أولا: المواضيع الفرعية:

أ – اوامر المنسدلة من قائمة الرسم الثلاثي القشري (surface) ب – عمل كل امر وتطبيق مثال عليه

ثانيا: وسائل الإيضاح المستخدمة: Data show، السبورة البيضاء.

ثالثا: خطوات تنفيذ المحاضرة:

| التوقيتات بالدقيقة | أ – المناقشة:                          |
|--------------------|----------------------------------------|
| 2                  | 1 - الغيابات :                         |
| 3                  | 2- أسئلة عامة لإستذكار معلومات الطالب. |
| 3                  | 3 — أسئلة مادة الدرس الجديد.           |
|                    | ب – شرح الدرس الجديد:                  |
| 4                  | 1 – المقدمة.                           |
| 30                 | 2 – المتن: المواضيع الفرعية.           |
| 4                  | 3 – خلاصة الدرس.                       |
| 4                  | 4 ـــ أسئلة نهاية الدرس.               |
|                    |                                        |

50

رابعا: الواجب البيتي: تحضير المحاضرة القادمة

خامسا : تسجيل ملاحظات حول تقويم الطلبة.

نموذج خطة الدرس النظري

القسم : التقنيات الميكانيكية المادة : تطبيقات الحاسبة الموضوع: قائمة الرسم الثلاثي القشري (Surface)

المرحلة : الثانية التأريخ :17 الى 20 الزمن :ساعة

# الأهداف المحددة : سيكون الطالب قادرا على ان : -

### 1- يتعرف على اوامر المنسدلة من قائمة الرسم الثلاثي القشري (surface)

2- يتعلم عمل كل امر وتطبيق مثال عليه

| التدريمني الطلب التعييب                                                                                 | *       |         |
|----------------------------------------------------------------------------------------------------|---------|---------|
| تم تشرح ( User Coordinate System (UCS) و أظهار عدة محاضره يستمع (USer Coordinate System (UCS)           | المقدمه | 5 دفائق |
| واجهات للرسم وعرض رسم بطريقة 3D Views                                                                   |         |         |
| [-شرح أو أمر المنسدلة من قائمة الرسم التلائي الفشري محاضرة يستمع (                                      |         |         |
| (surface)                                                                                               | الدرس   | وودفائق |
|                                                                                                    |         |         |
|                                                                                                    |         |         |
| محاضرة يستمع محاضرة يستمع المنسدلة من قائمة الرسم الثلاثي القشري (surface) وعمل كل امر وتطبيق مثال عليه | الخلاصة | 7 دقائق |
| ماهي اوامر المنسدلة من قائمة الرسم الثلاثي القشري يسال يجاوب<br>(surface)و عملها                        | التقويم | 3 دقائق |
|                                                                                                    |         |         |
|                                                                                                    |         |         |
|                                                                                                    |         |         |

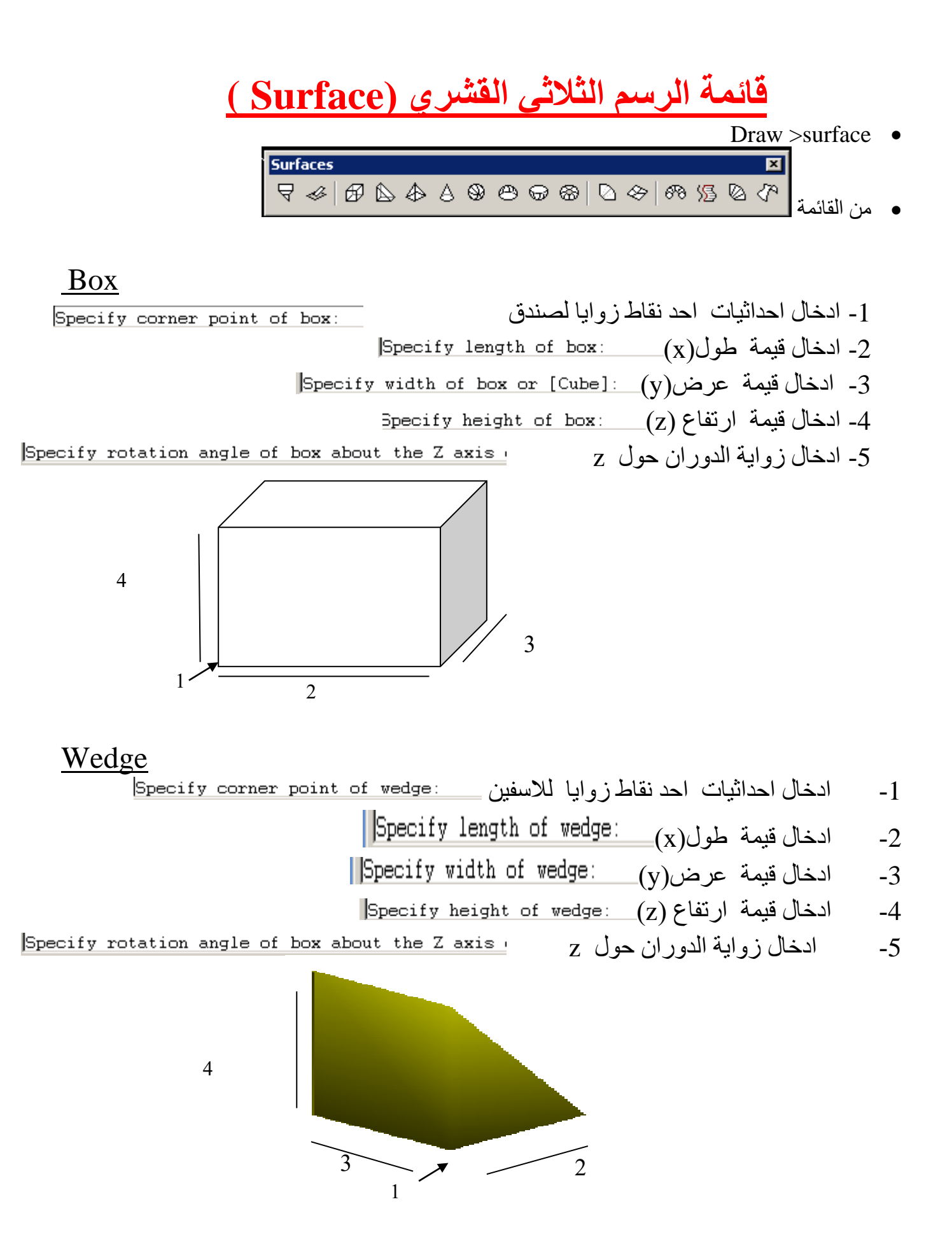

### الهرم Pyramid

|                                                                                                    | _  |
|----------------------------------------------------------------------------------------------------|----|
| ادخال احداثي زواية الاولى من هرم Specify first corner point for base of pyramid: 0,0                            | -1 |
| ادخال احداثي زواية الثانية من هرم Bpecify second corner point for base of pyramid: 100,0                        | -2 |
| ادخال احداثي زواية الثالثة من هرم                                                                               | -3 |
| ادخال احداثي زواية الرابعةSpecify fourth corner point for base of pyramid or [Tetrahedron]: 0,100 الدخال احداثي | -4 |
| ادخال احداثي القمة لهرم Specify apex point of pyramid or [Ridge/Top]: 50,50,100                                 | -5 |

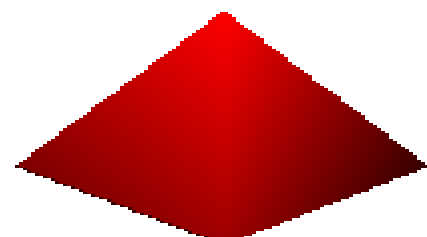

ملاحظة : عند رسم هرم يوجد الاختيار tetrahedron لرسم هرم قاعدتة مثلثة

Enter number of segments for surface of cone <16>:

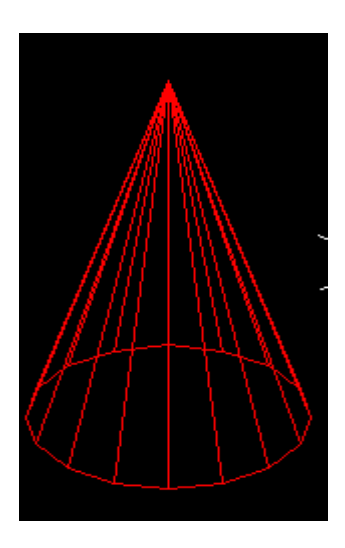

### **Sphere**

- 1- ادخال احداثي نقطة مركز الكرة [Bpecify center point of sphere]
- 2- ادخال نصف قطر للكرة \_\_\_[Diameter] \_\_\_\_\_
  - 3- ادخال عدد القطع (اجزاء) خطوط طول المكونة لغلاف الكرة
- Enter number of longitudinal segments for surface of sphere <16>: 4- ادخال عدد القطع (اجزاء)خطوط عرض المكونة لغلاف الكرة

Enter number of latitudinal segments for surface of sphere <16>:

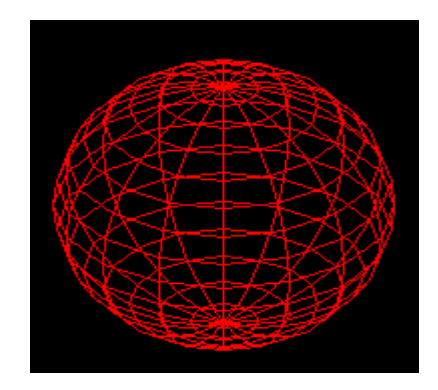

### Demo

ادخال احداثي نقطة مركز القبة <u>Specify center point of dome:</u>
 ادخال نصف قطرا لقبة <u>Specify radius of dome or [Diameter]</u>
 ادخال عدد القطع (اجزاء) خطوط طول المكونة لغلاف القبة

Enter number of longitudinal segments for surface of dome <16>: 4- ادخال عدد القطع (اجزاء)خطوط عرض المكونة لغلاف القبة

Enter number of latitudinal segments for surface of dome <8>:

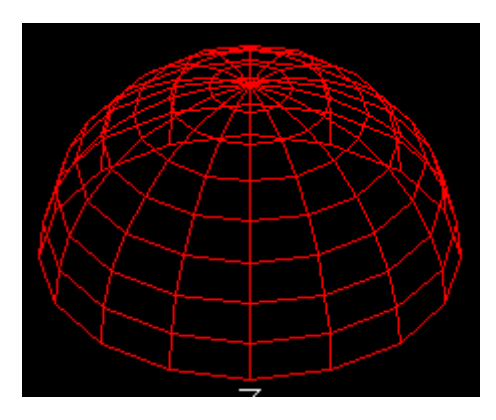

## <u>Dish</u>

1-ادخال احداثي نقطة مركز لصحن <u>Specify center point of dish</u>: 2- ادخال نصف قطر الصحن <u>Specify radius of dish or [Diameter]</u> 3- ادخال عدد القطع (اجزاء) خطوط طول المكونة لغلاف الصحن 4- ادخال عدد القطع (اجزاء)خطوط عرض المكونة لغلاف الصحن Enter number of longitudinal segments for surface of dish <16>: 4- ادخال عدد القطع (اجزاء)خطوط عرض المكونة لغلاف الصحن

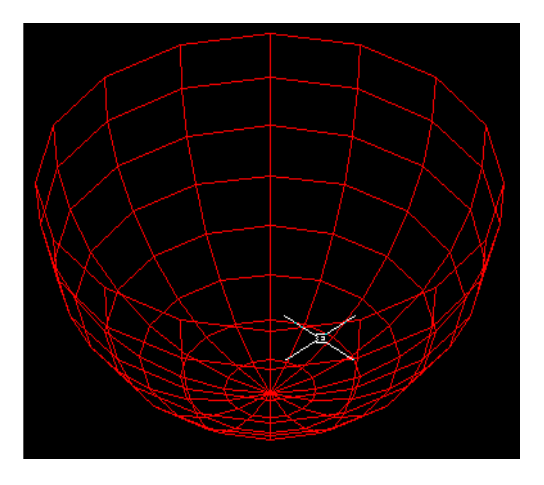

### Torus

- - 3- ادخال نصف قطر انبوب لحلقة [Diameter] : Specify radius of tube or
- 4- ادخال عدد القطع الحلقات لتكوبن غلاف الحلقة \_\_\_\_\_Enter number of segments around tube circumference <16
  - 5- ادخال عدد القطع حزمة حول انبوب الحلقة

Enter number of segments around torus circumference <16>:

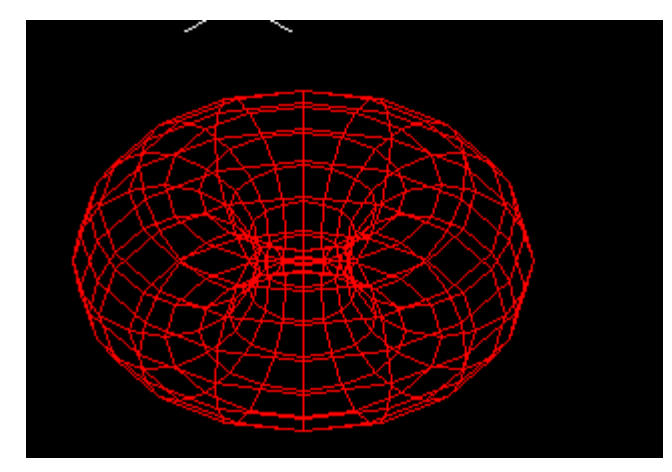

# الأسبوع الحادي والعشرون الى الثالث والعشرون

(( بطاقة خطة الدرس الأسبوعية ))

الموضوع الرئيسي: قائمة الرسم الثلاثي الصلد(solids)

أولا: المواضيع الفرعية:

أ - شرح اوامر المنسدلة من قائمة الرسم الثلاثي الصلد (solids) ب- عمل كل امر وتطبيق مثال عليه

ثانيا: وسائل الإيضاح المستخدمة: Data show، السبورة البيضاء.

ثالثا: خطوات تنفيذ المحاضرة:

| التوقيتات بالدقيقة | أ _ المناقشة:                          |
|--------------------|----------------------------------------|
| 2                  | 1 - الغيابات :                         |
| 3                  | 2- أسئلة عامة لإستذكار معلومات الطالب. |
| 3                  | 3 – أسئلة مادة الدرس الجديد.           |
|                    | ب – شرح الدرس الجديد:                  |
| 4                  | 1 – المقدمة.                           |
| 30                 | 2 – المتن: المواضيع الفرعية.           |
| 4                  | 3 – خلاصة الدرس.                       |
| 4                  | 4 – أسئلة نهاية الدرس.                 |
|                    |                                        |
| 50                 |                                        |

رابعا: الواجب البيتى: تحضير المحاضرة القادمة

خامسا : تسجيل ملاحظات حول تقويم الطلبة.

نموذج خطة الدرس النظري

القسم : التقنيات الميكانيكية المادة : تطبيقات الحاسبة الموضوع: قائمة الرسم الثلاثي الصلد (Solids)

المرحلة : الثانية التأريخ : 21 الى23 الزمن :ساعة

> الأهداف المحددة : سيكون الطالب قادرا على ان : -1- يتعرف على اوامر المنسدلة من قائمة الرسم الثلاثي الصلد (solids) 2- يتعلم عمل كل امر وتطبيق مثال عليه

| الوقت   | المرحلة        | المحتوى                                                                                              | فعاليات | فعاليات       | الوسائل<br>التعاديد في       |
|---------|----------------|----------------------------------------------------------------------------------------------------|---------|---------------|------------------------------|
| 5 دقائق | المقدمة        | شرح او امر المنسدلة من قائمة الرسم الثلاثي القشري<br>(surface) و عمل كل امر                          | محاضرة  | يستمع         | Data show<br>السبورة البيضاء |
| 35دقائق | تقديم<br>الدرس | 1 - شرح او امر المنسدلة من قائمة الرسم الثلاثي الصلد<br>(solilds)<br>2 – عمل كل امر وتطبيق مثال عليه | محاضرة  | يستمع<br>يسال |                              |
| 7 دقائق | الخلاصة        | تم شرح اوامر المنسدلة من قائمة الرسم الثلاثي الصلد<br>(solilds) و عمل كل امر وتطبيق مثال عليه        | محاضرة  | يستمع<br>يسال |                              |
| 3 دقائق | التقويم        | ماهي اوامر المنسدلة من قائمة الرسم الصلد<br>(solilds) و عملها                                        | يسال    | يجاوب         |                              |
|         |                |                                                                                                    |         |               |                              |

# رسم الاجسام المصمتهSolids

<u>1-رسم محعبBOX .</u> 1) انتقاء أمر رسم صندوق Box يتم من القائمة الفرعية المتعلقة برسم المجسمات التابعة لقائمة أوامر الرسم.

|                                     | Janaces              |                   |
|-------------------------------------|----------------------|-------------------|
|                                     | Solids 🕨 🕨           | Box               |
|                                     |                      | Sphere            |
|                                     |                      | Cylinder          |
|                                     |                      | Cone              |
|                                     |                      | Wedge             |
|                                     |                      | Torus             |
|                                     |                      | Extrude           |
|                                     |                      | Revolve           |
|                                     |                      | Slice             |
|                                     |                      | Section           |
|                                     |                      | Interference      |
| but2                                |                      | Setup 🕨           |
| 0                                   |                      |                   |
| ر 💾 من على شريط أدوات رسم المجسمات. | ىندوق بالنقر على الز | 2) يمكن رسم الص   |
| Solids                              |                      | ×                 |
|                                     | 0* 🗳 🏝 🎐             | ۵ 🗹 🗹 🛞           |
| ة في موجه الأوامر .                 | ابة أمر Box مباشر    | 3) أخيراً يمكن كت |

Command: Box Specify corner of box or [CEnter] <0,0, 0>:

ارسم Command: Box Specify corner of box or [CEnter] <0,0,0>: X1, Y1, Z1 Specify corner or [Cube/Length]: @ DX, DY, DZ

Command: Specify Specify

\_box corner of box or [CEnter] <0,0,0>: 100,50 corner or [Cube/Length]: @150,80,200

<u>الخيار الثاني:</u> نبدأ بإدخال إحداثيات الركن الأول: X1, Y1, Z1 <0,0,0> هي إحداثيات افتر اضية. ثم في الرسالة الثنية، يطلب البرنامج تزويده بإحداثيات الركن المقابل أو انتقاء خيارات إضافية أخرى. انتقاء الخيارات الإضافية المحصورة بين القوسين يتم بكتابة الحرف الأول للخيار المناسب. هنا نكتب C لانتقاء الخيار رسم مكعب Cube. ثم ردا على الرسالة الموالية يتم إدخال طول ضلع المكعب.

Command: Box

Specify corner of box or [CEnter] <0,0,0>: X1, Y1, Z1

Specify corner or [Cube/Length]: C

Specify length: Length

مثال:

ارسم مكعبا بحيث إحداثي أحد أركانه هي (X=50, Y=60, Z=70) و طول أضلاعه 100.

Command: \_box corner of box or [CEnter] <0,0,0>:

corner or [Cube/Length]: c length: 100

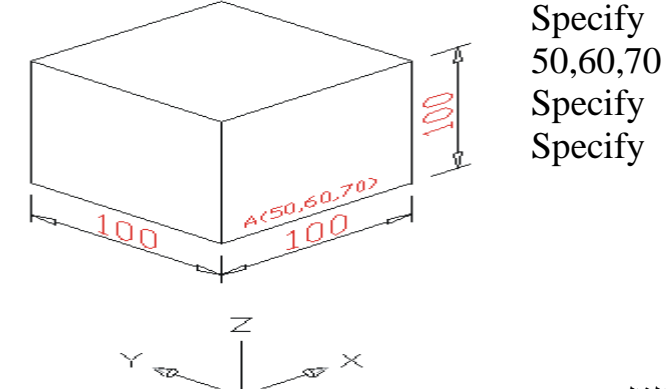

الخيار الثاليث:

نبذاً بإدخال إحداثيات الركن الأول: X1, Y1, Z1 <>0,0,0> هي إحداثيات افتراضية. ثم في الرسالة الثنية، يطلب البرنامج تزويده بإحداثيات الركن المقابل أو انتقاء خيارات إضافية أخرى. انتقاء الخيارات الإضافية المحصورة بين القوسين يتم بكتابة الحرف الأول للخيار المناسب. هنا نكتب Length لانتقاء الخيار رسم متوازي المستطيلات Length ثم ردا على الرسالة الموالية يتم إدخال الأبعاد الثلاث و التي هي على الترتيب العمق أو الطول Length ثم العرض و أخيرا الارتفاع على الرسالة الموالية م

Command: Box Specify corner of box or [CEnter] <0,0,0>: X1, Y1, Z1 Specify corner or [Cube/Length]: L Specify length: Length Specify width: width Specify height: height . ارسم مكعبا بحيث إحداثي أحد أركانه هي (X=150, Y=50, Z=80) و بالأبعاد التالية: العمق = 300 و العرض = 150 و الارتفاع = 200.

Specify corner of box or [CEnter] <0,0,0>: 150,50,80 Specify corner or [Cube/Length]: 1 Specify length: 300 Specify width: 150 Specify height: 200

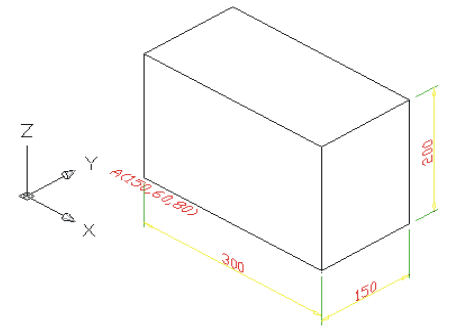

الخيار الرابـــع:

مثان

بعد انتقاء أمر Box نكتب CE لاختيار مركز الصندوق. فنبدأ بإدخال إحداثيات مركز الصندوق: X1, Y1, Z1 <0,0,0> هي إحداثيات افتراضية. ثم في الرسالة الثنية، يطلب البرنامج تزويده بأبعاد الصندوق. فردا على الرسالة يتم إدخال الأبعاد الثلاث و التي هي على الترتيب العمق أو الطول Length ثم العرض Width و أخيرا الارتفاع Height.

Command: box Specify corner of box or [CEnter] <0,0,0>: ce :<Specify center of box <0,0,0 Specify corner or [Cube/Length]: 1 Specify length: Length Specify width: width Specify height: height

مثـــال: ارسم صندوقا بحيث إحداثي مركزه هي (X=0, Y=0, Z=0 و بالأبعاد التالية: العمق = 100 و العرض = 50 و الارتفاع = 200.

Command: box Specify corner of box or [CEnter] <0,0,0>: ce :>Specify center of box <0,0,0 Specify corner or [Cube/Length]: 1 Specify length: 100 Specify width: 50 Specify height: 200

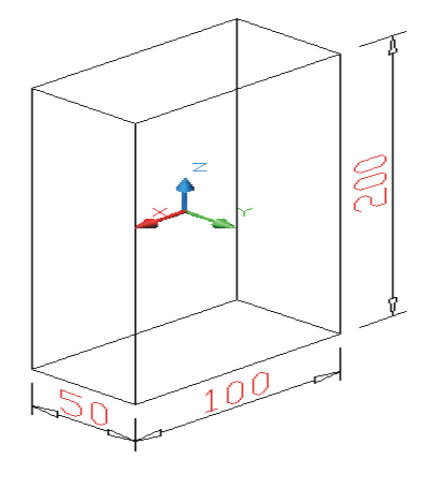

• Draw  $\rightarrow$  solids  $\rightarrow$  Sphere

Sphere يسم ڪرة مصمنة

- sphere نشط الأمر
- ۲ أدخل مركز الكرة ( 0,0 ) أمام الرسالة التالية :

Specify center of sphere <0,0,0>:0,0

Specify radius of sphere or [Diameter]: 35

|                                      | سوف يبدو رسمك كما في الشكل (٦ -٥).                     |
|--------------------------------------|--------------------------------------------------------|
| الشكل السلكي للكرة المصعقة           |                                                        |
| · -٦ ) وذلك بإتباع الخطوات القالية : | شكل (٦ -٥)<br>٤ - ظلل الكرة ، سوف تبدر كما في الشكل (٦ |
| Shade                                | d Gouraud 🛶 Shade 🛶 View                               |
|                                      |                                                        |

| تظليل الكرة بشكل ناعم فقط |            |
|---------------------------|------------|
|                           | شڪل (٦ -٦) |

### <u>3-رسم اسطوانه CYLINDER</u>

1)انتقاء أمر رسم أسطوانة Cylinder يتم من القائمة الفرعية المتعلقة برسم المجسمات التابعة لقائمة أوامر الرسم.

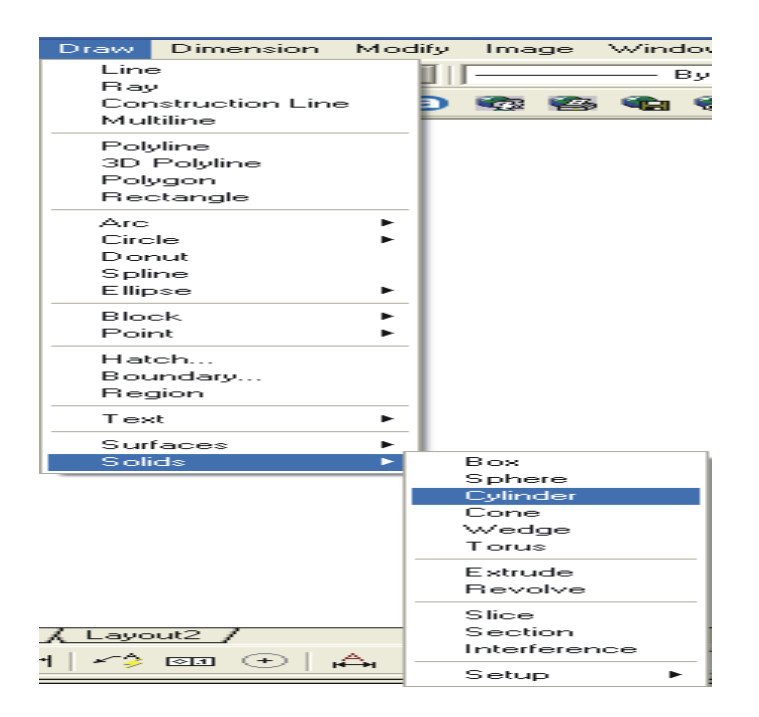

|         | من على شريط أدوات رسم المجسمات. | 2) يمكن رسم الصندوق بالنقر على الزر |
|---------|---------------------------------|-------------------------------------|
| Solids  | ×                               |                                     |
| 0004000 | · B. 47 () 12 10                |                                     |

3) أخيرا يمكن كتابة أمر Cylinder مباشرة في موجه الأوامر.

Command: cylinder

عند الانتقاء للأمر فالبرنامج يؤمن ثلاثة خيارات لرسم الأسطوانة: الرسم بمعلومة مركز إحدى القاعدتين وطول نصف قطريهما (أو طول قطريهما) و الارتفاع. الرسم بمعلومة مركزي القاعدتين وطول نصف قطريهما (أو قطريهما). الرسم بمعلومة مركز إحدى القاعدتين البيضاويتين والمحورين و الارتفاع.

<u>الخيار الأول</u>: نبدأ بإدخال إحداثيات مركز إحدى القاعدتين: X1, Y1, Z1 <0,0,0> هي إحداثيات افتراضية. ثم في الرسالة الثنية، يطلب البرنامج تزويده طول نصف قطر القاعدة. خيار إضافي موجود بين قوسين يمكن من إدخال طول قطر القاعدة بدلا من نصف قطر ها، و هذا يتم بكتابة حرف d و الذي يمثل الحرف الأول للخيار الإضافيDiameter.

Command: cylinder

Current wire frame density: ISOLINES=4

Specify center point for base of cylinder or [Elliptical] <0,0,0>: X1, Y1, Z1

Specify radius for base of cylinder or [Diameter]: نصف قطر

ارتفاع :[Specify height of cylinder or [Center of other end]

0r

Command: cylinder

Current wire frame density: ISOLINES=4

Specify center point for base of cylinder or [Elliptical] <0,0,0>: X1, Y1, Z1

Specify radius for base of cylinder or [Diameter]: d

قطر:Specify diameter for base of cylinder

ارتفاع:[Specify height of cylinder or [Center of other end]

مثـــال:

) Y=50، X=50 ارسم أسطوانة بحيث إحداثي إحدى قاعدتها هي (X=50 و الأرتفاع=10 و بالأبعاد التالية: نصف القطر Z=0 و الأرتفاع=10

Command: cylinder Current wire frame density: ISOLINES=4 Specify center point for base of cylinder or [Elliptical] <0,0,0>: 50,50 Specify radius for base of cylinder or [Diameter]: 20 Specify height of cylinder or [Center of other end]:100

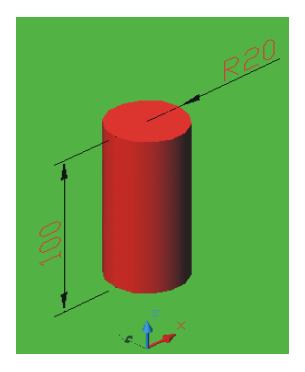

نبدأ بإدخال إحداثيات مركز إحدى القاعدتين: X1, Y1, Z1 < 0.0.0> هى إحداثيات افتر اضية. ثم في الرسالة الثنية، يطلب البرنامج تزويده إما بطول نصف قطر قاعدتها أو طول قطرها ثم بار تفاعها أو انتقاء خيار ات إضافية أخرى انتقاء الخيارات الإضافية المحصورة بين القوسين يتم بكتابة الحرف الأول للخيار المناسب. هنا نكتب C لانتقاء الخيار Centerيتعلق بتحديد إحداثيات مركز القاعدة الأخرى . ثم ردا على الرسالة الموالية يتم إدخال هذه البيانات تجدر الملاحظة هنا أنه يستحسن استعمال نظام إحداثيات التزايدية لأدخل إحداثيات مركز القاعدة الثانية. و هذا قد يتم بالصيغة المعهودة ألا و هي: @DX,DY,DZ هذا الخيار مهم جدا لأنه يمكن من التحكم باتجاه محور الأسطو انة! Command: \_cylinder Current wire frame density: ISOLINES=4 Specify center point for base of cylinder or [Elliptical] <0,0,0>: Specify radius for base of cylinder or [Diameter]: نصف قطر Specify height of cylinder or [Center of other end]: c مركز القاعدة الأخرى :Specify center of other end of cylinder :مثال ارسم ثلاث أسطوانات بحيث إحداثي مركز إحدى قاعدتيها هي (50،50،50) و بنفس طول نصف قطر قواعدها 20 و بطولُ مقداره 150 و بحيث تكون محاور ها متوازية لمحاور السينات و الصادات و العينات على الترتيب. رسم الأسطوانة ذات محور متوازى لمحور السينات Command: cylinder Current wire frame density: ISOLINES=4 Specify center point for base of cylinder or [Elliptical] <0,0,0>: 50,50,50 Specify radius for base of cylinder or [Diameter]: 20 Specify height of cylinder or [Center of other end]: c Specify center of other end of cylinder: @150,0,0 لاحظ أنه الزيادة في الإحداثيات اختصرت على اتجاه واحد ألا و هو اتجاه السِّينات. رسم الأسطوانة ذات محور متوازى لمحور الصادات Command: CYLINDER Current wire frame density: ISOLINES=4 Specify center point for base of cylinder or [Elliptical] <0,0,0>: 50,50,50 Specify radius for base of cylinder or [Diameter]: 20 Specify height of cylinder or [Center of other end]: c Specify center of other end of cylinder: @0,150,0 لاحظ أنه الزيادة في الإحداثيات اختصرت على اتجاه وأحد ألاً و هو اتجاه الصادات. رسم الأسطوانة ذات محور متوازى لمحور العينات **Command: CYLINDER** Current wire frame density: ISOLINES=4 Specify center point for base of cylinder or [Elliptical] <0,0,0>: 50,50,50 Specify radius for base of cylinder or [Diameter]: 20

Specify height of cylinder or [Center of other end]: c

Specify center of other end of cylinder: @0,0,1

الخيار الثاني.

لاحظ أنه الزيادة في الإحداثيات اختصرت على اتجاه واحد ألا و هو اتجاه العينات

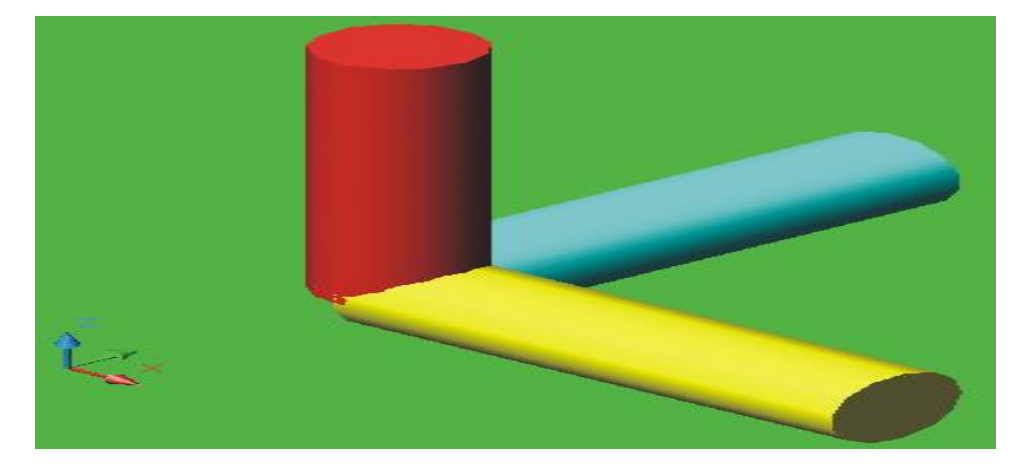

<u>الخيار الثالث:</u> رسم أسطوانة بقاعدة على شكل القاطع الناقص (بيضاوي)

نبداً بكتابة e أول حرف لانتقاء الخيار الإضافي المحصور بين قوسين ألا و هو Elliptical ثم البرنامج يقترح إما إدخال نقطة نهاية لإحدى قطري القاعدة البيضاوية للاسطوانة أو كخيار إضافي إدخال مركز هذه القاعدة. لاختيار المركز لابد أن نكتب حرف .C ثم في الرسالة الموالية، يطلب البرنامج تزويده بإحداثيات هذا المركز. بعدئذ ينبغي إدخال نقطة نهاية لإحدى قطري القاعدة البيضاوية، وثم يليه إدخال طول القطر الثاني للقاعدة. أخيرا يجب إدخال ارتفاع هذه الأسطوانة . الإحلال الذكر هنا أنه يمكن تحديد مركز القاعدة الثانية للأسطوانة بدلا من إدخال ارتفاعه إحداثيات هذا المركز. الأسطوانة و هذا يتم بانتقاء الخيار الإضافي الموجود بين قوسين.

Command: CYLINDER

Current wire frame density: ISOLINES=4

Specify center point for base of cylinder or [Elliptical] <0,0,0>: e

Specify axis endpoint of ellipse for base of cylinder or [Center]: c

:<Specify center point of ellipse for base of cylinder <0,0,0

Specify axis endpoint of ellipse for base of cylinder: نقطة نهاية

Specify length of other axis for base of cylinder: طول القطر

Specify height of cylinder or [Center of other end] ارتفاع

مثال: ارسم ثلاث أسطوانات بقواعد بيضاوية بحيث إحداثي مركز إحدى قاعدتيها هي (0،0،0) و بنفس طول قطر الأول قواعدها 30 و بطول قطر الثاني مقداره 15 و بحيث تكون محاور ها متوازية لمحاور السينات و الصادات و العينات على الترتيب.

رسم الأسطوانة ذات محور متوازي لمحور السينات

Command: \_cylinder

Current wire frame density: ISOLINES=4 Specify center point for base of cylinder or [Elliptical] <0,0,0>: e Specify axis endpoint of ellipse for base of cylinder or [Center]: c :<Specify center point of ellipse for base of cylinder <0,0,0 Specify axis endpoint of ellipse for base of cylinder: 30,0,0 Specify length of other axis for base of cylinder: 15 Specify height of cylinder or [Center of other end]: c Specify center of other end of cylinder: @150,0,0 Verify length of cylinder allowed of cylinder: @150,0,0 Command: \_cylinder Current wire frame density: ISOLINES=4 Specify center point for base of cylinder or [Elliptical] <0,0,0>: e Specify axis endpoint of ellipse for base of cylinder or [Center]: c :<Specify center point of ellipse for base of cylinder <0,0,0 Specify axis endpoint of ellipse for base of cylinder: 30,0,0 Specify length of other axis for base of cylinder: 15 Specify height of cylinder or [Center of other end]: @0,150,0 Vecd أنه الزيادة في الإحداثيات اختصرت على اتجاه واحد ألا و هو اتجاه الصادات.

### رسم الأسطوانة ذات محور متوازي لمحور العينات

Command: \_cylinder Current wire frame density: ISOLINES=4 Specify center point for base of cylinder or [Elliptical] <0,0,0>: e Specify axis endpoint of ellipse for base of cylinder or [Center]: c Specify center point of ellipse for base of cylinder <0,0,0>: Specify axis endpoint of ellipse for base of cylinder: 30,0,0 Specify length of other axis for base of cylinder: 15 Specify height of cylinder or [Center of other end]: @0,0,150 لاحظ أنه الزيادة في الإحداثيات اختصرت على اتجاه واحد ألا و هو اتجاه العينات.

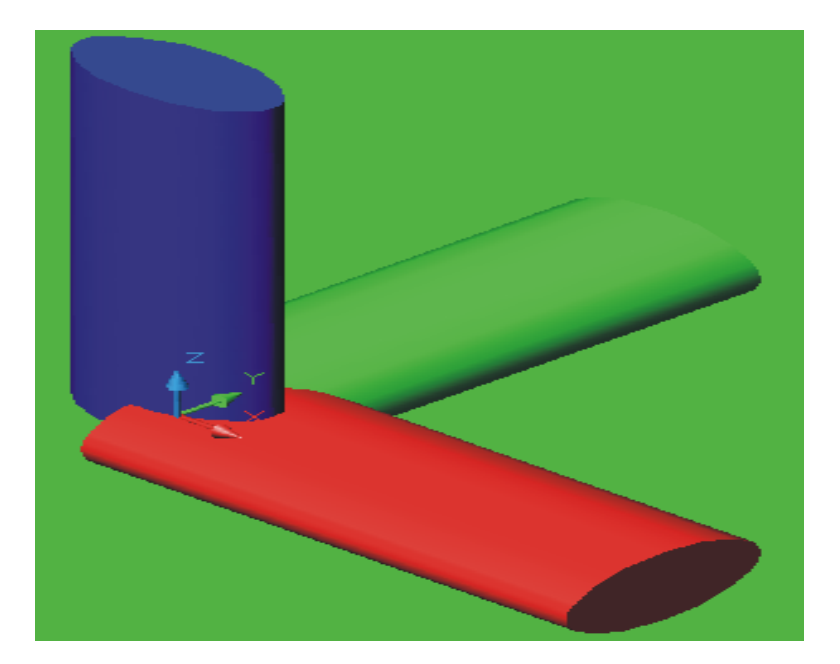

٤ - أدخل ارتفاع المخروط (٦٥) عندما تبدو الرسالة القالية :

Specify height of cone or [Apex]: 65

٥ - سوف يبدو رسمك كما في الشكل (٦ -٩).

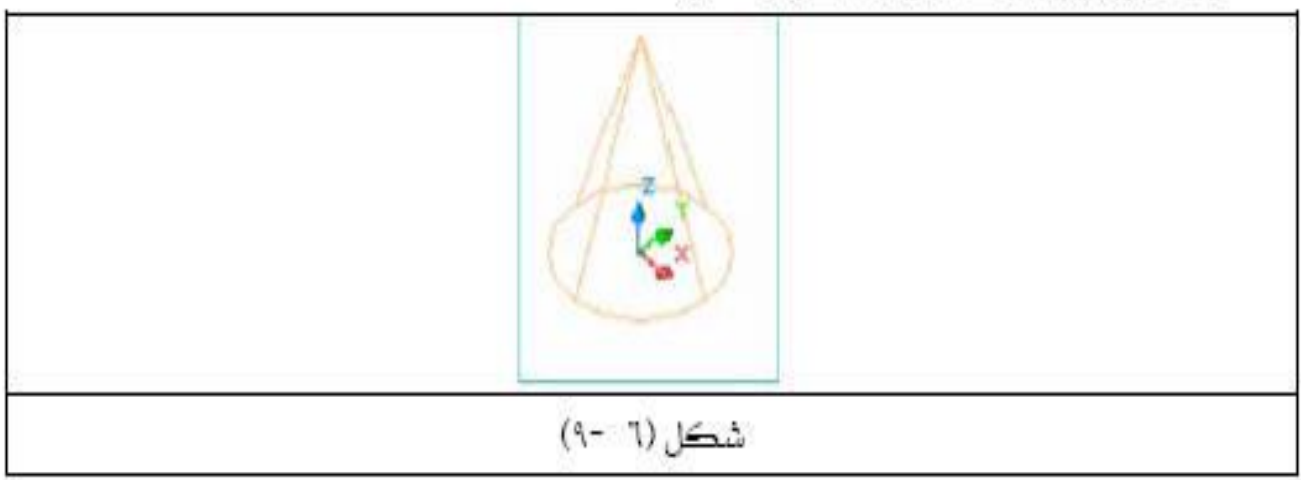

٦ - ظلل المخروط سوف يبدو كما في الشكل (٦ -١٠) وذلك باتباع الخطوات التالية : Edges on , Shaded Flat \_\_\_\_\_ Shade View

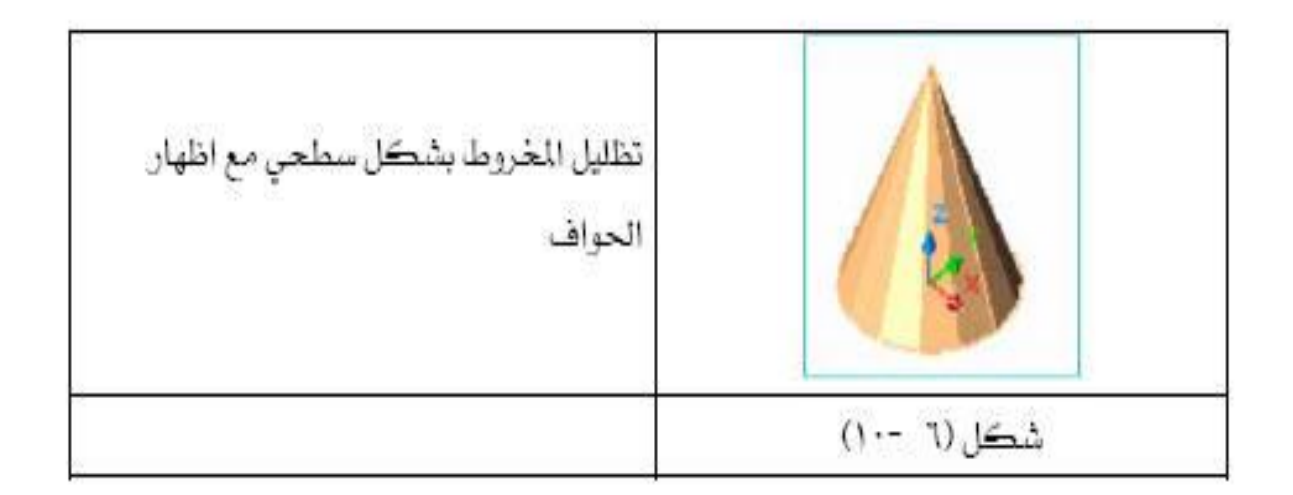

• Draw  $\rightarrow$  solid  $\rightarrow$  Wedge

- ا نشط الأمر 🖄 Wedge.
- ۲ ادخل النشطة الأولى أو الركن الأول للأسفين (۰.۰) عندما تبدو الرسالة القالية :
   Specify first corner of wedge or [CEnter] <0,0,0 >: 0,0
- ٣ أدخل النقطة الثانية أو الركن الثاني للإسفين (٠٠.٦٠١) عندما تبدو الرسالة التالية : Specify corner or [Cube/Length]: 100,60
  - ٤ أدخل ارتفاع الإسفين (٤٠) عندما تبدو الرسالة القالية :

٥ - سوف بيدو رسمك كما في الشكل (٦ -١١).

Specify height: 40

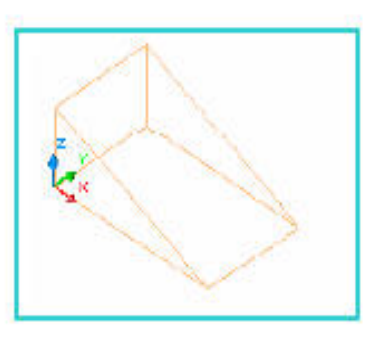

الشكل (٦ -١١)

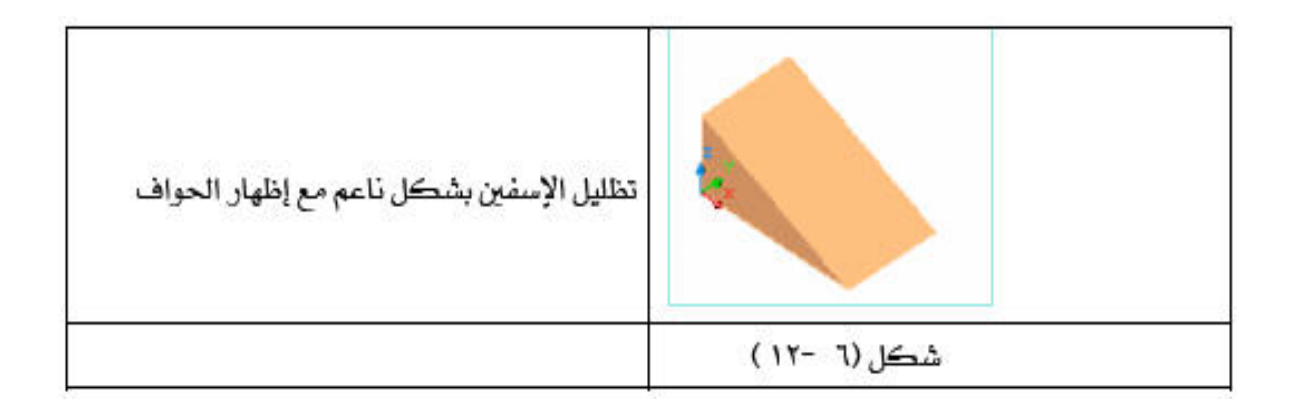

#### Draw $\rightarrow$ solid $\rightarrow$ Torus

\*

ا الله معمقة مسمتة 💿 Torus

- ۱ نشط الأمر Torus.
   ۲ ارخل مرکز Torus (۰٫۰) عندما تبدو الرسالة التالية :
   ۳ ارخل نصف قطر Torus وليکن (۲۰) عندما تبدو الرسالة التالية :
   ۳ أدخل نصف قطر Torus وليکن (۲۰) عندما تبدو الرسالة التالية :
   ۶ أدخل نصف قطر الحلقة المصمتة وليکن (۱۰) عندما تبدو الرسالة التالية :
   ۶ أدخل نصف قطر الحلقة المصمتة وليکن (۲۰) عندما تبدو الرسالة التالية :
   ۵ سوف يبدو رسمك كما في الشكل (۲ ۲۲).
  - ٦ ظلل الإسفين سوف يبدر كما في الشكل (٦ -١٤) وذلك باتباع الخطوات التالية :
    - Shaded Gouraud , Edges on Shade View

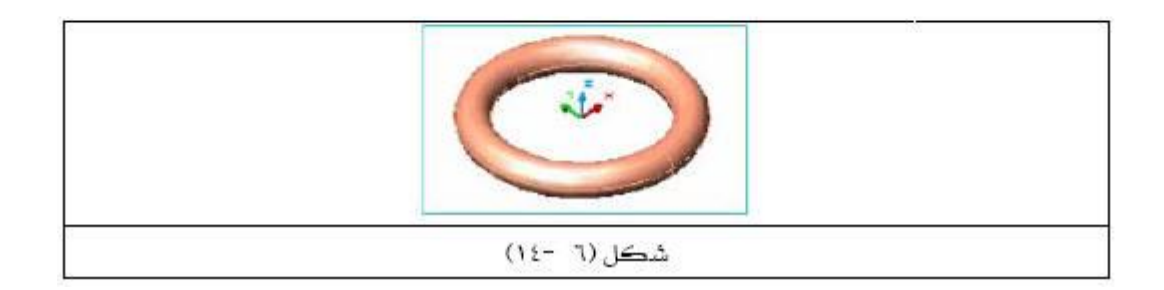

•ميكانيا الانتاج بمساعدة الحاسب 226 ميكا (الموسسة العامة للتعليم الفني والتدريب المهني\ المملكة العربية السعودية)

الأسبوع الرابع والعشرون الى السادس والعشرون

(( بطاقة خطة الدرس الأسبوعية ))

الموضوع الرئيسي: امر Extrude وامر Revolve وامر

أولا: المواضيع الفرعية:

أ – عمل امر Extrude ب -عمل امر Revolve ج – عمل امر Slice

ثانيا: وسائل الإيضاح المستخدمة: Data show، السبورة البيضاء.

ثالثا: خطوات تنفيذ المحاضرة:

| التوقيتات بالدقيقة | أ – المناقشة:                          |
|--------------------|----------------------------------------|
| 2                  | 1 – الغيابات :                         |
| 3                  | 2- أسئلة عامة لإستذكار معلومات الطالب. |
| 3                  | 3 – أسئلة مادة الدرس الجديد.           |
|                    | ب – شرح الدرس الجديد:                  |
| 4                  | 1 – المقدمة.                           |
| 30                 | 2 – المتن: المواضيع الفرعية.           |
| 4                  | 3 – خلاصة الدرس.                       |
| 4                  | 4 – أسئلة نهاية الدرس.                 |
|                    |                                        |
| 50                 |                                        |

رابعا: الواجب البيتى: تحضير المحاضرة القادمة

خامسا : تسجيل ملاحظات حول تقويم الطلبة.

نموذج خطة الدرس النظري

القسم : التقنيات الميكانيكية المادة : تطبيقات الحاسبة الموضوع: امر Extrude, Revolve, Extrude

المرحلة : الثانية التأريخ : 24 الى 26 الزمن :ساعة

```
الأهداف المحددة :
سيكون الطالب قادرا على ان : -
1- يتعرف على عمل امر Extrude
2- يميز عمل امر Slice
3- بتعلم امر Slice
```

| الوقت   | المرحلة        | المحتوى                                                                                                    | فعاليات  | فعاليات       | الوسائل                |
|---------|----------------|----------------------------------------------------------------------------------------------------|----------|---------------|------------------------|
| r 15. F | 1 .5 11        |                                                                                                    | التدريسي | الطالب        | التعليمية<br>Dote show |
| د دفانق | المقدمة        | تم سرح تكلمه أو أمر المسئلة من قائمة الرسم التاريي الصلا.<br>(solida) ، عمل كل إمر متطريق مثل عاده                                                  | محاصرة   | يسمع          | Data snow              |
| 35دقائق | تقديم<br>الدرس | (solilds) وعمل كل امر ونطبيق منال عليه<br>1- عمل امر Extrude وتطبيق على امر<br>2- عمل امر Revolveو تطبيق على امر<br>3- عمل امر Slice وتطبيق على امر | محاضرة   | یستمع<br>یسال |                        |
|         |                |                                                                                                    |          |               |                        |
| 7 دقائق | الخلاصة        | تم شرح عمل امر Extrude و Revolve وSlice                                                                                                    | محاضرة   | يستمع<br>يسال |                        |
| 3 دقائق | التقويم        | ماهي عمل امر Extrude وRevolve وSlice                                                                                                    | يسال     | يجاوب         |                        |
|         |                |                                                                                                    |          |               |                        |

# انشاء رسوم ثلاثية الابعاد بطريقة البثقEXTRUDE

أمر في الSolids toolbar ويستخدم لتكوين 3D solid من 2D عن طريق رفعه واعطاءه ارتفاع أو سمك معين عمودي على مستوى العنصر . ولاستخدام أمر extrude نضغط عليه ثم نختار عنصر (أو أكثر) ، ثم اعطاء ارتفاع .. ، ويوجد هنا الخيار Path وهو جيد في تكوين أشكال ممتازة . ويمكن وصول امر باحدى طريقتين :-

• Draw > solids >extrude

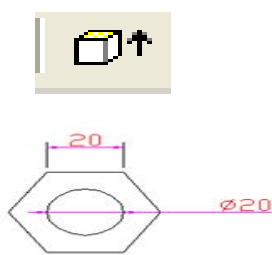

1- رسم مضلع

نرسم في البداية مسدس (مضلع منتظم بستة أضلاع): ننقر على من على شريط أدوات الرسم، ثم نرد على رسائل البرنامج كما يلي: Command: \_polygon Enter number of sides <4 >: 6 نكتب رقم 6 تحديدا لعدد الإضلاع Specify center of polygon or [Edge]: e نكتب حرف e (الحرف الأول لكلمة Edge أي ضلع ) و هذا لضبط طول الضلع و اتجاهه. Specify first endpoint of edge نقر لتحديد النقطة الأولى للضلع Specify second endpoint of edge: @20,0 أخيرا ندخل الإحداثيات التزايدية بحيث طول الضلع يساوي 20 مم. 2- رسم دائرة بطول قطر 20 مم وبخيار

Command: \_circle Specify center point for circle or [3P/2P/Ttr (tan tan radius)]: 3p

: نحدد ركن المضلعSpecify first point on circle

iccurrent second point on circle نحدد ركن آخر على المضلع

نحدد ركن ثالث على المضلعSpecify third point on circle

فنحصل على الرسم الموضح في

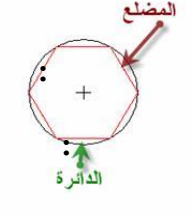

3- استخدم أمر Offset نسخة من الدائرة بمقياس معين.

ننقر على زر ، ثم نتبع الخطوات التالية: Command: \_offset

Specify offset distance or [Through] <10.0000>: 10 نكتب 10 تعيينا

>: ننقر على الدائرة تحديدا الكائن الموادSelect object to offset or <exit

: ننقر قرب مركز الدائرة لتعيين اتجاه Specify point on side to offset

نتيجة هذه العملية

موضحة في الشكل

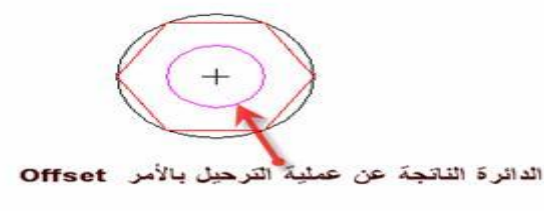

4- و الدائرة الثانية إلى موشور و أسطوانة باستخدام أمر 4 Draw → solids → Extrude
 Command: \_extrude
 Current wire frame density: ISOLINES=4
 Select objects: 1 found
 Select objects: 1 found, 2 total على المضلع و الدائرة الداخلية 1 found, 2 total
 Select objects: 1 found, 2 total الإنخال لإنهاء من الانتقاء
 Select objects: 1 found, 2 total الإنخال لإنهاء من الانتقاء
 Select objects: 1 found, 2 total الإنخال لإنهاء من الانتقاء
 Select objects: 1 found, 2 total الإنخال لإنهاء من الانتقاء
 Select objects: 1 found, 2 total الإنخال لإنهاء من الانتقاء
 Select objects: 1 found, 2 total الإنخال لإنهاء من الانتقاء
 Select objects: 1 found, 2 total الإنخال لإنهاء من الانتقاء
 Select objects: 1 found, 2 total الإنخال لإنهاء من الانتقاء
 Select objects: 1 found, 2 total لإنهاء من الانتقاء
 Specify height of extrusion or [Path]: 15
 Specify angle of taper for extrusion <0>:
 نود أن يكون البثق بدون استدقاق، فنقبل الصفر كز اوية للاستدقاق
 Subtract الصفر كز اوية للاستدقاق
 subtract المجويف المجسم نطبق أمر : Subtract المؤد أن يكون البثق بدون استدقاق، فنقبل الصفر كز اوية للاستدقاق
 Subtract أي الجسم المنبثق من المضلع، كالكائن الذي يتم الطرح منه فننقر على مفتاح الإدخال، و بعدئذ Subtract ناذي يود طرحه لمعاين الجنوبي المؤد المؤد مؤد مؤد مؤدان الدائرة الداخلية، كالكائن الذي يود طرحه

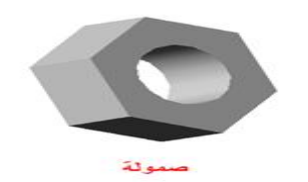

انشاء رسوم ثلاثية الابعاد باستخدام امر REVOLVE

الموضحة في الشكل

لتكوين مجسمات بدوران عنصر حول خط أو محور. . ويمكن وصول امر باحدى طريقتين :-• Draw > solids > Revolve

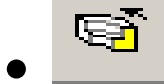

درسم مستطيلا بعرض 10م و ارتفاع 100مم، مستخدمين أمر Rectangle، كما عاهدناه الحين.
 درسم خطا متوازيا لضلع المستطيل يبعد عنه بمقدار 20مم كما ي بالشكل
 درسم قائمة Draw، نختار الأمر Solids فننقر عليه لتظهر قائمة متفرعة، و منها نختار أمر Revolve،

صدى لأمر رسم مستطيل Command: \_rectangle

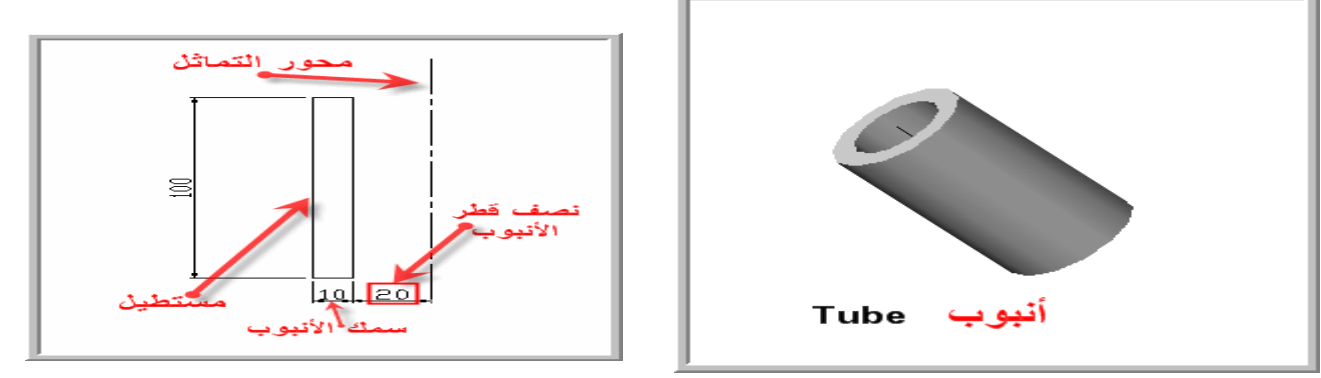

Specify first corner point or [Chamfer/Elevation/Fillet/Thickness/Width:[ ننقر في منطقة الرسم لتعيين الركن الأول

Specify other corner point or [Dimensions]: @10,100

ندخل إحداثيات الركن الثاني مستخدمين الإحداثيات التزايدية بحيث يكون عرض المستطيل 10مم و ارتفاعه 100مم. ، Line ، Command: \_revolve لتدوير المستطيل حول محور الدوران لتدوير المستطيل حول محور الدوران Current wire frame density: ISOLINES=4 Select objects: 1 found ننقر على المستطيل لتحديده Specify start point for axis of revolution or define axis by [Object/X (axis)/Y (axis)]: o

| Ob (حرف الأول لـ Oتعيين المحور يتم أولا بكتابة<br>طرفيه       | )، مما يسمح لتحديد المحور ككائن. كان بإمكاننا تعيين هذا المحول بتحديد ject                                                                                            |
|---------------------------------------------------------------|----------------------------------------------------------------------------------------------------|
| Select an object<br>Specify angle of revolution <360> : كاملة | :                                                                                                    |
| speeny angle of revolution (2007)                             |                                                                                                    |
| ن . نضغط على الأداة ثم نختار العنصر                           | الامر قطع Slice<br>تستخدم لقطع مجسم إلى جزءين باستخاد مستوى معير<br>الذي نريد تقسيمه ثم (اتبع سطر الأوامر)                                                            |
|                                                               | ۱ - نشط الأمر 🕅 Slice.                                                                                                    |
| Select objects:                                               | <ul> <li>۲ - اختر العنصر الذي تريد قطعه عندما تبدو الرسالة التالية :</li> </ul>                                                                                       |
|                                                               | . Enter اضغط - ۲                                                                                                    |
| ما تبدو الرسالة التالية :                                     | <ul> <li>٤ - اختر مستوى القطع وذلك بتحديد ثلاث نقاط على المجسم عند</li> </ul>                                                                                         |
| Specify first point on<br>: <pointsr></pointsr>               | slicing plane by [Object/Zaxis/View/XY/YZ/ZX/3points]                                                                                                    |
| عندما تبدو الرسالة التالية                                    | <ul> <li>انقر بالفأرة على جهة (جانب) مستوى القطع الذي تريد ظهوره</li> </ul>                                                                                           |
| :(Specify a point on desired side                             | of the plane or [keep Both sides                                                                                                    |
| من Draw > solids > slice -                                    | مثال :<br>أ. استدعاء الأمر عن طريق الضغط على رمزه أو القائمة المنسدلة .<br>ب. نختار الشكل المراد قطعه.<br>ج. نختار نقاط أو مستوي يتم القطع من خلاله.<br>وكما في الشكل |
|                                                               |                                                                                                    |
| 3-point cutting plane                                         | sliced object                                                                                                    |
| تبدو الرسالة التالية :                                        | أما إذا قررت الاحتفاظ بالجزئين المقطوعين<br>اكتب الحرف (D) وهو الحرف الأول من كلمة Both عندما ا                                                                       |

Specify a point on desired side of the plane or [keep Both sides]: B

• نشط الأمر تحريك( Move ) اختر أحد جزئي النموذج وحركه قليلاً

# الأسبوع السابع والثامن والعشرون

# (( بطاقة خطة الدرس الأسبوعية ))

الموضوع الرئيسي: التنقيحات الرسم Solids Editing

أولا: المواضيع الفرعية:

أ – اوامر المنسدلة من قائمة التنقيحات الرسم Solids Editing ب – عمل كل امر وتطبيق مثال عليه

ثانيا: وسائل الإيضاح المستخدمة: Data show، السبورة البيضاء.

ثالثا: خطوات تنفيذ المحاضرة:

| التوقيتات بالدقيقة | أ – المناقشة:                          |
|--------------------|----------------------------------------|
| 2                  | 1 - الغيابات :                         |
| 3                  | 2- أسئلة عامة لإستذكار معلومات الطالب. |
| 3                  | 3 – أسئلة مادة الدرس الجديد.           |
|                    | ب – شرح الدرس الجديد:                  |
| 4                  | 1 – المقدمة.                           |
| 30                 | 2 – المتن: المواضيع الفرعية.           |
| 4                  | 3 – خلاصة الدرس.                       |
| 4                  | 4 – أسئلة نهاية الدرس.                 |
|                    |                                        |

50

رابعا : الواجب البيتي: تحضير المحاضرة القادمة

خامسا : تسجيل ملاحظات حول تقويم الطلبة.

نموذج خطة الدرس النظري

القسم : التقنيات الميكانيكية المادة : تطبيقات الحاسبة الموضوع: التنقيحات الرسمSolids Editing

المرحلة : الثانية التأريخ : 27 و28 الزمن :ساعة

> الأهداف المحددة : سيكون الطالب قادرا على ان : -1- يتعرف على او امر المنسدلة من قائمة التنقيحات الرسم Solids Editing 2- يتعلم عمل كل امر وتطبيق مثال عليه

| الوسىائل               | فعاليات         | فعاليات                    | المحتوى                                                                                             | المرحلة        | الوقت   |
|------------------------|-----------------|----------------------------|----------------------------------------------------------------------------------------------------|----------------|---------|
| التعليمية<br>Data show | (لطالب<br>يستمع | التدري <i>سي</i><br>محاضرة | تم شرح عمل امر Slice                                                                                | المقدمة        | 5 دقائق |
|                        | يستمع<br>يسال   | محاضرة                     | 1 - شرح اوامر المنسدلة من قائمة التنقيحات الرسم Solids<br>Editing<br>2- عمل كل امر وتطبيق مثال عليه | تقديم<br>الدرس | 35دقائق |
|                        | يستمع<br>يسال   | محاضرة                     | تم شرح او امر المنسدلة من قائمة التنقيحات الرسم Solids<br>Editing                                   | الخلاصة        | 7 دقائق |
|                        | يجاوب           | يسىال                      | ماهي عمل كل امر في قائمة التنقيحات الرسم Solids Editing                                             | التقويم        | 3 دقائق |
|                        |                 |                            |                                                                                                    |                |         |

# العمليات المنطقيةBoolean Operations **SUBTRACT طرح 1** لنفترض أنك تريد دمج صندوق م فوقها أسطوانة. اتبع الخطوات التالية:

1-نرسم صندوق (مكعب)

Command: box Specify corner of box or [CEnter] <0,0,0>: Specify corner or [Cube/Length]: c Specify length: 100 لاحظ أنه بعد اختيار أمر Box تظهر الرسالة تطلب تحديد ركن الصندوق أو نقطة مركزه كاختيار إضافي وضع بين ً قو سېن. بعد إدخال إحداثيات النقطة المطلوبة أو تحديدها بالنقر بالموس تظهر رسالة أخرى تطلب افتر اضيا تحديد الركن الثاني للصندوق أو كخيارين إضافيين بين قوسين أو لاهما CUBE أي مكعب و في هذه الحالة نكتفي بإدخال طول واحد للمكعب. أما الخيار الإضافي الثاني LENGTH يطلب إدخال طول الصندوق ثم يطلب عرض الصندوق.

2- نرسم اسطوانة متمركزة فى ركن الصندوق و بقطر يساوي 20 وحدة طولية وارتفاع قدره 150 وحدة. سلسلة الأوامر موضحة أدناه

Command: \_cylinder Current wire frame density: ISOLINES=4

Specify center point for base of cylinder or [Elliptical] <0,0,0>: Specify radius for base of cylinder or [Diameter]: d

Specify diameter for base of cylinder: 20

Specify height of cylinder or [Center of other end]: 150

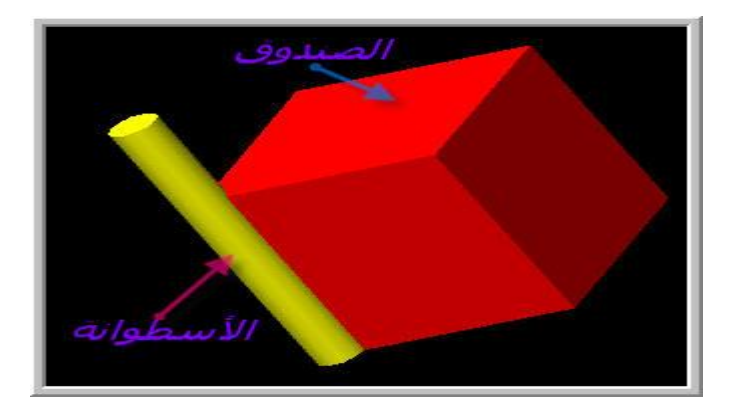

3 - من قائمة MODIFY انقر على بند SOLIDS EDITING ثم انقر على EDITING

| Properties                   |               |  |  |
|------------------------------|---------------|--|--|
| Match Properties             |               |  |  |
| Object •                     |               |  |  |
| Clip •                       |               |  |  |
| In-place Xref and Block Edit | Union         |  |  |
| Erase                        | Subtract      |  |  |
| Сору                         | Intersect h   |  |  |
| Mirror                       |               |  |  |
| Offset                       | Extrude faces |  |  |
| Array                        | Move faces    |  |  |
|                              | Uffset faces  |  |  |
| Move                         | Delete faces  |  |  |
| Rotate                       | Rotate faces  |  |  |
| Scale                        | Taper faces   |  |  |
| Stretch                      | Color faces   |  |  |
| Lengthen                     | Copy faces    |  |  |
| Trim                         | Color edges   |  |  |
| Extend                       | Copy edges    |  |  |
| Break                        |               |  |  |
| Chamfer                      | Imprint       |  |  |
| Fillet                       | Llean         |  |  |
|                              | Separate      |  |  |
| 3D Operation                 | Shell         |  |  |
| Solids Editing 🔹 🕨           | Check         |  |  |
| Explode                      |               |  |  |

فتظهر الرسالة المقابلة: Command: \_subtract Select solids and regions to subtract from.. Select objects

نحدد الصندوق ثم نضغط مفتاح الإدخال. ثم نحدد الأسطوانة و نضغط مفتاح الإدخال لنحصل على الشكل الآتي:

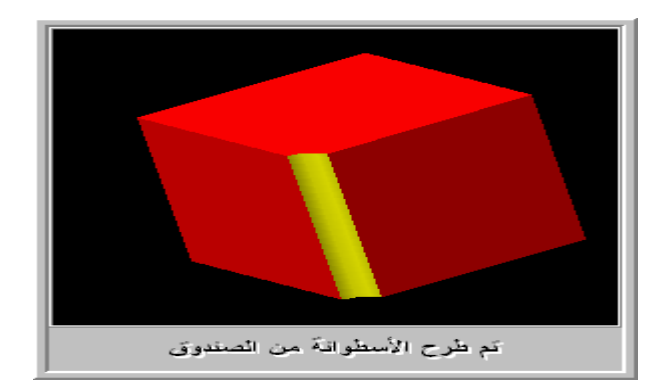

2 - امر التوحيد Union لنفترض أنك تريد دمج صندوق م فوقها أسطوانة. اتبع الخطوات التالية:

Command: \_box Specify corner of box or [CEnter] <0,0,0>: Specify corner or [Cube/Length]: c Specify length: 100

لاحظ أنه بعد اختيار أمر Box تظهر الرسالة تطلب تحديد ركن الصندوق أو نقطة مركزه كاختيار إضافي وضع بين ً قو سىن ا

بعد إدخال إحداثيات النقطة المطلوبة أو تحديدها بالنقر بالموس تظهر رسالة أخرى تطلب افتر اضيا تحديد الركن الثاني للصندوق أو كخيارين إضافيين بين قوسين أو لاهما CUBE أي مكعب و في هذه الحالة نكتفي بإدخال طول واحد للمكعب. أما الخيار الإضافي الثاني LENGTH يطلب إدخال طول الصندوق ثم يطلب عرض الصندوق. لاحظ أننا كتبنا C في الموجه لإبلاغ البرنامج أننا نريد رسم مكعب. لو أردنا الخيار الثاني يكفي أن نكتب في الموجه حر فه الأول أي.L

- الرسالة الأخيرية تطلب تحديد طول ضلع المكعب. فأدخلنا 100 وحدة طولية.
- لرؤية الصندوق بدل من مربع الذي يمثل المسقط لأفقى للصندوق. اتبع الخطوات التالبة:

من قائمة VIEW انقر على 3DVIEWS من القائمة الفرعية ثم انقر على إحدى المعابنات الابز ومتربة الأربعة المقترحة

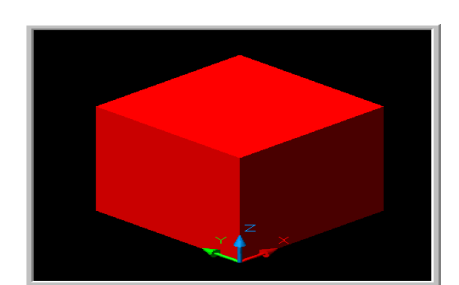

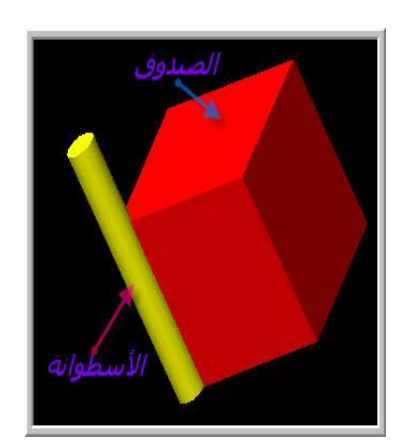

2 -نرسم اسطوانة متمركزة في ركن الصندوق و بقطر يساوى 20 وحدة طولية وارتفاع قدره 150 وحدة. سلسلة الأوامر موضحة أدناه. Command: \_cylinder Current wire frame density: ISOLINES=4 Specify center point for base of cylinder or [Elliptical] <0,0,0>: Specify radius for base of cylinder or [Diameter]: d Specify diameter for base of cylinder: 20 Specify height of cylinder or [Center of other end]: 150

- 3 التالية: من قائمة OLIDS المحمية المندوق و الأسطوانة ككائن واحد اتبع الخطوات التالية: من قائمة SOLIDS EDITING ثم على البند UNION Command: \_union Select objects: 1 found Select objects: 1 found, 2 total : فانتبه إلى الرسائل في موجه الأوامر : الرسائة تطلب تحديد عناصر للدمج. بعد انتقاء الصندوق و الأسطوانة اضغط مفتاح الإدخال

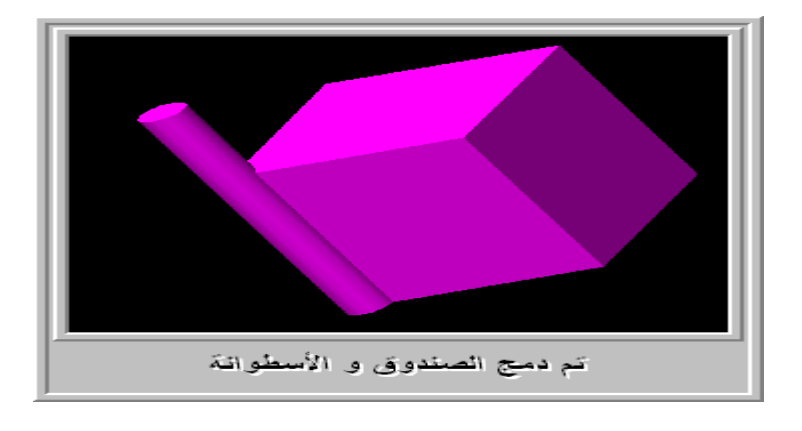

### Intersect امرالتقاطع-3

1 - لنفترض أنك تريد دمج صندوق م فوقها أسطوانة. اتبع الخطوات التالية: Command: \_box :=command: Specify corner of box or [CEnter] <0,0,0 :=compand: Center] Specify corner or [Cube/Length] Specify length: 100 لاحظ أنه بعد اختيار أمر Box تظهر الرسالة تطلب تحديد ركن الصندوق أو نقطة مركزه كاختيار إضافي وضع بين قوسين. للصندوق أو كخيارين إضافيين بين قوسين أو لاهما EUD أي مكعب و في هذه الحالة نكتفي بإدخال طول واحد للمكعب. أما الخيار الإضافي الثاني LENGTH يطلب إدخال طول الصندوق ثم يطلب افتر اضيا تحديد الركن الثاني لاحظ أننا كتبنا C في الموجه لإبلاغ البرنامج أننا نريد رسم مكعب. لو أر دنا الخيار الثاني يكفي أن نكتب في الموجه حرفه الأول أي.L الرسالة الأخيرة تطلب تحديد طول ضلع المكعب. فأدخلنا 100 وحدة طولية.

2 -نرسم اسطوانة متمركزة في ركن الصندوق و بقطر يساوي 20 وحدة طولية وارتفاع قدره 150 وحدة. سلسلة الأوامر موضحة أدناه.

Command: \_cylinder

Current wire frame density: ISOLINES=4 Specify center point for base of cylinder or [Elliptical] <0,0,0>: Specify radius for base of cylinder or [Diameter]: d Specify diameter for base of cylinder: 20 Specify height of cylinder or [Center of other end]: 150

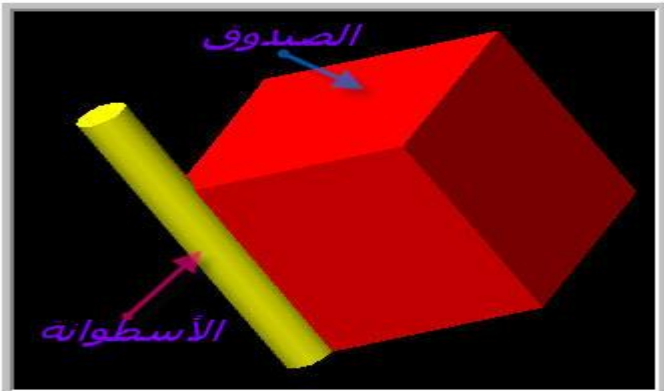

3 -من قائمة MODIFY ننقر على SOLIDS EDITING ثم علىINTERSECT الرسالة تطلب تحديد العناصر للعملية. فننقر على الصندوق و الأسطوانة ثم نضغط مفتاح الإدخال و نحصل على الشكل التالي:

Command: \_intersect Select objects: 1 found Select objects: 1 found, 2 total

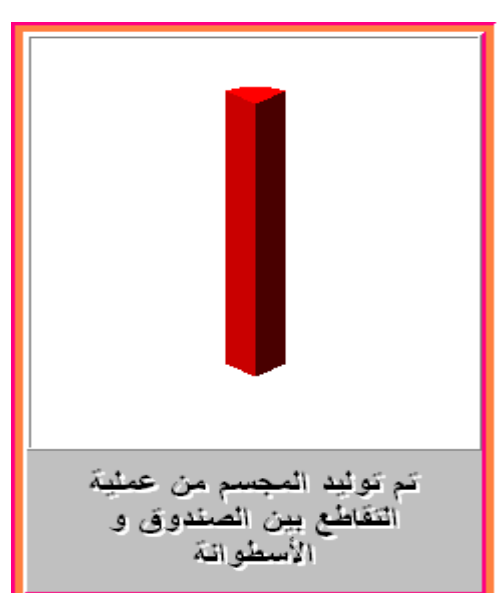

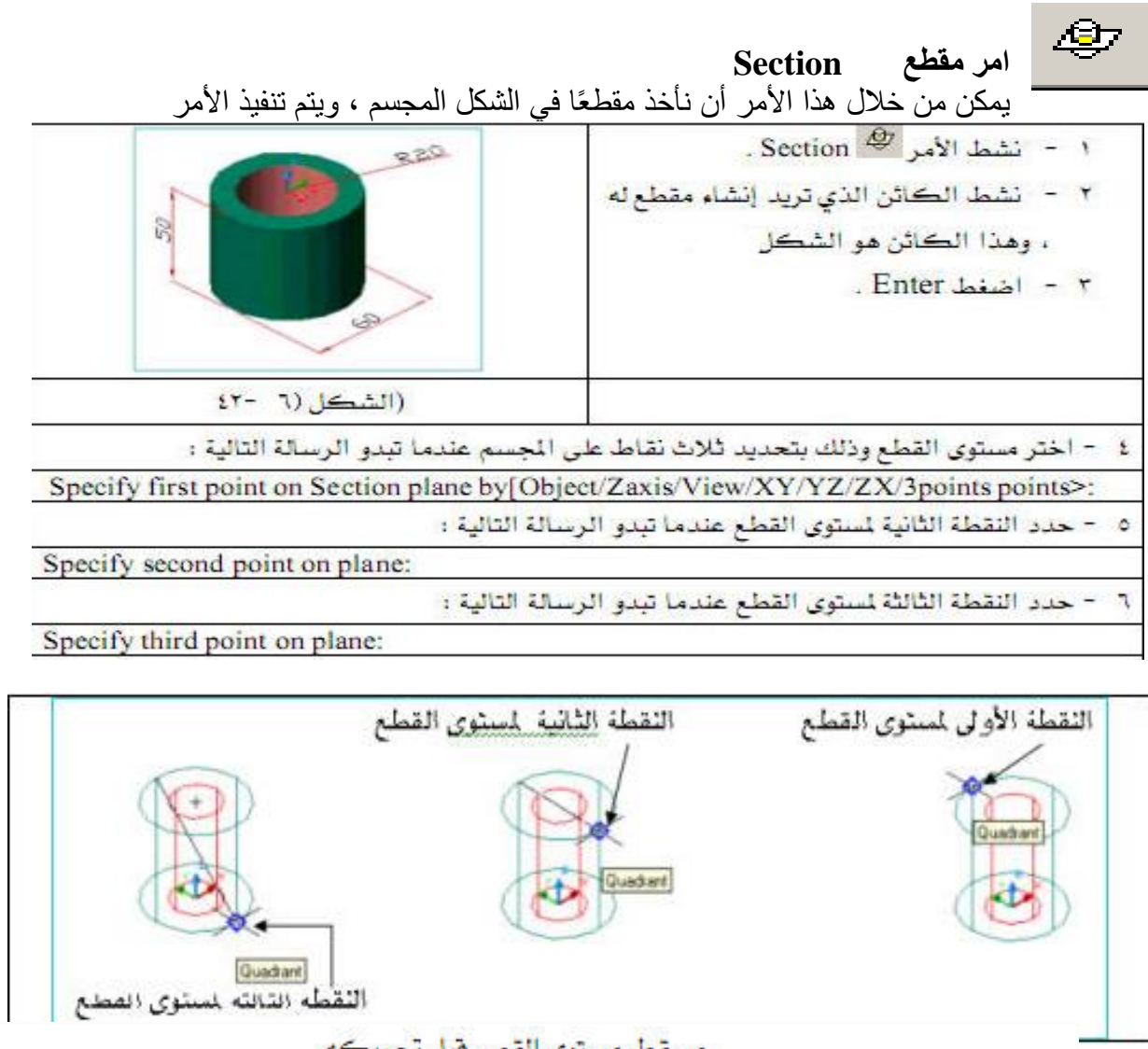

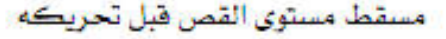

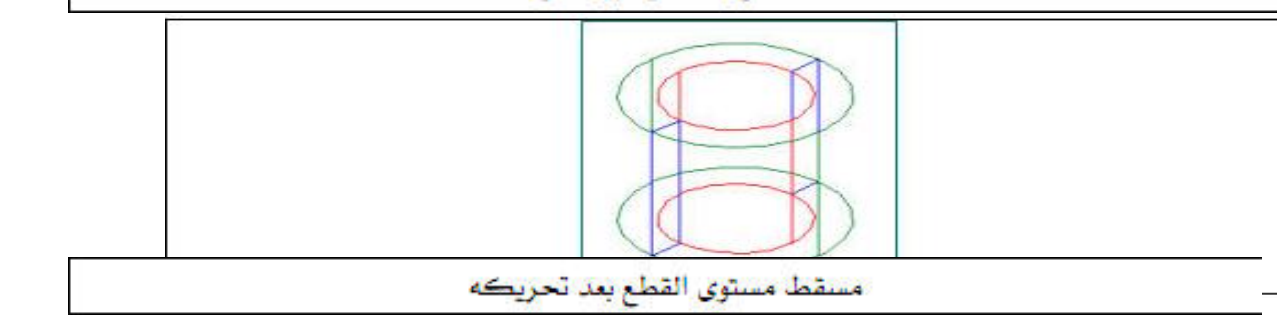

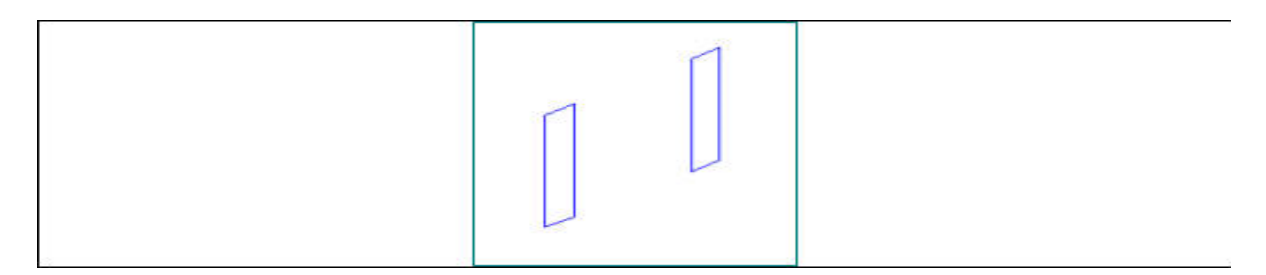

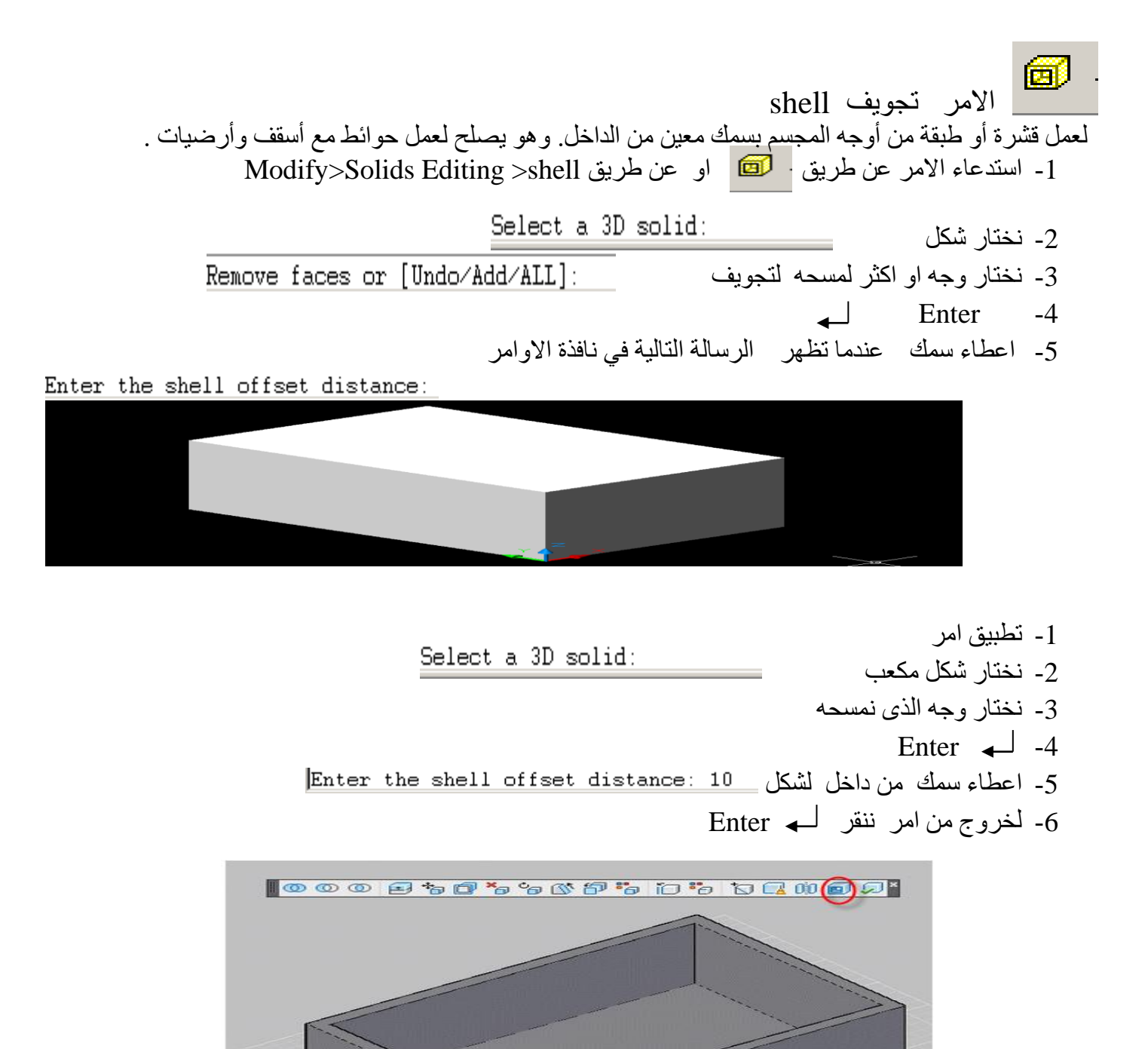

# الأسبوع التاسع والعشرون والثلاثون

(( بطاقة خطة الدرس الأسبوعية ))

الموضوع الرئيسي: رسم مثال تطبيقي باختصاص القسم

أولا: المواضيع الفرعية:

ثانيا: وسائل الإيضاح المستخدمة: Data show، السبورة البيضاء.

ثالثا: خطوات تنفيذ المحاضرة:

| التوقيتات بالدقيقة | أ – المناقشية:                         |
|--------------------|----------------------------------------|
| 2                  | 1 – الغيابات :                         |
| 3                  | 2- أسئلة عامة لإستذكار معلومات الطالب. |
| 3                  | 3 – أسئلة مادة الدرس الجديد.           |
|                    | ب – شرح الدرس الجديد:                  |
| 4                  | 1 – المقدمة.                           |
| 30                 | 2 – المتن: المواضيع الفرعية.           |
| 4                  | 3 – خلاصة الدرس.                       |
| 4                  | 4 – أسئلة نهاية الدرس.                 |
|                    |                                        |
|                    |                                        |

50

رابعا: الواجب البيتي: تحضير المحاضرة القادمة

خامسا : تسجيل ملاحظات حول تقويم الطلبة.

نموذج خطة الدرس النظري

القسم : التقنيات الميكانيكية المادة : تطبيقات الحاسبة الموضوع: رسم مثال تطبيقي باختصاص القسم

المرحلة : الثانية التأريخ :29و30 الزمن :ساعة

> الأهداف المحددة : سيكون الطالب قادرا على ان : -1- يرسم مثال تطبيقي باختصاص القسم باستخدام اوامر في AutoCAD

| الوقت    | المرحلة        | المحتوى                                                          | فعاليات        | فعاليات       | الوسائل<br>التعليمي في       |
|----------|----------------|------------------------------------------------------------------|----------------|---------------|------------------------------|
| 5 دقائق  | المقدمة        | تم شرح اوامر المنسدلة من قائمة التنقيحات الرسم Solids<br>Editing | محاضرة         | يستمع         | Data show<br>السبورة البيضاء |
| 35 دقائق | تقديم<br>الدرس | رسم مثال تطبيقي باختصاص القسم                                    | محاضرة         | يستمع<br>يسال |                              |
|          |                |                                                                  | <i>•</i> • • 1 |               |                              |
| 7 دقائق  | الخلاصة        | تم شرح رسم مثال تطبيقي باختصاص القسم                             | محاضره         | يستمع<br>يسال |                              |
| 3 دقائق  | التقويم        | واجب بيتي(رسم تطبيقي باختصاص القسم)                              | يكلف           | يجاوب         |                              |
|          |                |                                                                  |                |               |                              |

# تطبيق (1) بكرة

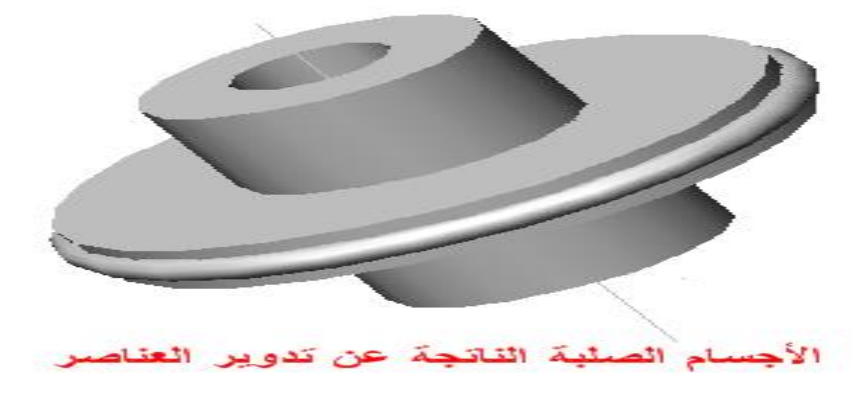

# تطبيق (2) عجلة مسننة

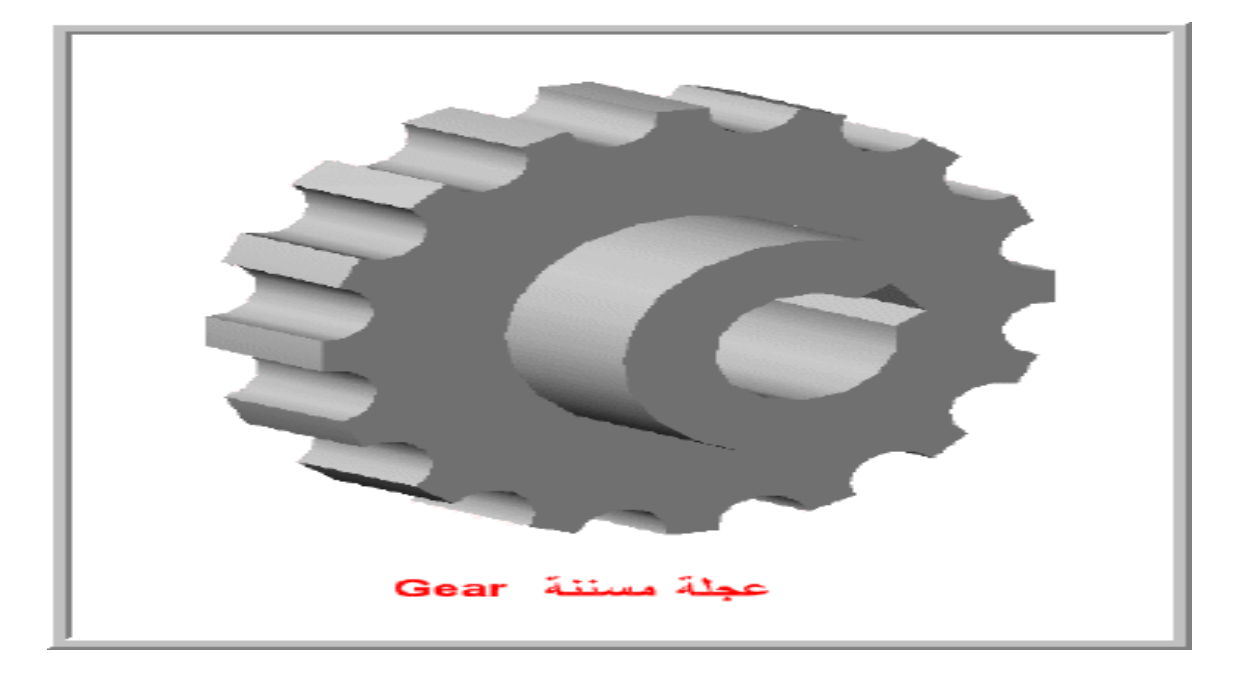